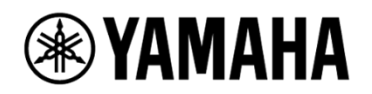

# ビデオサウンドコラボレーションシステム for Huddle Rooms

# **CS-700**

Video Conference System / Système de vidéoconférence

ビデオ会議システム /视频会议系统

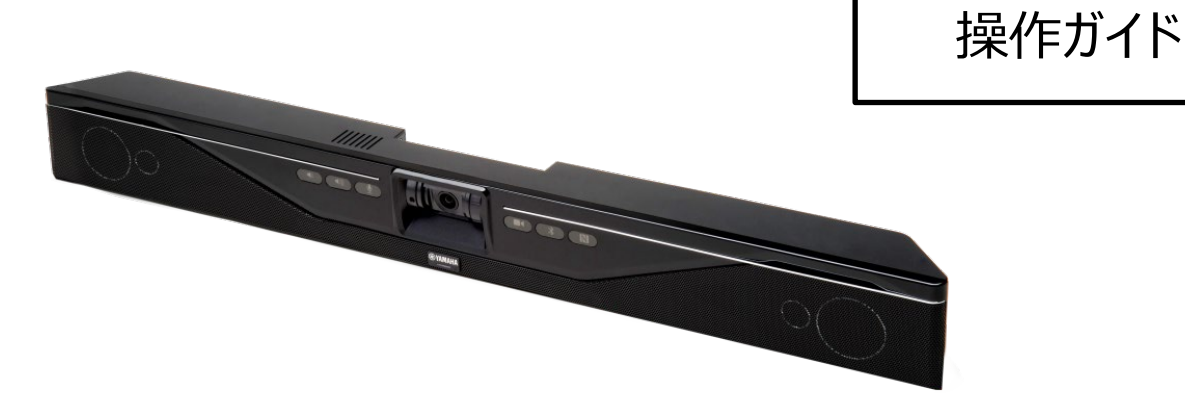

ファームウェアは必ず最新バージョンに更新してください。 操作方法については、製品の使用方法が詳しく記載された取扱説明書を参照してください。 最新のファームウェアと取扱説明書は、下記のウェブサイトからダウンロードできます。 https://sound-solution.yamaha.com/download © 2020 YAMAHA UNIFIED COMMUNICATIONS, INC. INC. All rights reserved. 本ドキュメントのいかなる部分も、いかなる形式または手段であっても、Yamaha Unified Commu nications, Inc.からの書面による許可なしに複製することを禁じます。製品の仕様は予告無く変更 されることがあります。

> Yamaha CS-700インストールおよび操作ガイド MN-CS700-202003-JP 2020年3月(第1.4版)

# オンラインリソース

| リソース                          | ウェブサイト                              |
|-------------------------------|-------------------------------------|
| Yamaha Unified Communications | uc.yamaha.com/                      |
| Yamaha CS 700                 | https://sound-solution.yamaha.com/p |
|                               | roducts/uc/cs-700av/                |
| カスタマーサポート                     | https://sound-solution.yamaha.com/s |
|                               | upport                              |

# 目次

| 目次4                     |
|-------------------------|
| はじめに                    |
| 本書表記について                |
| 略称について                  |
| 商標について8                 |
| 概要9                     |
| 同梱物                     |
| CS-700本体9               |
| システムを設置する13             |
| ブラケットを設置する13            |
| CS-700本体をブラケットの上に置く14   |
| CS-700を接続する 14          |
| ブラケットに本体を取り付ける15        |
| 本体を固定する15               |
| システムをセットアップする16         |
| 電源を接続する16               |
| コンピューターに接続する-USB 3.017  |
| デバイスを選択する18             |
| システム管理用のIPネットワークに接続する18 |
| IPアドレスを確認する18           |
| 拡張マイクを接続する19            |
| ケーブル管理を使用する             |

| カメラの垂直角度を調整する19                                       |
|-------------------------------------------------------|
| ユーザーインターフェース                                          |
| CS-700                                                |
| Webユーザーインターフェース(Web-UI) 22                            |
| サービスアプリケーション                                          |
| インストールと構成43                                           |
| サービスアプリケーションを使用する 48                                  |
| カメラコントロールアプリケーション62                                   |
| インストールと構成62                                           |
| カメラコントロールアプリケーションを使用する66                              |
| 基本的な操作                                                |
| USB接続によるビデオ会議-BYOD(Bring Your Own Device、個人所有デバイスの持ち込 |
| み) 67                                                 |
| USB接続によるビデオ会議-DIR(Device in Room、室内デバイス)67            |
| ビデオ映像を制御する67                                          |
| Bluetoothのペアリングとアクティブ化67                              |
| AUX入力オーディオのサポート68                                     |
| CS-700を構成する69                                         |
| Webユーザーインターフェースを使用して構成する69                            |
| サービスアプリケーションを使用して構成する69                               |
| プロビジョニングサーバーを使用して構成する(オプション66)69                      |
| プロビジョニングサーバーを使用して構成する(オプション150)                       |
| ファイルをプロビジョニングする71                                     |
| デバイス構成ファイルの例 71                                       |

| ファイルパラメーターをプロビジョニングする             | 73  |
|-----------------------------------|-----|
| アプリケーションプログラミングインターフェース(API)を使用する | 102 |
| USB API関数                         | 102 |
| Telnet/SSHインターフェース                | 106 |
| USB/Telnet/SSHのCLIコマンド            | 106 |
| デバイスファームウェアをアップグレードする             | 133 |
| Web-UIを使用する                       | 133 |
| サービスアプリケーションを使用する                 | 133 |
| プロビジョニングサーバーからアップグレードする           | 133 |
| 付録                                | 134 |
| サードパーティーアプリケーション別セッション制御機能の詳細     | 134 |
| Windowsコンピューター/Macコンピューターを使用する    | 134 |
| USB 3.0延長ケーブル                     | 134 |
| SNMPサポートの詳細                       | 135 |
| CS-700のSNMP MIB                   | 136 |
| CS-700オーディオ用にWindowsを最適化する        | 139 |
| トラブルシューティング                       | 141 |
| リブート                              | 141 |
| 初期設定に戻す                           | 141 |
| Web-UIにアクセスできない                   | 141 |
| パスワードがわからなくなった                    | 142 |
| 相手側に表示されるカメラの画像品質が低い              | 142 |
| 相手側に表示されるカメラの画像が正しく位置合わせされていない    | 144 |

| 相手側にカメラの画像が表示されない | 144 |
|-------------------|-----|
| 技術仕様              | 145 |
| 日付コード             | 147 |
| オープンソースソフトウェア     | 148 |

# はじめに

Yamaha CS-700 ビデオサウンドコラボレーションシステムをお買い上げいただきありがとうございま す。CS-700は、高品質マイク・スピーカー・カメラが一体型となった、ハドルルーム(少人数向け会議 室)に最適なオールインワンUSBデバイスです。PCにUSBを一本接続すれば音声・映像共有が可 能です。NFCペアリング機能を備えたBluetoothのサポートにより、モバイルデバイスやタブレットとの簡 単にペアリング、デバイスや会議システムの種類を問わずフレキシブルに音声会議を実現します。SNM Pを利用した遠隔管理システムを搭載、遠隔地からも端末管理することができるので、IT管理者のサ ービス対応と効率をサポートします。遠隔コラボレーションに必要な機能が壁掛けでスッキリ簡単に設 置可能、遠隔地の相手が"まるでそばにいるような"自然なコミュニケーションが構築できます。

# 本書表記について

# 略称について

本書ではそれぞれの製品について、以下のように略称で記載しています。

- Yamaha CS-700:本製品
- Microsoft® Windows® : Windows
- macOS® : macOS

# 商標について

- Microsoft、Windowsは米国Microsoft社の米国およびその他の国における登録商標です。
- Mac、macOSは、Apple Inc.の登録商標です。
- Chrome OSは、Google Inc.の商標または登録商標です。
- Bluetooth®は、Bluetooth SIGの登録商標でありヤマハはライセンスに基づき使用しています。
- NFCロゴ (N-Mark) は、NFC Forum, Inc.の商標あるいは登録商標です。

# 概要

# 同梱物

CS-700には、以下が同梱されています。

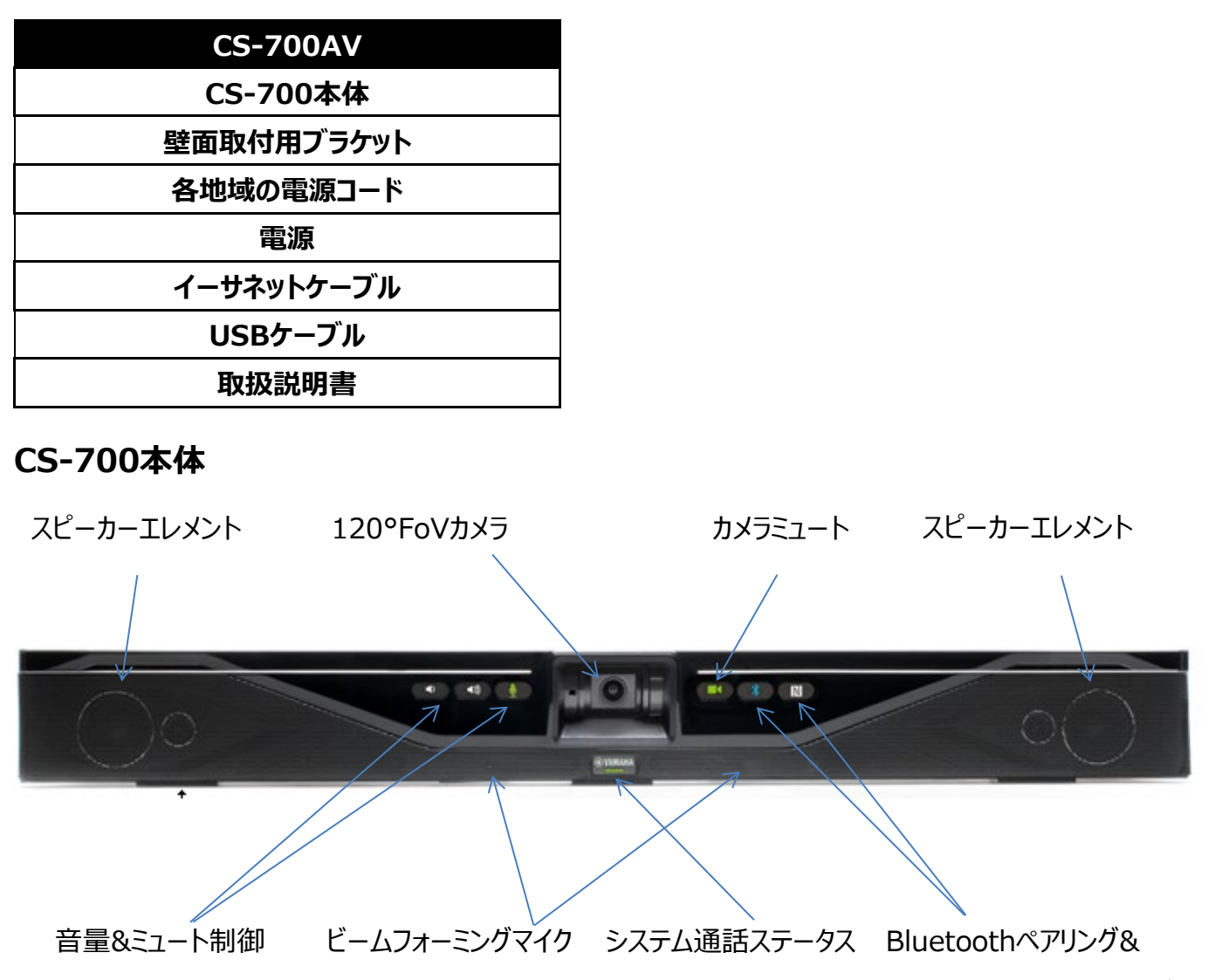

ステータス+NFCペアリング

CS-700本体には、スピーカーエレメント4個、ビームフォーミングマイク4個、手動シャッター付きの最適 化された120°FoV HDカメラ、フロントパネル制御ボタン(音量アップ/ダウン、マイクミュート、カメラミ ュート、Bluetoothペアリング、NFC Bluetoothペアリング)など、CS-700システムの主要なコンポ ーネントがすべて含まれています。システムステータスインジケーターにはシステムの状態が表示されま す。

#### 音量制御&ミュート

スピーカーの音量は、音量アップ/ダウンボタンを使用して増減できます。マイクはミュートボタンを使用してミュートにできます。ミュート/ミュート解除ボタンは、マイクが有効になっている場合にのみ機能します。

ミュートのステータスは、マイクのミュートボタンに色で表示されます。マイクの3種類のステータスがLEDの各色に対応しています。

| スピーカー/音量の状態   | 音量LEDの色 |
|---------------|---------|
| スピーカー音量ボタンが有効 | 白色      |
| スピーカー音量ボタンが無効 | 消灯      |

| マイク/ミュートの状態    | マイクLEDの色 |
|----------------|----------|
| マイクが有効、ミュートがオフ | 緑色       |
| マイクが有効、ミュートがオン | 赤色       |
| マイクが無効         | 消灯       |

#### カメラミュート

ビデオ伝送が行われないように、カメラを「ミュート」にできます。ミュートにすると、カメラミュートボタンを押 すたびに、相手側にはカメラのビデオストリームの代わりに「一時停止イメージ」が表示されます。カメラミ ュートのステータスは、カメラのミュートボタンに色で表示されます。ボタンを押すかカメラのシャッターを閉 じると、ボタンが赤色に点灯します。

| カメラのストリーミング状態       | カメラミュートLEDの色 |
|---------------------|--------------|
| カメラが有効、ミュートがオフ      | 緑色           |
| カメラが有効、ミュートがオン      | 赤色           |
| カメラが無効              | 白色           |
| カメラのソフトウェアをアップグレード中 | 赤色の遅い点滅      |

### BluetoothインジケーターとNFCペアリング

Bluetoothインジケーターは、CS-700がアクティブペアリングモードになっている場合(青色の点滅)、またはBluetoothデバイスにアクティブに接続されている場合(青色の点灯)に状態を表示 します。NFCペアリングインジケーターにより、BluetoothデバイスはCS-700とNFCペアリングを実行 できます。

| Bluetoothペアリング          | Bluetooth LEDの色 |
|-------------------------|-----------------|
| Bluetoothが有効、接続なし       | 白色              |
| Bluetoothが初期化中          | 白色の遅い点滅         |
| システムソフトウェアを更新中          | 白色の速い点滅         |
| Bluetoothペアリング中         | 青色の速い点滅         |
| Bluetoothが有効、アクティブな接続あり | 青色の点灯           |
|                         |                 |
| Bluetoothサービスが無効        | 消灯              |

| Bluetooth NFCペアリング   | NFC LEDの色 |
|----------------------|-----------|
| Bluetoothが有効 +       | 白色        |
| NFCペアリングが有効          |           |
| Bluetoothサービス、NFCが無効 | 消灯        |

### システム通話ステータスインジケーター

Yamahaロゴのすぐ下にあるシステム通話ステータスインジケーターには、CS-700が通話中かどうかが常に表示されます。また、ハードウェア障害が検出された場合には、このインジケーターが赤色に点灯します。以下の色が割り当てられています。

| 通話ステータスインジケーター        | システムステータスLEDの色 |
|-----------------------|----------------|
| 通話中(BT)ではない、またはUSB接続は |                |
| あるがビデオ/オーディオストリームがない  |                |
| CS-700本体がオフまたは起動中     | 消灯             |

| 通話中(BT)、またはUSB接続とビデオ/オ | 緑色    |
|------------------------|-------|
| ーディオストリームがどちらもアクティブ    |       |
| 通話が保留中                 | 緑色の点滅 |
| ハードウェア障害を検出            | 赤色    |

# システムを設置する

CS-700本体は、本体に付属するブラケットを使用してハドルルームの壁に取り付けるように設計されています。ディスプレイに接する位置(通常は下)に設置することが推奨され、会議室の机から25~45 cm上に取り付けるのが望ましいです。この位置に取り付けることで、相手側に最適な視野で表示されます。CS-700本体をタッチスクリーンまたは電子ホワイトボードと一緒に使用する場合は、スクリーンのすぐ上に設置することが推奨されます。

# ブラケットを設置する

適切なネジ4本を使用して、ブラケットを壁に取り付けます。左側のネジ2本と右側のネジ2本の間隔 はできる限り空けてください。ブラケットは、振動が発生しないように壁面またはスペーサーにしっかり固 定します。ディスプレイの下に取り付ける場合は、CS-700本体が収まるよう十分なスペースを確保し てください。取付時、壁からの距離は両サイドに取り付けるスペーサーの数(0~2個)で調節できま す。設置できる高さは最大で床から2mです。ネジは必ず4本とも使用してください。

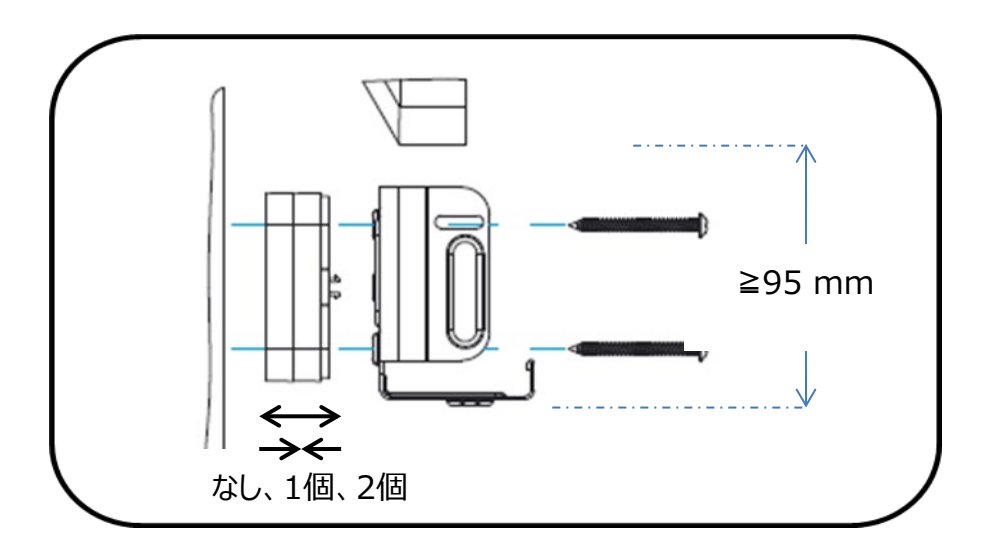

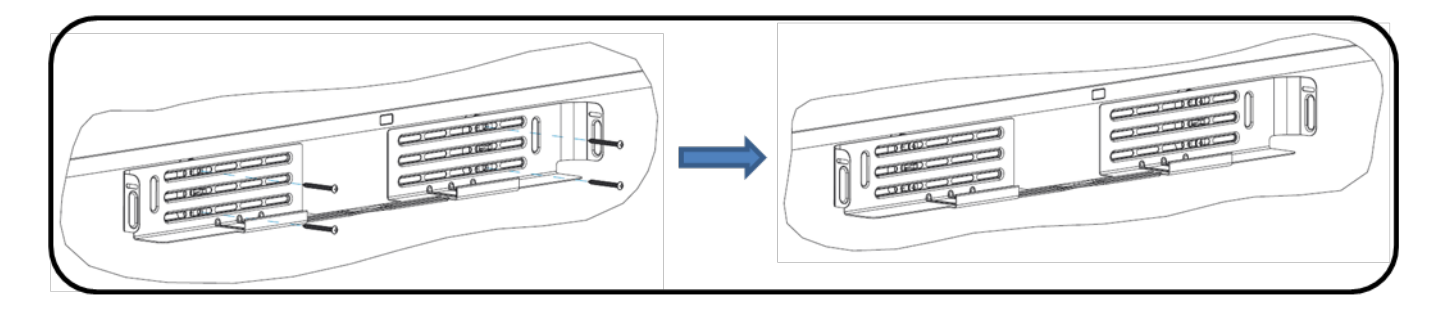

# CS-700本体をブラケットの上に置く

ブラケット前面の2本のフックとCS-700下部の穴の位置が一致するようにCS-700を配置します。CS -700がフックにしっかりかかっていることを確認してください。

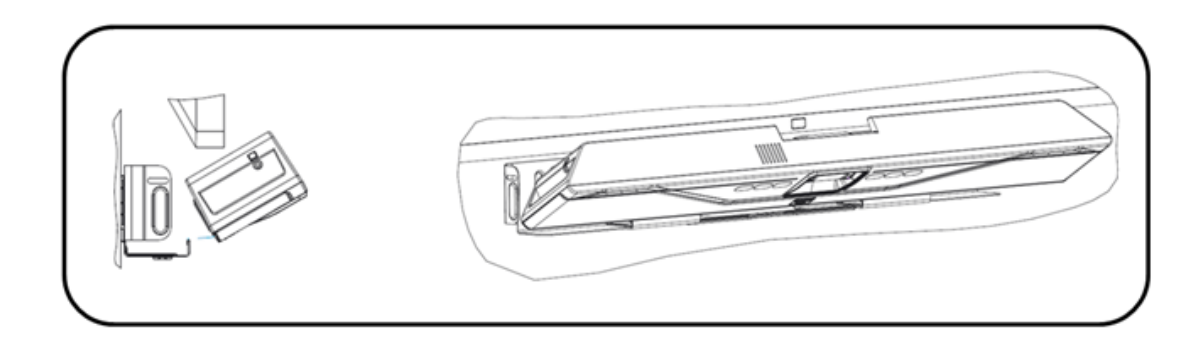

### CS-700を接続する

ブラケットのフックの上にCS-700を正しく置いたら、電源ケーブルとUSBケーブルをCS-700に接続します(下図を参照)。CS-700をWebブラウザで管理する場合は、該当するコネクターにネットワーク ケーブルも接続します。ケーブルは付属の結束バンドでCS-700本体に固定してください。

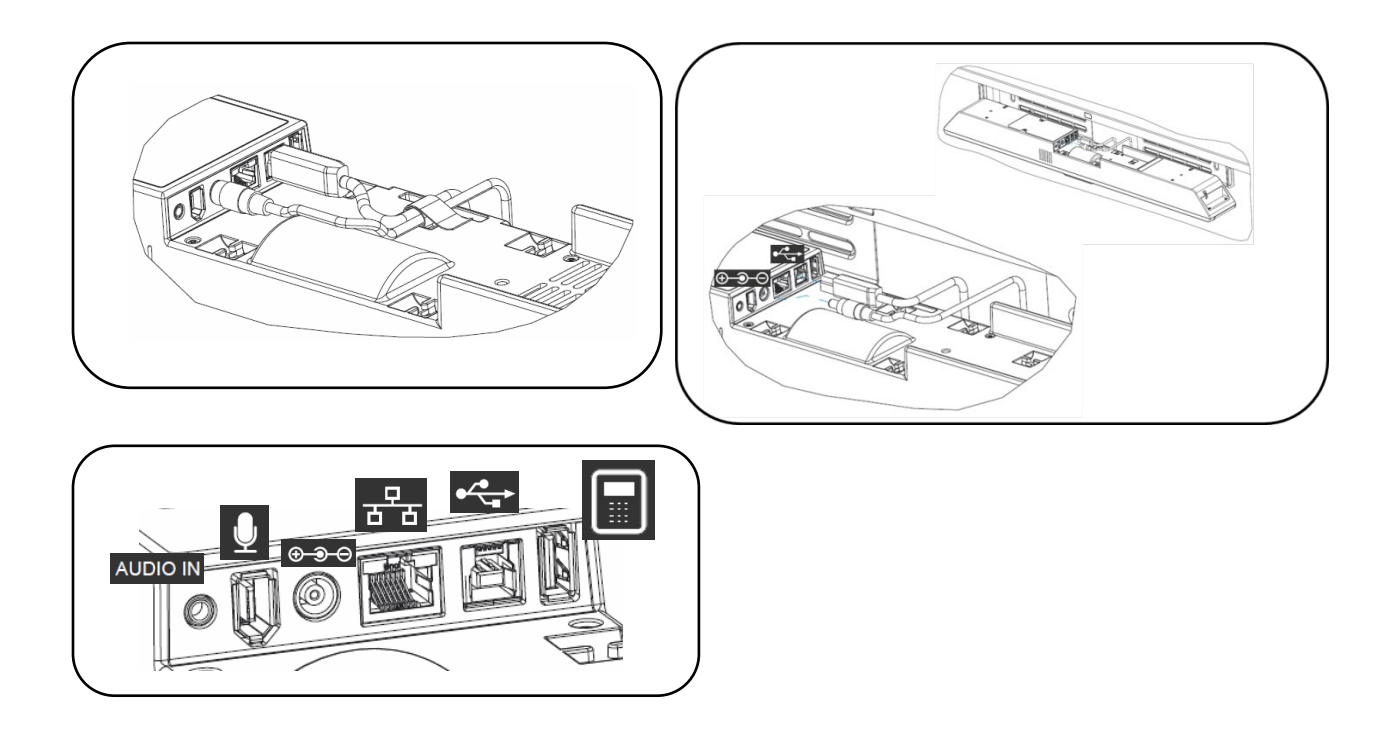

# ブラケットに本体を取り付ける

すべてのケーブルを正しく接続して固定できたら、ブラケットの上でCS-700を後方に倒し、ブラケットと 密着させます。

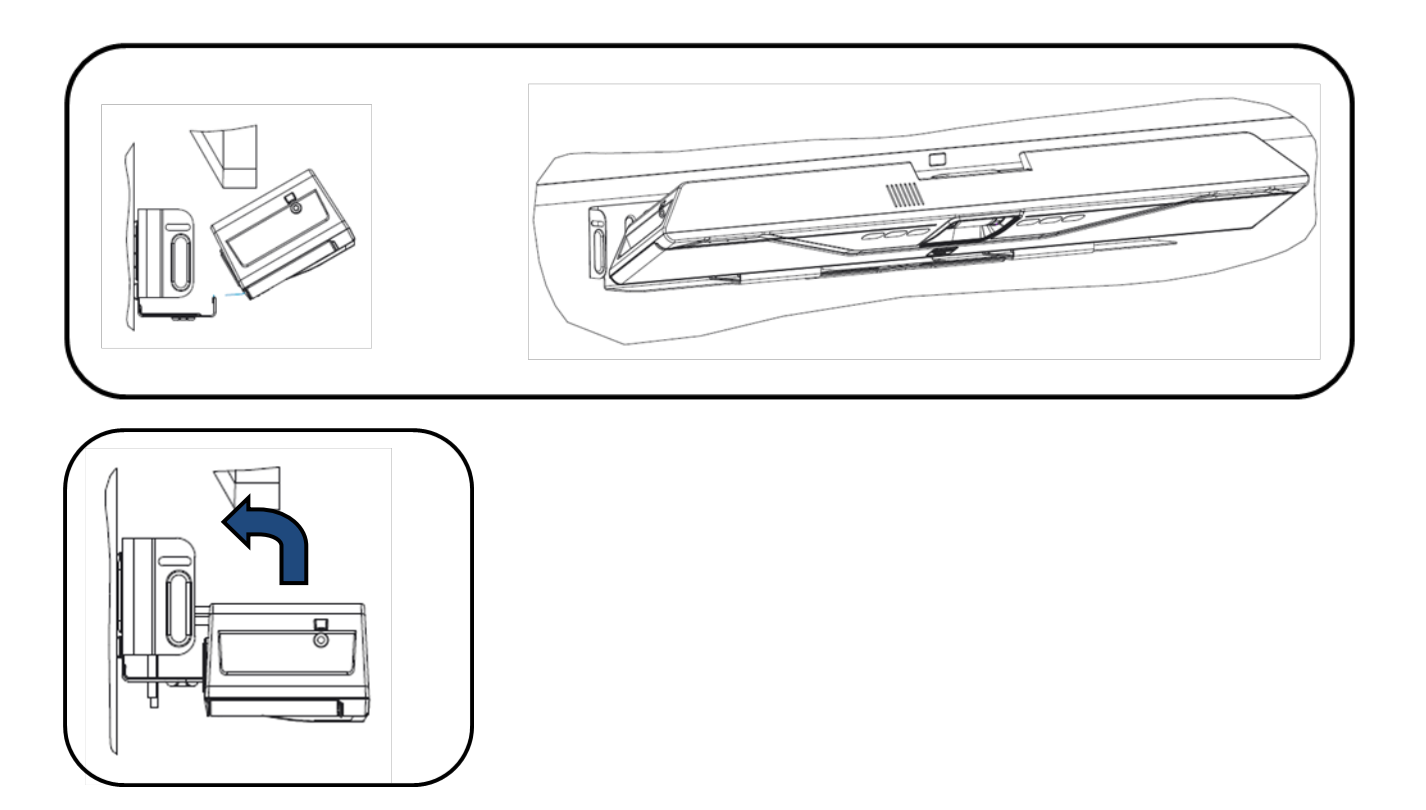

# 本体を固定する

付属の小ネジでCS-700本体をブラケットに固定します。

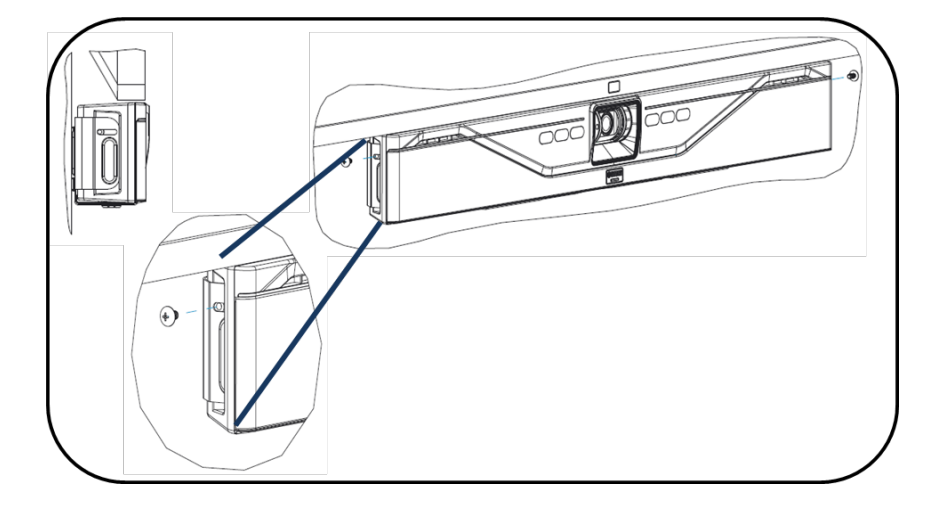

# システムをセットアップする

コネクターはすべてCS-700本体の背面にあります。

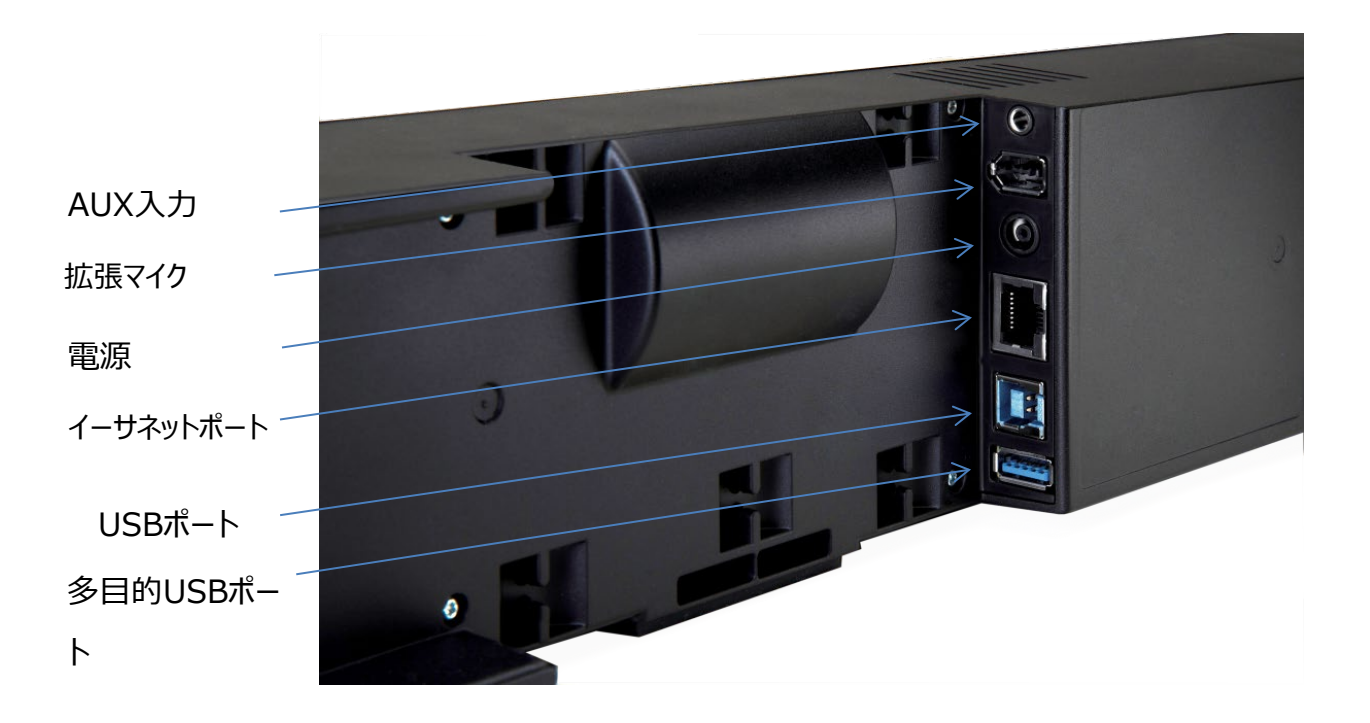

#### 電源を接続する

電源ケーブルの一端をCS-700バックパネルの電源コネクターに差し込みます。もう一方の端を使用 地域に適した電源延長ケーブルに接続し、そのケーブルを主電源に差し込みます。CS-700本体に 継続して電力を供給するための電源ボタンはなく、電源接続が完了するとすぐに起動シーケンスが始 まります。

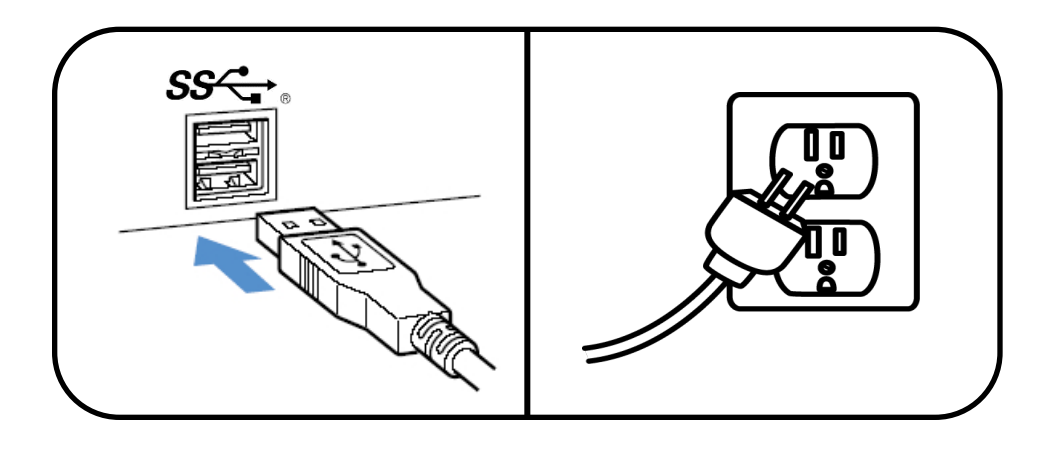

# コンピューターに接続する-USB 3.0

付属するUSB 3.0ケーブルのType-B側の端子を、CS-700本体背面のUSB 3.0のマークが付い たポートに差し込みます。

ケーブルのもう一方の端を、ソフトフォン、またはWeb会議用アプリケーションを実行するコンピューター のUSB 3.0ポートに差し込みます。CS-700のUSBケーブルは、接続するPCデバイスに直接差し込 んでください。付属のケーブルよりも長いUSB 3.0ケーブルが必要な場合は、使用する延長ケーブルが USB 3.0に完全に準拠しており、ビデオアプリケーション用に認定されていることを確認してください。 U SB 3.0の認定延長ケーブルのリストは本書の付録項目に記載されています。

PCのUSBポートがUSB 3.0に対応していることを確認してください。CS-700のカメラは、圧縮されていない1080pのHD画像をHD 3.0経由で送信します。

ご注意:CS-700は、360pの低解像度で通信するUSB 2.0接続にも対応しています。ビデオの品 質に問題がある場合は、PC側のポートがUSB 3.0であることを確認してください。

コンピューター側で新しいドライバーソフトウェアの検出とインストールが行われることがあります。その場 合はインストールの完了を待ってから作業を続行してください。

Windowsコンピューターをお使いの場合は、最適なオーディオ性能を得られるよう、<u>付録</u>に記載された指示に従ってください。macOSまたはChrome OSデバイスをお使いの場合、追加の構成は必要ありません。

### デバイスを選択する

ご使用のOSで、既定のオーディオ再生・録音デバイスとして「Yamaha AudioVideo Device」を選択します。

ご使用のユニファイドコミュニケーションアプリケーションで、ビデオデバイスとしてCS-700を選択します。

#### システム管理用のIPネットワークに接続する

CS-700の操作にネットワーク管理は必要ありません。USB接続のプラグアンドプレイ機能だけでCS-700は十分に動作します。ただし、ネットワーク構成、Web-UIへのアクセス、SNMPなどのネットワーク管理機能を使用する場合は、IPネットワークへの接続が必要です。

イーサネットケーブルの一端を、本体下部のネットワーク接続ポートに差し込みます。カチッと音がして 固定されるまでイーサネットコネクターを押し込みます。イーサネットケーブルのもう一方の端を、ネットワ ークアクセス用のジャックに差し込みます。CS-700はPoEに対応していないため、電力は独立した電 源から供給します。

イーサネットケーブルを取り外す必要がある場合は、コネクターのレバーを押し下げてケーブルをゆっくりと 引き抜きます。イーサネットケーブルを取り外す際に力を入れて引き抜くと、ケーブルが破損して使用で きなくなる可能性があります。

#### IPアドレスを確認する

CS-700へのIPアドレスの割り当ては、DHCPプロトコルを介して行われる場合と、CS-700の直接構成を介して静的に行われる場合があります。

DHCPを使用する場合、CS-700本体に割り当てられたIPアドレスは3つの方法で確認できます。

 
 ・ 音声によるIPアドレスの読み上げ。「音量アップ」ボタンと「Bluetooth」ボタンを同時に5秒以 上長押しします。CS-700本体に現在割り当てられているIPアドレスが読み上げられます。ア ドレスが割り当てられていない場合は「No address found (アドレスが見つかりません)」と いう音声が流れます。

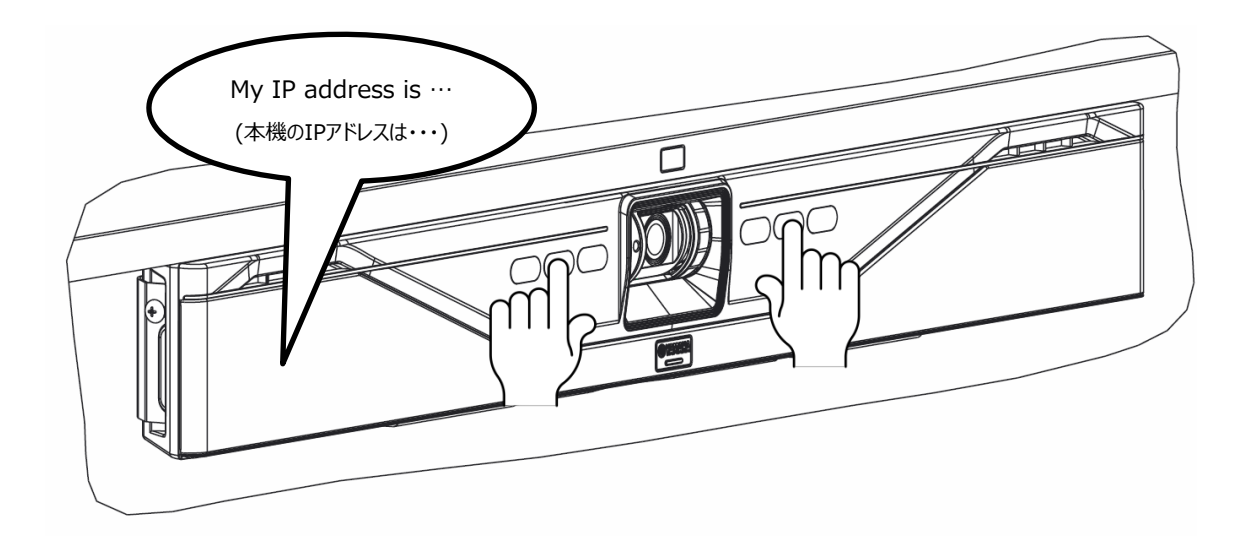

- USBケーブルでPCを接続している場合は「サービスアプリケーション」を操作します。サービスア プリケーションでは、CS-700本体の現在のIPアドレスとMACアドレスを確認できます。サービ スアプリケーションはシステム管理者が使用します。
- DHCPサーバーのリースIPアドレスリストと、MACアドレスとの関連付けを調べます。CS-700のMACアドレスがわかっている場合は、IPアドレスにマッピングされるCS-700本体のリモート管理対象がわかります。

# 拡張マイクを接続する

CS-700には、オプションとしてミュート制御機能付きの拡張マイクがあります。CS-700の所定のコネ クターに拡張マイクを接続します。このポートでの動作が保証されているのはYamahaの拡張マイクの みです。付属の拡張マイクには7.50mのケーブルが含まれています。

# ケーブル管理を使用する

CS-700本体に接続されたケーブルを確実に固定できるように、背面カバーには付属の面ファスナー 式結束バンドを支えるくぼみがあります。ケーブルは結束してCS-700の背面に固定できるため、ケー ブルを本体にしっかりと接続できます。

#### カメラの垂直角度を調整する

CS-700は、カメラの垂直角度を手動で調整できます。この調整は本体の初回取付時に一度行え ば、机上および会議の参加者にカメラの画角を正確に合わせることができます。カメラの左側にある調 整穴に小型/中型のねじ回しを差し込んで押し付けたまま、カメラアセンブリを希望の角度まで上下に 回転させて調整します。カメラが回転すると、カメラ機構内部の機械的な戻り止めにより、カメラが所 定の位置にロックされます。戻り止めがはまるとカチッという音が聞こえます。

**重要な注意点** – カメラの垂直角度を手動で調整する場合、可動範囲を超えて動かそうと過度に力 を加えるとカメラ機構が故障する場合があります。カメラの垂直角度は可動範囲内で調整するように してください。<u>可動範囲を超えてカメラ機構を動かそうと力を加えた場合の故障は保証対象外となりま</u> <u>す。</u>

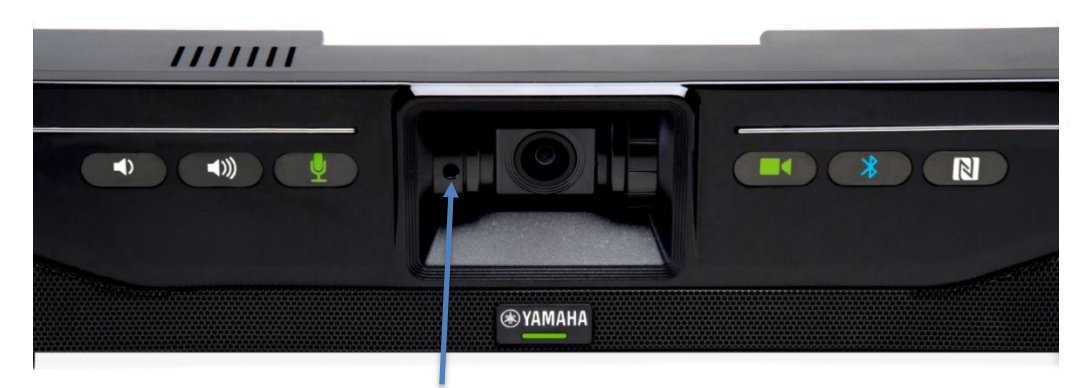

カメラの角度調整

#### カメラの角度を調整する手順

- 1. CS-700 USBケーブルを使用してPCを接続し、ローカルのPCカメラアプリケーションであるUC Softwareまたはサービスアプリケーションを起動します。
- UC Software/PCアプリケーション/サービスアプリケーションを使用して、CS-700のカメラをロ ーカルのPC画面に表示します。これにより、ビデオ会議の相手側に室内がどのように映るかが すぐにわかります。
- 前述した「カメラの垂直角度を調整する」の手順に従い、会議室の机の周りに集まった参加 者がうまく収まるように角度を調整します。参加者が映像の中央にバランスよく収まるように調 整してください。

ご注意:カメラの角度は、ねじ回しのシャフトを使用し、カメラアセンブリを上下に回して調整します。 調整用のネジがあるわけではありません。

# ユーザーインターフェース

### **CS-700**

CS-700本体の前面には、音量アップ、音量ダウン、オーディオミュート、カメラミュート、カメラシャッター、Bluetoothペアリング、Bluetooth NFCの各コントロールとインジケーターがあります。

音量アップ/ダウンボタンはCS-700のサウンド出力を調節するもので、ボタンを押すと調節後の音量に 対応する「ビープ音」が鳴ります。

CS-700は、USB接続が新しく行われるたびに、サウンドレベルが既定の値に設定されます。

ミュートのステータスは、ミュートボタンに色で表示されます。

- オーディオマイクミュートがオフの場合は緑色、オンの場合は赤色で表示されます。構成オプションとしてボタンが無効になっている場合、このボタンは消灯しています。
- カメラミュートがオフの場合は緑色、オンの場合は赤色で表示されます。カメラが無効になっている場合はボタンが白色に点灯し、構成オプションとしてボタンが無効になっている場合はボタンが消灯しています。

CS-700のフロントパネルのオーディオコントロール(音量、ミュート)は接続されたコンピューターのオペレーティングシステムと同期しているため、どちらの場所からでも制御できます。詳細については、付録の「セッション制御機能の詳細」を参照してください。

# Webユーザーインターフェース(Web-UI)

CS-700は内部WebサーバーとWebベースのユーザーインターフェース(Web-UI)をサポートして おり、標準的なWebブラウザを使用して本体の構成と操作を行えます。このインターフェースはエンドユ ーザーではなくシステム管理者による使用を想定しているため、IPネットワークインターフェースを介して のみ使用できます。WebブラウザのアドレスバーにCS-700のIPアドレスを入力すれば、Webブラウザ を使用してWeb-UIにアクセスできます。 サポートされているブラウザは、 Microsoft Edge、 Google Chrome、 Mozilla Firefoxです。

CS-700のWeb-UI Webサーバーに接続すると、ログインページが表示されます。デバイスにログイン するにはパスワードが必要です。パスワードを変更したことがなければ、工場出荷時のパスワードである 7386が設定されています。

| <b>EXAMAHA</b>        |  |
|-----------------------|--|
| CS-700 Device Manager |  |
| Stay logged in LOGIN  |  |

タイムアウト期間が経過すると、ユーザーは自動的にWebインターフェースからログアウトされます。ただし、本体の構成に時間がかかることが予想される場合は、ログインページのチェックボックスをオンにするとこのシステムの自動ログアウトが無効になり、ログオフを明示的にトリガーするかWebブラウザのウィンドウを閉じるまでユーザーはログインしたままになります。

#### ホーム画面

Webインターフェースにログインするとホーム画面が表示されます。ホーム画面には、システムステータス、メディア(USB、ストリーミング)ステータス、Bluetoothステータスなど、CS-700本体に関する 現在のステータス情報が表示されます。

| ® YAMAHA                    | <u>CS-70</u>                                                                                                    | 0 Device Manager                                                                                             | LOGOUT 🕞 |
|-----------------------------|----------------------------------------------------------------------------------------------------|----------------------------------------------------------------------------------------------------|----------|
|                             | НОМЕ                                                                                                    |                                                                                                    |          |
| SYS                         | STEM STATUS                                                                                                    | MEDIA STATUS                                                                                                 |          |
| IP A<br>Soft<br>Seri<br>MAI | ddress: 192.168.1.180<br>ware Version: 1.2.0.14<br>al Number: CSS701005986<br>C Address: AC:44:F2:06:76:23<br>START DEVICE | USB Call Status: Idle<br>USB Audio Stream: Inactive<br>Camera: Current<br>Stream: Open<br>Privacy Door: Open |          |
| BLU<br>Blue                 | IETOOTH STATUS                                                                                                    | ENABLE                                                                                                    | ED       |
| Pair<br>No r                | ed Devices                                                                                                    | MAC Address PA                                                                                               | R        |
| DIA                         | LER STATUS                                                                                                    | IP CONNECT                                                                                                   | ED       |

ホーム画面の「RESTART DEVICE」ボタンをクリックすると、デバイスの即時再起動を開始できます。

Web-UIではすべての画面の右上角にログアウト用のアイコンが表示されており、ユーザーは本体からいつでもログオフできます。

ページ上部のメニューバーから、Web-UIの各ページにアクセスできます。各アイコンにマウスを合わせる と、利用可能なオプションが表示されます。「SETTINGS」オプションでは本体の構成を行えます。「T OOLS」メニューではシステムのファームウェアをアップグレードしたり、ログファイルや構成ファイルをアップロ ードまたはダウンロードしたりできます。「SETTINGS」と「TOOLS」の各オプションについては、以降の セクションで詳しく説明します。

| <b>⊛ YAMAHA</b> |        | CS-700 Device Manager |               |        |         |          |
|-----------------|--------|-----------------------|---------------|--------|---------|----------|
|                 |        |                       | ¢°            | *      |         |          |
|                 |        | HOME                  | SETTINGS      |        |         |          |
| Admin           | Audio  | Bluetooth             |               | Camera | Network | Region   |
|                 |        |                       |               |        |         |          |
| <b>® YAMAHA</b> |        | CS-70                 | O Device M    | anager |         | LOGOUT 🗗 |
|                 |        |                       | o:            | *      |         |          |
|                 |        | HOME                  |               | TOOLS  |         |          |
|                 | Update |                       | Configuration |        | Logs    |          |

変更を適用するには、Webページ上の「SUBMIT」ボタンをクリックする必要があることに注意してくだ さい。「SUBMIT」ボタンをクリックする前にそのページから離れると、変更が失われます。

#### SETTINGS

#### Admin

「Admin」タブでは、いくつかの管理パラメーターを設定できます。

#### Password and System name

セキュリティ設定セクションでは、システムパスワードを変更できます。パスワードは4文字以上に設定す る必要があり、任意の英数字及び記号を使用できます。有効なパスワードを入力したら、入力ミスや 望まない変更を防ぐためにもう一度パスワードを入力する必要があります。

「System name」では、MACアドレスの代わりに使用するCS-700本体のレポート名を変更できます。工場出荷時のデフォルトは、CS-700およびMACアドレスです。

| ⊛ YAMAHA                         | CS-700 Device Manager |           |        |         |        |
|----------------------------------|-----------------------|-----------|--------|---------|--------|
|                                  |                       | r 🗘       | * *    |         | SUBMIT |
|                                  |                       | SETTI     | NGS    |         |        |
| Admin                            | Audio                 | Bluetooth | Camera | Network | Region |
| System password                  |                       |           |        |         |        |
| System name<br>CS-700 Huddle 201 |                       | 1         |        |         |        |

#### セキュリティ設定

| <b>₩ YAMAHA</b>                                                 | CS-700 Device Manager | LOGOUT 🗗 |
|-----------------------------------------------------------------|-----------------------|----------|
| SECURITY SETTINGS                                               |                       | SUBMIT   |
| Enable call history i                                           |                       |          |
| Require HTTPS (i)                                               |                       |          |
| Enable room control access<br>Room control enabled using Telnet | · (i                  |          |
| Room control password                                           | i                     |          |

「Require HTTPS」をオンにすると、WebインターフェースがHTTPからHTTPSに切り替わります。CS -700デバイスは認定済みのセキュリティ証明書を持たないため、HTTPSを使用する場合には、安全 でない可能性のある接続であるという警告がWebブラウザに表示されることに注意してください。

「Enable room control access」をオンにすると、CS-700にTelnetまたはSSHインターフェースが 表示されます。この設定を変更するにはCS-700本体をリブートする必要があります。Telnet/SSHア クセス用のユーザー名とパスワードは、それぞれ*roomcontrol*と*Yamaha-CS-700*になります。

**roomcontrol**ユーザーのRoom controlパスワードは変更できます。任意のパスワードを入力、確認してください。

### FRONT PANEL SETTINGS

| <b>® YAMAHA</b>        | CS-700 Device Manager | LOGOUT 🗗 |
|------------------------|-----------------------|----------|
| FRONT PANEL SET        | TINGS                 | SUBMIT   |
| Enable camera butt     | ton (i)               |          |
| Enable audio buttor    |                       |          |
| Enable volume butter   | ons (i)               |          |
| Enable bluetooth bu    | utton (i)             |          |
| ✓ Enable call light (i |                       |          |

CS-700のフロントパネルのコントロールボタンはすべて、このセクションのチェックボックスを使用して個々 に有効/無効を切り替えることができます。各設定のチェックボックスをオフにすると、対応するフロントパ ネルボタンとLEDが無効になります。

### POWER SAVING SETTINGS

| <b>⊛ YAMAHA</b>                   | CS-700 Device Manager | LOGOUT 🕞 |
|-----------------------------------|-----------------------|----------|
| POWER SAVING SETTINGS             |                       | SUBMIT   |
| Enable power saving mode <i>i</i> |                       |          |
| Timeout (minutes)<br>1            |                       |          |

CS-700本体は、アイドル状態が検出されると自動的に省電力モードに入り、動作が検出されると電力を再度供給します。この機能は「Enable power saving mode」チェックボックスで制御します。 省電力設定を有効にすると、ユーザーはシステムが省電力モードに入るまでの時間(分単位)を選択できます。この機能には、初期設定で20分の省電力時間が設定されています。

CS-700は、AUX入力またはUSB接続で動作が検出されるか、ボタンが押されると省電力モードから 復帰します。システムの復帰には10秒ほどかかります。

#### SNMP SETTINGS

| <b>® YAMAHA</b>            | CS-700 Device Manager | LOGOUT 🕞 |
|----------------------------|-----------------------|----------|
| SNMP SETTINGS              |                       | SUBMIT   |
| Enable SNMP (i)            |                       |          |
| Server address             |                       |          |
| Read-only community public |                       |          |
| Device location<br>unknown |                       |          |
| Contact name<br>unknown    |                       |          |

「Enable SNMP」チェックボックスをオンにしてこの機能を有効にすると、CS-700はSNMP MIBイベント(トラップ)を報告し、SNMPポーリングにステータス更新を提供します。SNMPサーバーのIPアドレスを入力してプロセスを完了してください。SNMP MIBおよびサポートされているトラップの詳細については、付録を参照してください。

#### DEPLOYMENT SERVER SETTINGS

| <b>® YAMAHA</b>             | CS-700 Device Manager | LOGOUT 🗗 |
|-----------------------------|-----------------------|----------|
| DEPLOYMENT SERVE            | R SETTINGS            | SUBMIT   |
| Enable deployment se        | rver (i               |          |
| Enable automatic serv       | er discovery (i)      |          |
| Provisioning interval (minu | tes) i                |          |
| •                           | 1440                  |          |

「DEPLOYMENT SERVER SETTINGS」では、リブート時に構成データおよびファームウェアのアップ グレードをCS-700に自動的にダウンロードする方法を指定できます。

初期設定では、DHCPオプション66およびDHCPオプション150を使用した展開サーバーの自動サーバー検出をサポートするように設定されています。

展開サーバーが有効で自動サーバー検出が無効になっている場合、CS-700が起動時に構成データ をダウンロードするプライマリ(およびセカンダリ)展開サーバーに静的に入ることができます。

DHCPオプション66を使用する場合、戻り値にはTFTPサーバー、FTPサーバーまたはHTTPサーバー のアドレスを指定できます。オプション150の場合は、TFTPサーバー、FTPサーバーまたはHTTPサー バーのアドレスのリストを返すことができます。静的なサーバーアドレスを使用する場合は、TFTPサーバ ー、FTPサーバーまたはHTTPサーバーのアドレスを指定できます。

展開サーバーを使用する場合、CS-700は指定された場所にある<<本体のMACアドレス>>.xml という名前のファイルを検索します。構成例および利用可能な構成パラメーターのリストは、リモート構 成のセクションを参照してください。

「Provisioning interval」には、可能な構成変更をシステムが再確認する時間間隔を指定できま す。この間隔は、1分から31日(44,640分)までの間で設定できます。初期設定では24時間 (1,440分)に設定されています。「Provisioning interval」に指定した時間が経過して構成ファ イルの変更が確認された場合(構成に含まれるファームウェアの更新も含む)、CS-700は新しい構 成ファイルを使用してシステムのリブートと再起動を行います。再構成とリブートは、進行中のセッション が終了してCS-700がアイドル状態に戻ったときにのみ行われます。

29

### Audio

「SETTINGS」メニューの「Audio」セクションでは、CS-700のオーディオに関する動作を管理できます。

| <b>® YAMAHA</b>  |          | CS-700 Devi | ice Manager |         | LOGOUT 🗗 |
|------------------|----------|-------------|-------------|---------|----------|
|                  |          | r 🕆         | <b>¢</b> %  |         | SUBMIT   |
|                  |          | SETT        | INGS        |         |          |
| Admin            | Audio    | Bluetooth   | Camera      | Network | Region   |
|                  |          |             |             |         |          |
| Equalizer        |          |             |             |         |          |
| Voice Enhance    |          | • i         |             |         |          |
|                  |          |             |             |         |          |
| High pass filter |          |             |             |         |          |
| None             |          | • i         |             |         |          |
|                  |          |             |             |         |          |
| TV AUDIO-IN SE   | ETTINGS  |             |             |         |          |
|                  |          |             |             |         |          |
| Enable manua     | l gain 🧃 |             |             |         |          |
|                  | u guin   |             |             |         |          |

「Equalizer」設定では、定義済みのスピーカーイコライゼーションのリストからいずれかを選択できます。利用可能な選択肢は、「Voice Enhance」、「Bass Boost」、「Treble Boost」です。

「High pass filter」はマイクに影響する設定であり、この機能を使用すると、室内の低周波数ノイズ をフィルターで除去できます。「High pass filter」は無効にするか(「None」)、「110Hz」、「140 Hz」、「175Hz」、または「225Hz」のいずれかの周波数に設定できます。

「TV AUDIO-IN SETTINGS」では、AUX入力の入力サウンドソースのゲインコントロールを行えま す。初期設定では自動ゲインコントロールに設定されています。マニュアルゲインを有効にすると、-12d Bから+40dBの間で定義済みのゲインレベルを選択できます。

#### Wireless Microphones Settings

| <b>❀ YAMAHA</b>               | CS-700 Device Manager | LOGOUT 🕞 |
|-------------------------------|-----------------------|----------|
| WIRELESS MICROPHONES          | SETTINGS              | SUBMIT   |
| Enable wireless omni-directi  | ional microphone (i)  |          |
| Enable wireless directional r | nicrophone (i         |          |
| Enable wireless lapel microp  | phone i               |          |

「Wireless Microphone Settings」では、拡張マイクとして使用するワイアレスマイクの種類を選択できます。CS-700では全指向性マイク、単一指向性マイク、ラペルマイクの3種類のワイアレスマイクに対応しており、同時に2つのワイアレスマイクを自由な組み合わせで使用することができます。使用するワイアレスマイクの種類を設定することで、マイク音声品質が最適になります。

「Enable wireless omini-directional microphone」を有効にすると、全指向性マイクを使用 した場合に最適な音声品質となるためのオーディオ処理が有効になります。初期設定では無効に設 定されています。

「Enable wireless directional microphone」を有効にすると、単一指向性マイクを使用した場合に最適な音声品質となるためのオーディオ処理が有効になります。初期設定では無効に設定されています。

「Enable wireless lapel microphone」を有効にすると、ラペルマイクを使用した場合に最適な 音声品質となるためのオーディオ処理が有効になります。初期設定では無効に設定されています。

※CS-700に対応した拡張ワイアレスマイクのサポートは北米地域のみを対象としています。

### Bluetooth

| 🛞 YAMAHA                                 |                      | CS-700 Device Manager LOGOUT |       |          |         |        |     |           |
|------------------------------------------|----------------------|------------------------------|-------|----------|---------|--------|-----|-----------|
|                                          |                      |                              | â     | <b>Q</b> | *       |        |     | SUBMIT    |
|                                          |                      |                              |       | SETTINGS |         |        |     |           |
| Admin                                    | Audio                | Bluetooth                    | Calls | Camera   | Network | Region | SIP | Transport |
| <ul> <li>Enabl</li> <li>Enabl</li> </ul> | e Bluetooth <i>i</i> |                              |       |          |         |        |     |           |
| Device na                                | me                   |                              |       |          |         |        |     |           |
| CS-700 Hu                                | iddle 201            |                              |       | i        |         |        |     |           |
| Pairing pir                              | ı                    |                              |       |          |         |        |     |           |
| 0000                                     |                      |                              |       | i        |         |        |     |           |
| Pairing an                               | d connection ti      | meout (seconds)              | i     |          |         |        |     |           |
|                                          |                      |                              | . 60  |          |         |        |     |           |
| 🗌 Blueto                                 | ooth call auto-jo    | in i                         |       |          |         |        |     |           |
| Blueto                                   | ooth device auto     | o-unpair i                   |       |          |         |        |     |           |
|                                          |                      |                              |       |          |         |        |     |           |

「Enable Bluetooth」チェックボックスを使用すると、すべてのBluetooth機能をシステム全体で制 御できます。このチェックボックスをオフにすると、CS-700へのBluetooth通信がシャットダウンされ、フ ロントパネルのBluetoothとNFCのインジケーターボタンが無効になります。初期設定ではBluetooth が有効になっています。

「Enable NFC」チェックボックスを使用すると、NFCペアリング機能を制御できます。このチェックボックス をオフにすると、フロントパネルのNFCインジケーターボタンに関連付けられたNFCペアリング機能が無 効になります。初期設定ではNFCが有効になっています。

「Device name」では、Bluetooth Basic Rateのアドバタイズされたデバイス名を変更できます。 既定値は、Yamaha cs-700 <当該デバイスのMAC>です。 「Pairing pin」には、ペアリングに使用するBluetooth Basic Rateの4桁のPINを設定します。初 期設定では「0000」に設定されています。

「Pairing and connection timeout」設定では、Bluetooth Basic Rateのペアリングモードと接続モードのタイムアウトを秒単位で制御できます。この時間が経過すると、ペアリングモードまたは接続モードが終了します。値「0」は、タイムアウトなしを意味します。既定値は60秒です。

「Bluetooth call auto-join」を使用すると、ペアリングされたBluetoothデバイスへコールがかかった 会議に自動参加します。初期設定では「Bluetooth call auto-join」は無効です。

「Bluetooth device auto-unpair」を使用すると、Bluetoothデバイスとの接続が切断された際 に自動的にペアリング情報を消去します。この設定はペアリング済みのBluetoothデバイスが自動的 に再接続されることを防ぐために使用します。この設定が有効の場合、Bluetooth接続の度にペアリ ング操作が必要になります。初期設定では「Bluetooth device auto-unpair」は無効です。

#### Camera

[カメラの設定]領域では、カメラの現在の設定を確認し、それらをホーム設定またはデフォルト設定とし て適用できます

| Admin Aut                              | dio  | Reteoth           | TINGS   |         | SUBM   |
|----------------------------------------|------|-------------------|---------|---------|--------|
| Admin Aut                              | dio  | SE I<br>Bluetooth | TINGS   |         |        |
| Active PTZ position (i                 |      |                   | Callela | Network | Region |
| Active PTZ position                    |      |                   |         |         |        |
| riotite i i z positioni                |      |                   |         |         |        |
| Pan                                    | Tilt | Zoom              | 1       |         |        |
|                                        |      | 1                 |         |         |        |
|                                        |      |                   |         |         |        |
| SET PTZ HOME TO ACTIVE POSITION        | i    |                   |         |         |        |
| PTZ home position (i)                  |      |                   |         |         |        |
| Pan                                    | Tilt | Zoom              | 1       |         |        |
|                                        |      | 1                 |         |         |        |
| - Provide and the second second second |      |                   |         |         |        |

Web-UIには、カメラの現在の「Pan」、「Tilt」、「Zoom」(PTZ)設定の情報が表示されます。こ れらの設定を変更することはできません。PTZ設定を変更するには、本書で後述するサービスアプリケ ーションを使用するか、カメラ制御機能のあるUCアプリケーションを使用します。

CS-700の「Pan」設定と「Tilt」設定は、「Zoom」を100よりも大きな値に設定した場合のみ効果を 発揮することに注意してください。

「Zoom」設定を使用すると、カメラのズームを既定値から約4倍まで電子的に調節できます。

初期設定では「Pan」と「Tilt」が「0」に、「Zoom」が「100」に設定されています。

「SET PTZ HOME TO ACTIVE POSITION」ボタンをクリックすると、「Pan」/「Tilt」/「Zoom」の 現在の設定がカメラのホームポジションとして保存されます。CS-700は、USB接続が再確立されるた びにこのポジションに戻ります。

「RETURN TO PTZ HOME」をクリックすると、アクティブなPTZ設定がPTZのホーム設定にリセットされます。

| YAMAHA                                  | CS-700 De              | vice Manager    | LOGOUT 📮 |
|-----------------------------------------|------------------------|-----------------|----------|
| Active image settings                   | 0                      |                 | SIIRMIT  |
| Backlight                               | Brightness             | Contrast        | 300111   |
| 3                                       | 125                    | 110             |          |
| Saturation                              | Sharpness              | Hue             |          |
| 100                                     | 85                     | 90              |          |
|                                         |                        | Gamma           |          |
|                                         |                        | 255             |          |
| Camera Image settings<br>Backlight<br>3 | i<br>Brightness<br>125 | Contrast<br>110 |          |
| Saturation                              | Sharppess              | Hue             |          |
| 100                                     | 85                     | 90              |          |
|                                         |                        | Gamma           |          |
| RETURN TO DEFAULT IMAGE S               | ETTINGS (i)            |                 |          |
|                                         |                        |                 |          |
| Power Line Frequency fo                 | r Anti-Flicker         |                 |          |

アクティブ画像設定は、PTZ値と同じように機能します。設定には、現在アクティブ画像設定されているカメラが表示されます。カメラのアクティブ画像設定は、デフォルトで新しくUSB接続されたデバイスに低起用されます。「画像設定をアクティブに設定」ボタンを押すと、現在のアクティブ設定が画像設定にコピーされます。

デフォルトの画像設定に戻すと、設定が工場出荷時のデフォルトに戻ります。Anti-Flickerの電力 線周波数設定により、電力線の周波数を選択できます。蛍光灯照明を使用する環境では、送信さ れる画像が電源周波数に調整されない限り、CS-700の画像がちらつくことがあります。

### Network

| () () () () () () () () () () () () () ( |       | CS-700 Device Manager |            |         |        |
|------------------------------------------|-------|-----------------------|------------|---------|--------|
|                                          |       | <b>^</b> 4            | <b>X</b> X |         | SUBMIT |
|                                          |       | SET                   | TINGS      |         |        |
| Admin                                    | Audio | Bluetooth             | Camera     | Network | Region |
| Enable DHC                               | P (i) |                       |            |         |        |
| IP address                               |       |                       |            |         |        |
| 10.10.10.10                              |       | <i>i</i>              |            |         |        |
| Subnet mask<br>255.255.252.0             |       | (i)                   |            |         |        |
| Default gateway<br>10.10.10.1            |       | <i>i</i>              |            |         |        |
| Primary DNS                              |       |                       |            |         |        |
| 10.10.10.2                               |       | <i>i</i>              |            |         |        |
| Secondary DNS                            |       | 1                     |            |         |        |

「Network」セクションでは、CS-700のIP構成を指定できます。初期設定では、DHCPが有効に設 定されており、追加のIP設定は必要ありません。ただし、静的IPアドレスを割り当てる場合は、「Enab le DHCP」をオフにして静的IPのパラメーターを入力できます。
#### AUTHENTICATION SETTINGS

| <b>® YAMAHA</b>         | CS-700 Device Manager | LOGOUT 🕞 |
|-------------------------|-----------------------|----------|
| AUTHENTICATION S        | SETTINGS              | SUBMIT   |
| Enable 802.1x auth      | entication (i)        |          |
| Authentication method   |                       |          |
| MD5                     | $\sim$                |          |
|                         |                       |          |
| Username                |                       |          |
| This field is required. |                       |          |
| Password                |                       |          |
| This field is required. |                       |          |

「AUTHENTICATION SETTINGS」には、CS-700で802.1x認証を有効にするためのオプション が用意されています。802.1x認証を有効にするには、「Enable 802.1x authentication」チェッ クボックスをオンにします。サポートされている認証タイプはMD5とProtected EAP(保護された拡張 可能認証プロトコル)です。

認証プロセスを完了するにはユーザー名とパスワードが必要です。Protected EAP(保護された拡張可能認証プロトコル)を選択した場合、サーバー側の公開鍵証明書をCS-700にアップロードする必要があります。

#### Region

| <b>® YAMAHA</b> |         | CS-700 Dev | ice Manageı | ī       | LOGOUT 🕞 |
|-----------------|---------|------------|-------------|---------|----------|
|                 |         | r 🕆        | <b>\$</b> % |         | SUBMIT   |
|                 |         | SET        | TINGS       |         |          |
| Admin           | Audio   | Bluetooth  | Camera      | Network | Region   |
| System languag  | ge      |            |             |         |          |
| English         |         | • (1)      |             |         |          |
|                 |         |            |             |         |          |
| TIME SETTIN     | IGS     |            |             |         |          |
| 🗹 NTP suppo     | rt (į   |            |             |         |          |
| Network time s  | erver 1 |            |             |         |          |
| 0.pool.ntp.org  |         | <i>i</i>   |             |         |          |
| -               |         |            |             |         |          |
| 1.pool.ntp.org  | erver 2 |            |             |         |          |
|                 |         |            |             |         |          |
| Network time s  | erver 3 |            |             |         |          |
| 2.pool.ntp.org  |         |            |             |         |          |
|                 |         |            |             |         |          |
| Network time s  | erver 4 |            |             |         |          |

「Region」メニューの「TIME SETTING」設定では、ネットワーク管理とロギングでレポートされる日時 を取得するNTPサーバーの設定ができます。CS-700は、NTP時刻情報を提供するネットワークタイ ムサーバーを4台までサポートします。これらはローカルサーバーでもネットワークサーバーでも構いませ ん。

#### **TOOLS**

管理インターフェースの「TOOLS」セクションでは、データのインポートとエクスポート、構成のリセット、フ ァームウェアバージョンのアップグレード、ログファイルのダウンロードを行えます。

Update

| <b>WYAMAHA</b> | CS-700 Device Manager |                                  |               |                 |  |  |
|----------------|-----------------------|----------------------------------|---------------|-----------------|--|--|
|                |                       | <b>e</b>                         | *             |                 |  |  |
|                | Update                | Configuration                    | TOOLS<br>Logs |                 |  |  |
|                |                       |                                  |               |                 |  |  |
|                |                       | Drag and drop or click here to s | select a file |                 |  |  |
|                |                       | CS700-1-3-0-5.bu                 | undle         |                 |  |  |
|                |                       |                                  |               |                 |  |  |
|                |                       |                                  |               | UPDATE FIRMWARE |  |  |
|                |                       |                                  |               |                 |  |  |

「Update」では、ローカルPC上のイメージバンドルを使用してCS-700のデバイスファームウェアをアップ グレードできます。アップグレードには有効なファームウェアファイルのみ使用できます。最新のファームウェ アはhttps://sound-solution.yamaha.com/downloadからダウンロードできます。

ファイルをこのページにドラッグアンドドロップするか、ボックスをクリックして表示されるファイルブラウザでフ ァームウェアファイルを選択します。

ファームウェアファイルが識別されたら、「UPDATE FIRMWARE」ボタンをクリックしてアップグレードを 開始できます。アップグレードが完了すると、デバイスが再起動されて起動チャイムが鳴ります。リブート の完了には数分かかります。

#### Configuration

| <b>WYAMAHA</b>        |                                                      | CS-700                 | Device Ma                | nager               |                      | LOGOUT 耳 |
|-----------------------|------------------------------------------------------|------------------------|--------------------------|---------------------|----------------------|----------|
|                       |                                                      | <b>^</b>               | ¢                        | *                   | _                    |          |
|                       | Update                                               | Contacts               | Con                      | TOOLS<br>figuration | Logs                 |          |
| EXPORT                | CONFIGURATION                                        |                        |                          |                     |                      |          |
| Export de<br>password | evice configuration to an<br>d and the SIP password. | XML file. This will ex | xport all settings ex    | cept the system     | EXPORT CONFIGURATION | DN       |
| IMPORT                | CONFIGURATION                                        |                        |                          |                     |                      |          |
|                       |                                                      | Drag and dro           | op or click here to sele | ect a file          |                      |          |
|                       |                                                      |                        |                          |                     | IMPORT CONFIGURATIO  | DN       |

「Configuration」ページでは、CS-700の現在の構成をエクスポートしたり再インポートしたりできま す。この機能は、複数のCS-700デバイスで同じ構成を共有する場合に特に役立ちます。1台目のC S-700を設定した後、他のCS-700デバイス用の最適な参照構成としてエクスポートできます。2台 目以降のCS-700本体は、オリジナルの構成ファイルを再インポートすることで最適な構成を「複製」 できます。構成パラメーターについては、本書の<u>プロビジョニングのセクション</u>を参照してください。 Reset Defaults

| <b>® YAMAHA</b>                                                                           | CS-700 Device Manager                                         | LOGOUT 🕞       |
|-------------------------------------------------------------------------------------------|---------------------------------------------------------------|----------------|
| RESET DEFAULTS                                                                            |                                                               |                |
| <ul> <li>Audio settings</li> <li>Camera settings</li> <li>Restore ALL defaults</li> </ul> | <ul><li>Network settings</li><li>Bluetooth settings</li></ul> | RESET DEFAULTS |

システムのデフォルトは、デフォルトにリセットしたい構成の設定を選択し、「デフォルトのリセット」ボタンを クリックすることにより復元できます。工場出荷時のデフォルトに復元すると、すべての設定が元の設定 に復元されます。

#### 

「Logs」セクションでは、CS-700から分析用のロギング情報をダウンロードできます。初期設定では、 詳細なロギングは無効になっており、必要もありません。一般に、ロギング情報へのアクセスが必要にな るのは、接続されたUSBデバイスに環境の問題が発生し、通常、カスタマーサポートと問題を共有す る場合のみです。

Logs

## サービスアプリケーション

CS-700デバイスの構成と管理は、USBで接続されたPCから「サービスアプリケーション」と呼ばれるソ フトウェアクライアントを使用して行うこともできます。サービスアプリケーションを使用すると、ローカルに接 続されたコンピューターからUSBケーブルを介してCS-700の構成および操作パラメーターにアクセスで きます。この場合、ネットワークIPリンクは必要なく、接続を解除しても構いません。

サービスアプリケーションは、IPを介してリモートでアクセスするのではなく、システムを直接管理すること を選択するCS-700のインストールチームおよびシステム管理者向けに設計されています。また、サービ スアプリケーションはCS-700システムに直接接続している間のメンテナンスタスクにも使用できます。そ の他にも、カメラの「Pan」、「Tilt」、「Zoom」設定やホーム設定を調節することもできます。

サービスアプリケーションの機能の範囲については、以降のセクションで説明します。

## インストールと構成

WindowsまたはMacにインストールする場合は、サービスアプリケーションのインストーラーを<u>https://</u> sound-solution.yamaha.com/downloadからダウンロードします。

インストーラーアプリケーションを実行すると、まずライセンス契約への同意を求めるダイアログが表示されます。契約内容を読み、同意する場合は下の「I accept the agreement」を選択してインストールを続行します。ライセンス契約の条件に同意しない場合は、インストールプロセスをキャンセルし、インストーラーアプリケーションのすべてのコピーを削除してください。

| 🛞 Setup - CS-700 Service Application 🦳 🗌                                                                                                    | ×      |
|----------------------------------------------------------------------------------------------------|--------|
| License Agreement<br>Please read the following important information before continuing.                                                                                                    | Ð      |
| Please read the following License Agreement. You must accept the terms of this agreement before continuing with the installation.                                                                                                    |        |
| ATTENTION                                                                                                    | ^      |
| PLEASE READ THIS SOFTWARE LICENSE AGREEMENT ("AGREEMENT")<br>CAREFULLY BEFORE USING THIS SOFTWARE. YOU ARE ONLY PERMITTED TO<br>USE THIS SOFTWARE PURSUANT TO THE TERMS AND CONDITIONS OF THIS<br>AGREEMENT. THIS AGREEMENT IS BETWEEN YOU (AS AN INDIVIDUAL OR<br>LEGAL ENTITY) AND YAMAHA CORPORATION ("YAMAHA"). |        |
| BY DOWNLOADING OR INSTALLING THIS SOFTWARE OR OTHERWISE                                                                                                    | ~      |
| ○ I accept the agreement                                                                                                    |        |
| I do not accept the agreement                                                                                                    |        |
| <u>N</u> ext >                                                                                                    | Cancel |

次に、アプリケーションのインストール先のパスを確認するダイアログが表示されます。パスを確認し、必要であればアプリケーションをインストールする場所を指定して「Next」をクリックします。

| Setup - CS-700 Service Application                                                   | _              |                 | ×     |
|--------------------------------------------------------------------------------------|----------------|-----------------|-------|
| Select Destination Location<br>Where should CS-700 Service Application be installed? |                |                 | Ð     |
| Setup will install CS-700 Service Application into the fo                            | ollowing t     | folder.         |       |
| To continue, click Next. If you would like to select a different for                 | older, clic    | k Browse.       |       |
| C:\Program Files\CS-700 Service Application                                          |                | B <u>r</u> owse |       |
|                                                                                      |                |                 |       |
|                                                                                      |                |                 |       |
|                                                                                      |                |                 |       |
|                                                                                      |                |                 |       |
| At least 7.2 MB of free disk space is required.                                      |                |                 |       |
| < <u>B</u> ack                                                                       | <u>N</u> ext > | G               | ancel |

次の画面で、デスクトップショートカットが必要かどうかを選択します。

| 🛞 Setup - CS-700 Service Application                                                                 | _               |          | ×    |
|----------------------------------------------------------------------------------------------------|-----------------|----------|------|
| Select Additional Tasks<br>Which additional tasks should be performed?                               |                 |          | Ð    |
| Select the additional tasks you would like Setup to perform<br>Service Application, then click Next. | while installin | g CS-700 |      |
| Additional shortcuts:                                                                                |                 |          |      |
| Create a desktop shortcut                                                                            |                 |          |      |
|                                                                                                    |                 |          |      |
| < <u>B</u> ack                                                                                       | <u>N</u> ext >  | Ca       | ncel |

#### 最後に選択した内容を確認し、インストールプロセスを開始します。

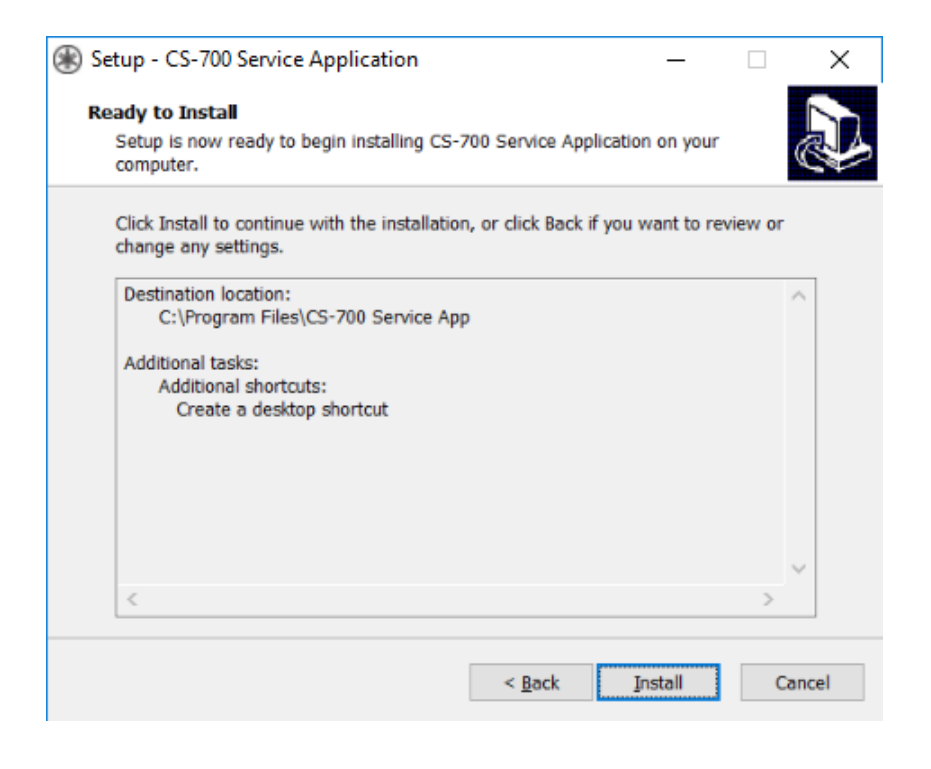

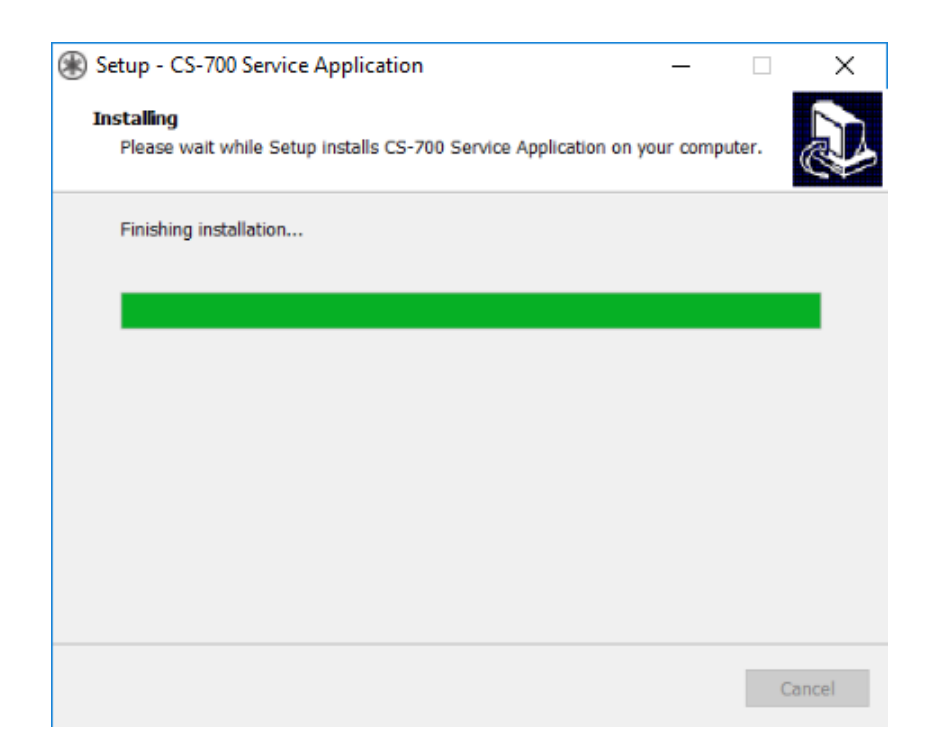

#### サービスアプリケーションを使用するには、USBインターフェース用の追加デバイスドライバーが必要なた

め、以下の確認画面が表示されます。

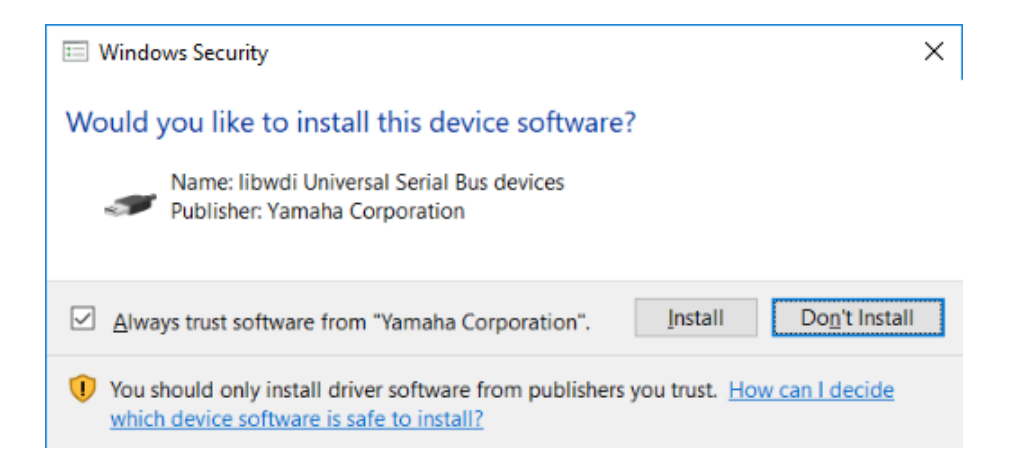

最後に、ヘルプ情報が記載されたウィンドウが表示されます。

| 🛞 Setup - CS-700 Service Application 🦳 🗌                                                           | $\times$ |
|----------------------------------------------------------------------------------------------------|----------|
| Information<br>Please read the following important information before continuing.                  | ð        |
| When you are ready to continue with Setup, click Next.                                             |          |
| CS-700 Service Application Help                                                                    | ^        |
| The Service Application lets user of CS-700 device configure the device using the USB interface.   |          |
| Starting the Application                                                                           |          |
| After you install the application on your PC, connect a CS-700 device to the PC using a USB cable. |          |
| Start the application by clicking its icon on your PC's Desktop.                                   |          |
| The application will ask for your device's admin password. After you provide the                   | ~        |
| <u>N</u> ext >                                                                                     |          |

#### インストールが正常に完了すると完了のメッセージが表示されます。

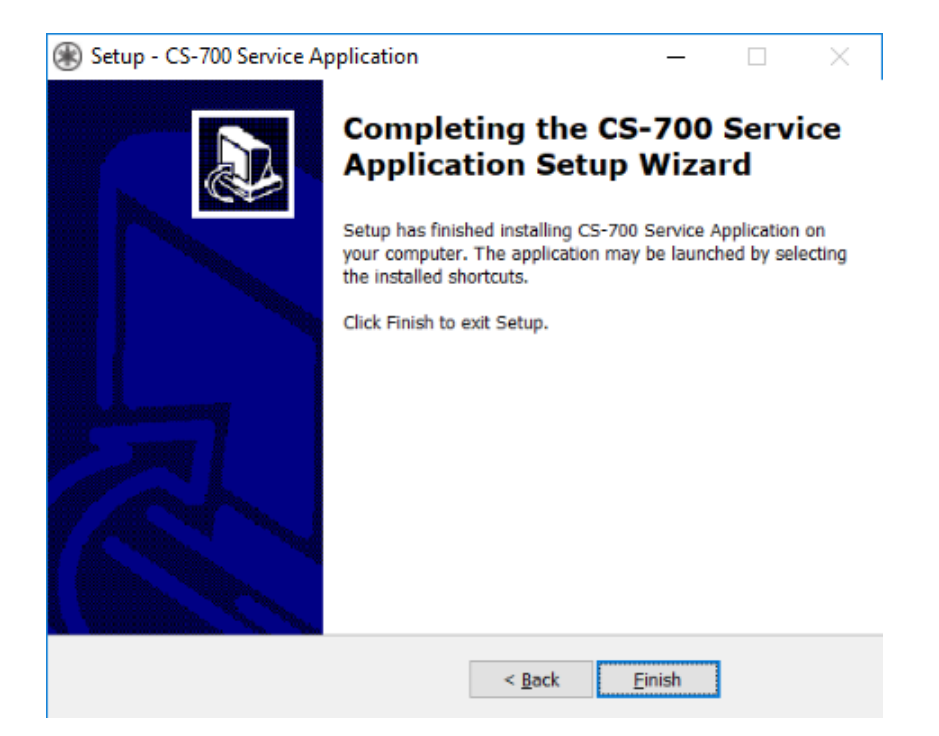

#### サービスアプリケーションを使用する

サービスアプリケーションではWebユーザーインターフェースと同様の機能を使用できます。ただし、領域 によっては使用できる機能が少ないもの(ネットワーク管理など)や多いもの(ビデオコントロールな ど)があります。サービスアプリケーションで使用できる機能については、以降のセクションを参照してくだ さい。

#### 起動

サービスアプリケーションを起動すると、起動ウィンドウが表示されます。アプリケーションウィンドウの下部 に、USB接続の現在のステータスが表示されます。

| Yamaha CS-700 Service Application |                    |               |                      |               | <br>_ | $\times$ |
|-----------------------------------|--------------------|---------------|----------------------|---------------|-------|----------|
| ⊛ YAMAHA                          |                    |               |                      |               | <br>  | <br>     |
|                                   | <b>^</b>           |               | *                    | ۹             |       |          |
|                                   | Hom                | e             | Settings             | Tools         |       |          |
| Status                            |                    |               |                      |               |       |          |
| Service application version       | 1                  | 1.4.0.6       |                      |               |       |          |
| System Status                     |                    |               |                      |               |       |          |
| IP address                        |                    |               |                      |               |       |          |
| Software version                  |                    |               |                      |               |       |          |
| Serial number                     |                    |               |                      |               |       |          |
| MAC address                       |                    |               |                      |               |       |          |
| Bluetooth Status                  |                    |               |                      |               |       |          |
| Bluetooth Name                    |                    |               |                      |               |       |          |
| Bluetooth MAC address             |                    |               |                      |               |       |          |
| Bluetooth connection status       |                    |               |                      |               |       |          |
| Bluetooth status                  |                    |               |                      |               |       |          |
| Media Status                      |                    |               |                      |               |       |          |
| Bluetooth call state              |                    |               |                      |               |       |          |
| USB audio speaker stream          |                    |               |                      |               |       |          |
| USB audio microphone stream       |                    |               |                      |               |       |          |
| Camera status                     |                    |               |                      |               |       |          |
| Camera stream                     |                    |               |                      |               |       |          |
| Camera privacy door               |                    |               |                      |               |       |          |
|                                   |                    |               |                      |               |       |          |
| CS-700 connected                  | CS-700 Service App | lication © Ya | amaha 2019. All rigi | nts reserved. |       |          |
| C3-700 connected.                 |                    |               |                      |               |       |          |

CS-700デバイスが接続された状態でUSB接続が検出されていない場合は、システムにアクセスする ためのパスワードが要求されます。パスワードはユーザーインターフェースに使用するものと同じであり、 初期設定では7386が設定されています。

| ( CS-700 Service Application            | _ |     | ×  |
|-----------------------------------------|---|-----|----|
| ⊛ YAMAHA                                |   |     |    |
| Please enter the CS-700 admin password: |   | Log | in |

# サービスアプリケーションからCS-700デバイスにログインすると、「Home」タブに本体のステータス情報 が表示されます。

| Yamaha CS-700 Service Application |                                                 | _ | $\times$ |
|-----------------------------------|-------------------------------------------------|---|----------|
| ❀ YAMAHA                          |                                                 |   |          |
|                                   | • • • •                                         |   |          |
| He                                | ome Settings Tools                              |   |          |
| Status                            |                                                 |   |          |
| Service application version       | 1.4.0.6                                         |   |          |
| System Status                     |                                                 |   |          |
| IP address                        | 10.130.64.120                                   |   |          |
| Software version                  | 1.4.0.2                                         |   |          |
| Serial number                     | CSS701000186                                    |   |          |
| MAC address                       | AC:44:F2:06:12:81                               |   |          |
| Bluetooth Status                  |                                                 |   |          |
| Bluetooth Name                    | Huddle 201 - CS-700                             |   |          |
| Bluetooth MAC address             | 34:81:f4:32:2d:ae                               |   |          |
| Bluetooth connection status       | disconnected                                    |   |          |
| Bluetooth status                  | Enabled                                         |   |          |
| Media Status                      |                                                 |   |          |
| Bluetooth call state              | idle                                            |   |          |
| USB audio speaker stream          | closed                                          |   |          |
| USB audio microphone stream       | closed                                          |   |          |
| Camera status                     | Current                                         |   |          |
| Camera stream                     | closed                                          |   |          |
| Camera privacy door               | open                                            |   |          |
|                                   |                                                 |   |          |
| CS-700 Service A                  | Application © Yamaha 2019. All rights reserved. |   |          |
| Ready                             |                                                 |   |          |

Web UIと同様に、パラメーターを変更するには、これらの変更をCS-700に送信するために「Submit」を選択する必要があります。[Select]を押さずにページを離れると、変更は失われます。

#### Admin

「Settings」メニューの「Admin」エリアでは、システムパラメーターを設定できます。

| Yamaha CS-700 Service Application    |                                                  | _      | ×    |
|--------------------------------------|--------------------------------------------------|--------|------|
| ® YAMAHA                             |                                                  |        | <br> |
|                                      | ne Settings Tools                                |        |      |
| Admin Audio Bluetooth Camera Network | une accordo 1992                                 |        |      |
| Security Settings                    |                                                  |        |      |
| System password                      |                                                  |        |      |
| Re-enter System password             |                                                  |        |      |
| System name                          | CS-700 Huddle 201                                |        |      |
| Front Panel Settings                 |                                                  |        |      |
| Enable camera button                 | $\checkmark$                                     |        |      |
| Enable audio button                  | $\checkmark$                                     |        |      |
| Enable volume button                 | $\checkmark$                                     |        |      |
| Enable Bluetooth button              | $\checkmark$                                     |        |      |
| Enable call light                    | $\checkmark$                                     |        |      |
| General Settings                     |                                                  |        |      |
| ✓ Enable power saving mode           |                                                  |        |      |
| Power saving timeout (minutes)       | 20                                               |        |      |
|                                      |                                                  | Submit |      |
|                                      |                                                  |        |      |
|                                      |                                                  |        |      |
|                                      |                                                  |        |      |
|                                      |                                                  |        |      |
|                                      |                                                  |        |      |
| CC 700 C                             | Application @ Veracha 2010 All sights accounted  |        |      |
| Ready CS-700 Service                 | Application 👳 famalia 2019. All fights reserved. |        |      |

パスワードを変更するには、4文字以上の新しいパスワードを入力します。パスワードには任意の英数 字及び記号を使用できます。有効なパスワードを入力したら、入力ミスや望まない変更を防ぐためにも う一度パスワードを入力する必要があります。

「System name」では、MACアドレスの代わりに使用するCS-700本体のレポート名を変更できます。

CS-700のフロントパネルのコントロールボタンはすべて、このセクションのチェックボックスを使用して個々 に有効/無効を切り替えることができます。各設定のチェックボックスをオフにすると、対応するフロントパ ネルボタンとLEDが無効になります。

CS-700本体は、アイドル状態が検出されると自動的に省電力モードに入り、動作が検出されると電力を再度供給します。この機能は「Enable power saving mode」チェックボックスで制御します。 省電力設定を有効にすると、ユーザーはシステムが省電力モードに入るまでの時間(分単位)を選択できます。この機能には、初期設定で20分の省電力時間が設定されています。

CS-700は、AUX入力またはUSB接続で動作が検出されるか、ボタンが押されると省電力モードから 復帰します。システムの復帰には10秒ほどかかります。

#### Audio

「Settings」メニューの「Audio」エリアでは、デジタルシグナルプロセッサ(DSP)の設定を変更できる ほか、補助入力(TZオーディオ)のゲインを調節できます。

| Yamaha CS-700 Service Application           |                                                | _      |   | ×  |
|---------------------------------------------|------------------------------------------------|--------|---|----|
| ® YAMAHA                                    |                                                |        |   |    |
| 1                                           | h 🗱 🔍                                          |        |   |    |
| Но                                          | me Settings Tools                              |        |   |    |
| Admin Audio Bluetooth Camera Network        |                                                |        |   |    |
| DSP Settings                                |                                                |        |   |    |
| Equalizer                                   | Voice enhance                                  |        |   | ~  |
| High pass filter                            | None                                           |        |   | ~  |
| TV Audio In Settings                        |                                                |        |   |    |
| Enable manual gain                          |                                                |        |   |    |
| Manual gain                                 |                                                |        | 4 | .5 |
| Wireless microphone settings                |                                                |        |   |    |
| Enable wireless omni-directional microphone |                                                |        |   |    |
| Enable wireless directional microphone      |                                                |        |   |    |
| Enable wireless lapel microphone            |                                                |        |   |    |
|                                             |                                                | Submit |   |    |
|                                             |                                                | Submit |   |    |
|                                             |                                                |        |   |    |
|                                             |                                                |        |   |    |
|                                             |                                                |        |   |    |
|                                             |                                                |        |   |    |
|                                             |                                                |        |   |    |
|                                             |                                                |        |   |    |
|                                             |                                                |        |   |    |
| CS-700 Service A                            | pplication © Yamaha 2019. All rights reserved. |        |   |    |
| Ready                                       | -                                              |        |   |    |

「Equalizer」設定では、定義済みのスピーカーイコライゼーションのリストからいずれかを選択できます。利用可能な選択肢は、「Voice enhance」、「Bass boost」、「Treble boost」です。

「High pass filter」はマイクに影響する設定であり、この機能を使用すると、室内の低周波数ノイズ をフィルターで除去できます。「High pass filter」は無効にするか(「None」)、「110Hz」、「140 Hz」、「175Hz」、または「225Hz」のいずれかの周波数に設定できます。 「TV Audio In Settings」では、AUX入力の入力サウンドソースのゲインコントロールを行えます。 初期設定では自動ゲインコントロールに設定されています。マニュアルゲインを有効にすると、-12dBか ら+40dBの間で定義済みのゲインレベルを選択できます。

ご注意:AUX入力ポートで受信した信号は、USB出力ストリームにはミックスされません。CS-700のサウンドバーアプリケーションをサポートするスピーカーを使用して、室内でのみ再生できます。

「Wireless Microphone Settings」では、拡張マイクとして使用するワイアレスマイクの種類を選 択できます。CS-700では全指向性マイク、単一指向性マイク、ラペルマイクの3種類のワイアレスマ イクに対応しており、同時に2つのワイアレスマイクを自由な組み合わせで使用することができます。使 用するワイアレスマイクの種類を設定することで、マイク音声品質が最適になります。

「Enable wireless omini-directional microphone」を有効にすると、全指向性マイクを使用 した場合に最適な音声品質となるためのオーディオ処理が有効になります。初期設定では無効に設 定されています。

「Enable wireless directional microphone」を有効にすると、単一指向性マイクを使用した場合に最適な音声品質となるためのオーディオ処理が有効になります。初期設定では無効に設定されています。

「Enable wireless lapel microphone」を有効にすると、ラペルマイクを使用した場合に最適な 音声品質となるためのオーディオ処理が有効になります。初期設定では無効に設定されています。

※CS-700に対応した拡張ワイアレスマイクのサポートは北米地域のみを対象としています。

#### Bluetooth

**Bluetooth Properties Applied** 

| Yamaha CS-700 Service Application        |                   |           |       | — [            | 2  |
|------------------------------------------|-------------------|-----------|-------|----------------|----|
| ⊛ YAMAHA                                 |                   |           |       |                |    |
|                                          | ff tome Setti     | ngs Tools |       |                |    |
| dmin Audio Bluetooth Camera Network      |                   |           |       |                |    |
| General Settings                         |                   |           |       |                |    |
| Enable Bluetooth                         |                   |           |       |                |    |
| Device name                              | Huddle 201 - CS-7 | 00        |       |                |    |
| Pairing PIN                              | 0000              |           |       |                |    |
| Pairing and connection timeout (seconds) |                   |           |       |                | 60 |
| Enable NFC                               |                   |           |       |                |    |
| Enable Bluetooth call auto-join          |                   |           |       |                |    |
| Enable Auto Unpair-on-Disconnect         |                   |           |       | Submit         |    |
|                                          |                   |           | Enter | Pairing Mod    | de |
| Paired Devices: MAC                      | Address:          |           | Exit  | pairing Mod    | e  |
|                                          |                   |           | Unp   | air All Device | es |

「Settings」メニューの「Bluetooth」エリアでは、Bluetooth接続に関する設定を行えます。

「Enable Bluetooth」チェックボックスを使用すると、すべてのBluetooth機能をシステム全体で制御できます。このチェックボックスをオフにすると、CS-700へのBluetooth通信がシャットダウンされ、フロントパネルのBluetoothとNFCのインジケーターボタンが無効になります。初期設定ではBluetoothが有効になっています。

CS-700 Service Application © Yamaha 2020. All rights reserved.

「Device name」では、Bluetoothのアドバタイズされたデバイス名を変更できます。既定値は、Ya maha CS-700:<当該デバイスのMACの最後の4文字>です。

「Pairing PIN」には、ペアリングに使用するBluetooth Basic Rateの4桁のPINを設定します。初 期設定では「0000」に設定されています。

「Pairing and connection timeout」設定では、Bluetooth Basic Rateのペアリングモードと接続モードのタイムアウトを秒単位で制御できます。この時間が経過すると、ペアリングモードまたは接続モードが終了します。値「0」は、タイムアウトなしを意味します。既定値は60秒です。

「Enable NFC」チェックボックスを使用すると、NFCペアリング機能を制御できます。このチェックボックス をオフにすると、フロントパネルのNFCインジケーターボタンに関連付けられたNFCペアリング機能が無 効になります。初期設定ではNFCが有効になっています。

「Bluetooth call auto-join」を使用すると、ダイヤラー制御アプリがない場合、ペアリングおよびリン クされたBluetoothデバイスでのBluetoothコールが自動的に会議に参加できます。初期設定で は、Bluetoothコールの自動参加は無効です。

「Bluetooth Auto Unpair-on-Disconnect」を使用すると、Bluetoothデバイスとの接続が切断 された際に自動的にペアリング情報を消去します。この設定はペアリング済みのBluetoothデバイスが 自動的に再接続されることを防ぐために使用します。この設定が有効の場合、Bluetooth接続の度 にペアリング操作が必要になります。初期設定では「Bluetooth Auto Unpair-on-Disconnect」 は無効です。

「Enter Pairing Mode」をクリックすると、Yamaha CS-700のBluetooth情報のブロードキャスト が開始され、別のBluetoothデバイスからも確認できるようになります。「Exit Pairing Mode」をクリ ックすると、Bluetooth情報のブロードキャストが終了します。「Unpair All Devices」をクリックする と、それまでにペアリングされたデバイスのBluetooth情報がすべて削除されます。

56

#### Camera

「Camera」タブでは、CS-700の電子的な「Pan」/「Tilt」/「Zoom」の設定を行えます。「Pan」設定と「Tilt」設定は、カメラがズームインしているときだけ機能します。「Zoom」には100~400、「Tilt」 には-18~+18、「Pan」には-30~+30の値を設定できます。「Zoom」を最大値の400に設定すると、カメラの画角は36°になります。

十分な設定ができたら、その設定を「Save Current Camera Settings」をクリックすることでデフォ ルトカメラ設定として保存できます。デフォルトカメラ設定は、CS-700への新しいUSB接続が行われ るたびに自動的に適用されます。「Restore Previous Camera Settings」をクリックすると、保存 されたデフォルトカメラ設定値に復元されます。

最後に、「Power line frequency for anti-flicker」の設定では、電力線の周波数を選択できま す。蛍光灯を使用している環境では、電源周波数に合わせて1秒あたりの送信フレーム数を調整して おかないと、CS-700の画像がちらつくことがあります。

| Yamaha CS-700 Service Application     |                                                                |          |           | ×    |
|---------------------------------------|----------------------------------------------------------------|----------|-----------|------|
| ⊛ YAMAHA                              |                                                                |          |           |      |
|                                       | Home Settings Tools                                            |          |           |      |
| Admin Audio Bluetooth Camera Ne       | twork                                                          |          |           |      |
| Pan                                   |                                                                |          |           |      |
| Tilt                                  |                                                                |          |           |      |
| Zoom 100                              |                                                                |          | -         |      |
| Bright                                | 125                                                            |          |           |      |
| Contrast                              | - 110                                                          |          |           |      |
| Sat                                   | 100                                                            |          |           |      |
| Sharp                                 | 50 Camera ready Reset Image                                    | To Facto | orv Defa  | ults |
| Hue                                   | 90                                                             |          | - Course  |      |
| Gamma                                 | 255                                                            | it Camer | ra Settin | gs   |
| Backlight                             | 0 Restore Previo                                               | ous Cam  | nera Sett | ings |
| General Settings                      |                                                                |          |           |      |
| Power line frequency for anti-flicker | 60 Hz                                                          |          |           | v    |
| Ready                                 | CS-700 Service Application © Yamaha 2019. All rights reserved. | Submit   |           |      |

#### Network

「Network」セクションでは、CS-700のIP構成を指定できます。初期設定では、DHCPが有効に設 定されており、追加のIP設定は必要ありません。ただし、静的IPアドレスを割り当てる場合は、「Enab le DHCP」をオフにして静的IPのパラメーターを入力できます。

| Yamaha CS-700 Service Application    |                                                         | _     | × |
|--------------------------------------|---------------------------------------------------------|-------|---|
| <b>⊛ yamaha</b>                      |                                                         |       |   |
|                                      | * * *                                                   |       |   |
|                                      | Home Settings Tools                                     |       |   |
| Admin Audio Bluetooth Camera Network |                                                         |       |   |
| IP Settings                          |                                                         |       |   |
| ✓ Enable DHCP                        |                                                         |       |   |
| IP address                           | 10.134.123.123                                          |       |   |
| Subnet mask                          | 255.255.252.0                                           |       |   |
| Default gateway                      | 10.134.122.1                                            |       |   |
| Primary DNS                          | 10.134.122.10                                           |       |   |
| Secondary DNS                        |                                                         |       |   |
|                                      |                                                         | Submi |   |
|                                      | •                                                       |       |   |
|                                      |                                                         |       |   |
|                                      |                                                         |       |   |
|                                      |                                                         |       |   |
|                                      |                                                         |       |   |
|                                      |                                                         |       |   |
|                                      |                                                         |       |   |
|                                      |                                                         |       |   |
|                                      |                                                         |       |   |
|                                      |                                                         |       |   |
|                                      |                                                         |       |   |
|                                      |                                                         |       |   |
| CS-700                               | Service Application © Yamaha 2018, All rights reserved. |       |   |
| Ready                                |                                                         |       |   |

#### Update

「Update」セクションでは、Yamaha CS-700のファームウェアを更新できます。「Select firmwar e」をクリックし、ファームウェアファイルが保存されている場所に移動して該当のファイルを選択します。

USBを使用したファームウェアファイルのアップロードには数分かかり、画面の下部に進行状況のインジ ケーターが表示されます。アップグレードプロセス中に、デバイスは自動的に再起動します。起動チャイ ムが鳴ると、アップグレードが完了します。すべてのコンポーネントを更新し、起動時のチャイム音が鳴る まで数分かかります。

| ( Yamaha CS-700 Service Application |               |                 |                      |               | _            |     | $\times$ |
|-------------------------------------|---------------|-----------------|----------------------|---------------|--------------|-----|----------|
| <b>⊛ yamaha</b>                     |               |                 |                      |               |              |     |          |
|                                     |               | ♠               | *                    | 2             |              |     |          |
|                                     |               | Home            | Settings             | Tools         |              |     |          |
| Update Configuration Logs           |               |                 |                      |               |              |     |          |
| Select a firmware file              |               |                 |                      |               | Select firmw | are |          |
|                                     |               |                 |                      |               |              |     |          |
|                                     |               |                 |                      |               |              |     |          |
|                                     |               |                 |                      |               |              |     |          |
|                                     |               |                 |                      |               |              |     |          |
|                                     |               |                 |                      |               |              |     |          |
|                                     |               |                 |                      |               |              |     |          |
|                                     |               |                 |                      |               |              |     |          |
|                                     |               |                 |                      |               |              |     |          |
|                                     |               |                 |                      |               |              |     |          |
|                                     |               |                 |                      |               |              |     |          |
|                                     |               |                 |                      |               |              |     |          |
|                                     |               |                 |                      |               |              |     |          |
|                                     |               |                 |                      |               |              |     |          |
|                                     |               |                 |                      |               |              |     |          |
|                                     |               |                 |                      |               |              |     |          |
|                                     |               |                 |                      |               |              |     |          |
|                                     | CS-700 Servic | e Application © | Yamaha 2017. All rig | hts reserved. |              |     |          |
| кеаду                               |               |                 |                      |               |              |     |          |

#### Configuration

「Configuration」タブでは、CS-700の構成情報をエクスポートしたりインポートしたりできます。この 機能は、複数のCS-700デバイスで同じ構成を共有する場合に特に役立ちます。最初のCS-700を 完全に構成し、他のCS-700デバイス用の最適な参照構成としてエクスポートできます。それ以降の CS-700本体は、オリジナルの構成ファイルを再インポートすることで最適な構成を「複製」できます。 構成パラメーターについては、本書のプロビジョニングのセクションを参照してください。

構成のどの設定を初期設定にリセットするかを選択し「Reset Defaults」ボタンをクリックすることで、 システムの初期設定を細かく設定して復元できます。「Restore factory defaults」をオンにすると、 すべての設定が元どおりに復元されます。

| 🛞 Yamaha CS-700 Service Application |                |               |                    |                 |            | _       |           | Х |
|-------------------------------------|----------------|---------------|--------------------|-----------------|------------|---------|-----------|---|
| ⊛ YAMAHA                            |                |               |                    |                 |            |         |           |   |
|                                     |                | ♠             | \$                 | 4               |            |         |           |   |
|                                     | I              | Home          | Settings           | Tools           |            |         |           |   |
| Update Configuration Logs           |                |               |                    |                 | <br>       |         |           |   |
| Export Configuration                |                |               |                    |                 |            |         |           |   |
| Select a folder                     |                |               |                    |                 | Selec      | t Fold  | er        |   |
| Import Configuration                |                |               |                    |                 |            |         |           |   |
| Select a configuration file         |                |               |                    |                 | Select Con | figurat | tion File |   |
| Reset Defaults                      |                |               |                    |                 |            |         |           |   |
| Audio settings                      |                |               |                    |                 |            |         |           |   |
| Camera settings                     |                |               |                    |                 |            |         |           |   |
| Network settings                    |                |               |                    |                 |            |         |           |   |
| Bluetooth settings                  |                |               |                    |                 |            |         |           |   |
| Restore factory defaults            |                |               |                    |                 |            |         |           |   |
|                                     |                |               |                    |                 | Reset      | Defau   | lts       |   |
| Restart                             |                |               |                    |                 |            |         |           |   |
| Restart System                      |                |               |                    |                 | Re         | estart  |           |   |
|                                     |                |               |                    |                 |            |         |           |   |
|                                     |                |               |                    |                 |            |         |           |   |
|                                     |                |               |                    |                 |            |         |           |   |
|                                     | CS-700 Service | Application © | Yamaha 2017. All r | ights reserved. |            |         |           |   |
| Ready                               |                |               |                    | -               |            |         |           |   |

「Restart」を選択すると、本体がリブートされます。

Logs

「Logs」セクションでは、CS-700から分析用のロギング情報をダウンロードできます。一般に、ロギング 情報へのアクセスが必要になるのは、接続されたUSBデバイスに環境の問題が発生し、通常、Yama haカスタマーサポートと問題を共有する場合のみです。

| 🛞 Yam       | aha CS-700 Serv | ice Applicat | ion  |                  |              |             |                 |       | _          |           | × |
|-------------|-----------------|--------------|------|------------------|--------------|-------------|-----------------|-------|------------|-----------|---|
| <b>⊛γ</b> / | амана           |              |      |                  |              |             |                 |       |            |           |   |
|             |                 |              |      | A                |              | \$          | <u> </u>        |       |            |           |   |
| Undate      | Configuration   | Logs         |      | Home             | 2            | Settings    | Tools           |       |            |           |   |
| logs        | comgulation     | 2095         |      |                  |              |             |                 |       | Get Lo     | <b>as</b> |   |
| Logs        |                 |              |      |                  |              |             |                 |       | <br>UEI LU | gs        |   |
|             |                 |              |      |                  |              |             |                 |       |            |           |   |
|             |                 |              |      |                  |              |             |                 |       |            |           |   |
|             |                 |              |      |                  |              |             |                 |       |            |           |   |
|             |                 |              |      |                  |              |             |                 |       |            |           |   |
|             |                 |              |      |                  |              |             |                 |       |            |           |   |
|             |                 |              |      |                  |              |             |                 |       |            |           |   |
|             |                 |              |      |                  |              |             |                 |       |            |           |   |
|             |                 |              |      |                  |              |             |                 |       |            |           |   |
|             |                 |              |      |                  |              |             |                 |       |            |           |   |
|             |                 |              |      |                  |              |             |                 |       |            |           |   |
|             |                 |              |      |                  |              |             |                 |       |            |           |   |
|             |                 |              |      |                  |              |             |                 |       |            |           |   |
|             |                 |              |      |                  |              |             |                 |       |            |           |   |
|             |                 |              | CS-7 | '00 Service Appl | lication © Y | amaha 2017. | All rights rese | rved. |            |           |   |
| Ready       |                 |              |      |                  |              |             | 2               |       |            |           |   |

# カメラコントロールアプリケーション

CS-700のカメラの「Pan」、「Tilt」、「Zoom」設定は「カメラコントロールアプリケーション」と呼ばれるソ フトウェアを使用して行うこともできます。これらのカメラの設定はサービスアプリケーションからも行うこと ができますが、カメラコントロールアプリケーションはCS-700を実際に使用する使用者向けに設計され ているため、管理者パスワードの入力不要で使用することができます。

### インストールと構成

Windowsにインストールする場合は、カメラコントロールアプリケーションのインストーラーを<u>https://so</u> und-solution.yamaha.com/downloadからダウンロードします。

インストーラーアプリケーションを実行すると、まずライセンス契約への同意を求めるダイアログが表示さ れます。契約内容を読み、同意する場合は下の「I accept the agreement」を選択してインスト ールを続行します。ライセンス契約の条件に同意しない場合は、インストールプロセスをキャンセルし、イ ンストーラーアプリケーションのすべてのコピーを削除してください。

| Setup - CS-700 Camera Control Application version 1.0.0.11 - 🛛 🗙                                                                  |
|----------------------------------------------------------------------------------------------------|
| License Agreement Please read the following important information before continuing.                                              |
| Please read the following License Agreement. You must accept the terms of this agreement before continuing with the installation. |
| ·                                                                                                    |
| ATTENTION                                                                                                    |
|                                                                                                    |
| PLEASE READ THIS SOFTWARE LICENSE AGREEMENT ("AGREEMENT")                                                                         |
| CAREFULLY BEFORE USING THIS SOFTWARE. YOU ARE ONLY PERMITTED TO                                                                   |
| USE THIS SOFTWARE PURSUANT TO THE TERMS AND CONDITIONS OF THIS                                                                    |
| AGREEMENT. THIS AGREEMENT IS BETWEEN YOU (AS AN INDIVIDUAL OR LEGAL                                                               |
|                                                                                                    |
|                                                                                                    |
| I do not accept the agreement                                                                                                    |
| Next > Cancel                                                                                                    |

#### 次の画面で、デスクトップショートカットが必要かどうかを選択します。

| Setup - CS-700 Camera Control Application version 1.0.0.11 -                                                                   |       | ×    |
|----------------------------------------------------------------------------------------------------|-------|------|
| Select Additional Tasks<br>Which additional tasks should be performed?                                                         |       |      |
| Select the additional tasks you would like Setup to perform while installing C<br>Camera Control Application, then click Next. | S-700 |      |
| Additional shortcuts:                                                                                                    |       |      |
| Create a desktop shortcut                                                                                                    |       |      |
|                                                                                                    |       |      |
|                                                                                                    |       |      |
|                                                                                                    |       |      |
|                                                                                                    |       |      |
|                                                                                                    |       |      |
|                                                                                                    |       |      |
|                                                                                                    |       |      |
| <back next=""></back>                                                                                                    | Ca    | ncel |

### 最後に選択した内容を確認し、インストールプロセスを開始します。

| Setup - CS-700 Camera Control Application version 1.0.0.11 -                                              |         | ×     |
|----------------------------------------------------------------------------------------------------|---------|-------|
| Ready to Install<br>Setup is now ready to begin installing CS-700 Camera Control Application<br>computer. | on your |       |
| Click Install to continue with the installation, or click Back if you want to re<br>change any settings.  | view or |       |
| Additional tasks:<br>Additional shortcuts:<br>Create a desktop shortcut                                   |         | ^     |
| <                                                                                                    | >       | Ŷ     |
| < Back Install                                                                                            | с       | ancel |

| Setup - CS-700 Camera Control Application version 1.0.0.11 -                                          |    | ×    |
|----------------------------------------------------------------------------------------------------|----|------|
| Installing<br>Please wait while Setup installs CS-700 Camera Control Application on your<br>computer. |    |      |
| Extracting files<br>C:¥Program Files¥CS-700 Camera Control Application¥core.dll                       |    |      |
|                                                                                                    |    |      |
|                                                                                                    |    |      |
|                                                                                                    |    |      |
|                                                                                                    |    |      |
|                                                                                                    | Ca | ncel |
|                                                                                                    | Са | ncel |

カメラコントロールアプリケーションを使用するには、USBインターフェース用の追加デバイスドライバーが 必要なため、以下の確認画面が表示されます。

| 🔲 Windows Security                                                                                                    | × |
|----------------------------------------------------------------------------------------------------|---|
| Would you like to install this device software?<br>Name: libwdi Universal Serial Bus devices<br>Publisher: Yamaha Corporation    |   |
| Always trust software from "Yamaha Corporation". Install Don't Install                                                           |   |
| You should only install driver software from publishers you trust. How can I decide<br>which device software is safe to install? |   |

#### 最後に、ヘルプ情報が記載されたウィンドウが表示されます。

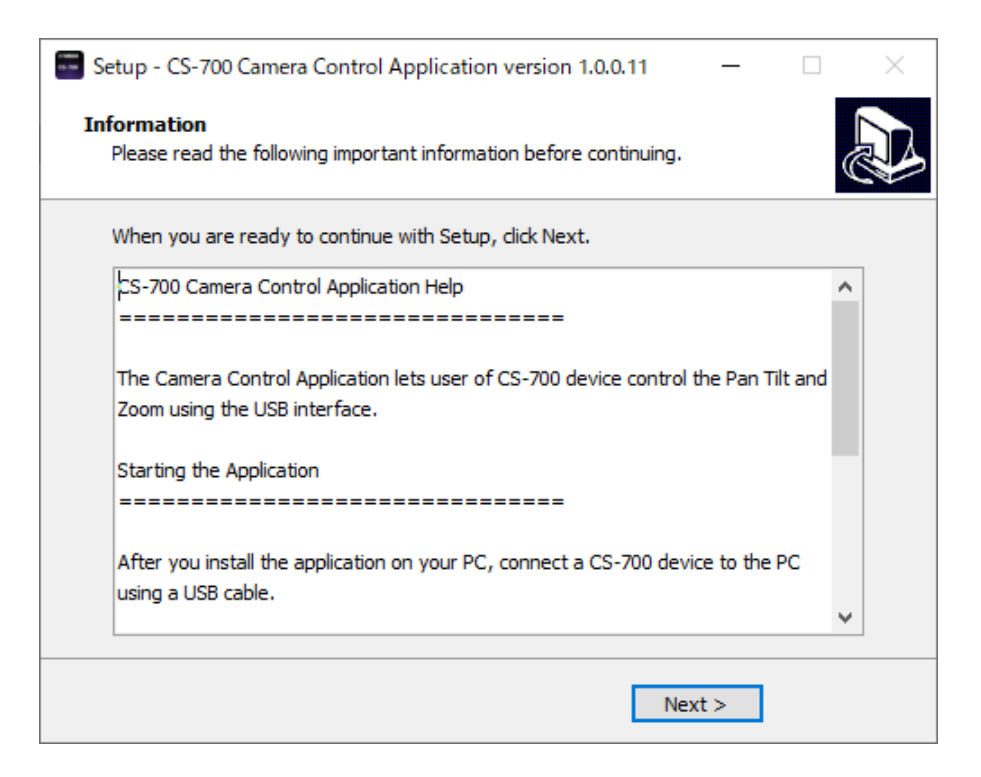

#### インストールが正常に完了すると完了のメッセージが表示されます。

| Setup - CS-700 Camera Co | ntrol Application version 1.0.0.11 $ \Box$ $	imes$               |
|--------------------------|------------------------------------------------------------------|
|                          | Completing the CS-700 Camera<br>Control Application Setup Wizard |
|                          | < Back Finish                                                    |

## カメラコントロールアプリケーションを使用する

カメラコントロールアプリケーションでは、CS-700の電子的な「Pan」/「Tilt」/「Zoom」の設定を行え ます。「Pan」設定と「Tilt」設定は、カメラがズームインしているときだけ機能します。「Zoom」には100 ~400、「Tilt」には-18~+18、「Pan」には-30~+30の値を設定できます。「Zoom」を最大値 の400に設定すると、カメラの画角は36°になります。

カメラコントロールアプリケーションのプレビューイメージはCS-700のカメラが他のアプリケーションで使用 されている場合は表示されません。カメラを使用しているアプリケーションを終了し、「Reconnect」をク リックすることでプレビューイメージが表示されるようになります。

「PTZ Home」をクリックするとPTZ Homeに設定されている「Pan」/「Tilt」/「Zoom」の値に設定されます。

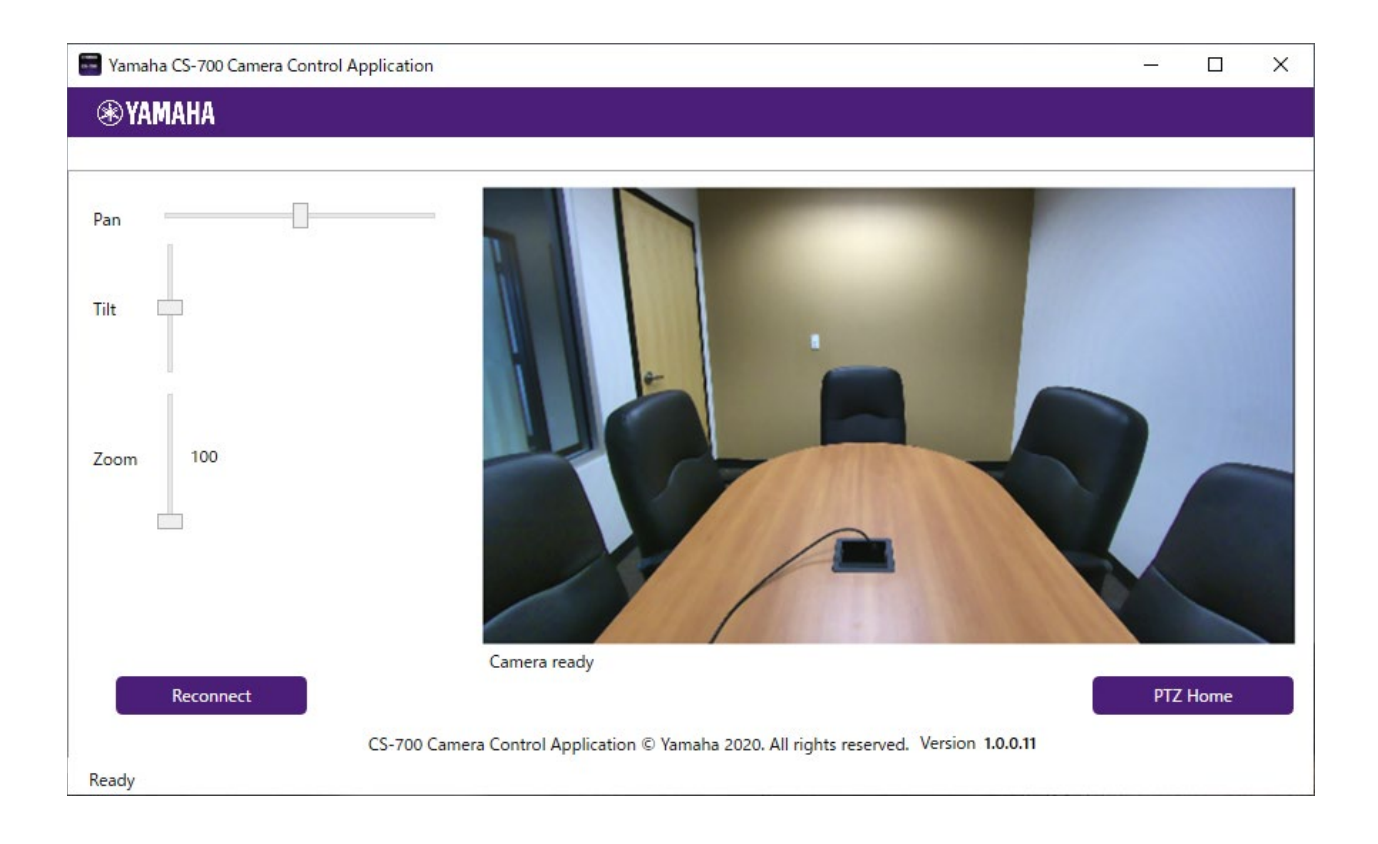

## 基本的な操作

# USB接続によるビデオ会議-BYOD(Bring Your Own Device、 個人所有デバイスの持ち込み)

- 1. 一般的なユニファイドコミュニケーション(UC)ソフトウェアでCS-700を使用するには、USB 3.0 対応ポートを使用してCS-700のメインUSBケーブルにお使いのコンピューターを接続し、コンピュ ーター上でYamaha CS-700オーディオデバイスとYamaha CS-700カメラを選択します。
- 2. UCソフトウェアにログインしてビデオ会議セッションを確立します。
- 3. 音量の調節はコンピューターのオペレーティングシステムで行うことも、CS-700のフロントパネルで 直接行うこともできます。
- 4. コントラストや明るさなどのカメラ設定の調節は、UCソフトウェアの構成メニューから行います。

# USB接続によるビデオ会議-DIR (Device in Room、室内デバイ ス)

会議室内で永続的に接続されたデバイスを使用してCS-700を使用するには、上のBYODセクション で説明した手順の2~4を実行します。組織のIT部門は、指示に従い、設置されたコンピューターをイ ンストールプロセス中にプリロードすることになります。

#### ビデオ映像を制御する

ユニファイドコミュニケーション(UC)アプリケーションの中には、カメラ設定の変更をサポートしているも のがあります。CS-700はパン、チルト、ズームなどに加え、明るさ、コントラスト、バックライト補正などの 設定にも対応しています。UCアプリケーションを使用してこれらの設定を変更した場合、USB接続が 中断されると、CS-700は初期設定値と「PTZホーム」設定に戻ります。CS-700を使用するために 会議室に入った新しいユーザーは、初期設定値に戻ったシステムを使用することになります。

## Bluetoothのペアリングとアクティブ化

CS-700のフロントパネルにあるBluetoothボタンを、青色に点滅するまで長押しします。青色の点滅 はペアリングモードが始まったことを示します。ペアリングモードになったら、手元のデバイスに表示される 「Yamaha CS-700 <MACアドレス>」(またはシステム管理者によって割り当てられた名前)からのペアリングリクエストを承認します。ペアリングか完了するとCS-700のBluetoothボタンが青色に点灯し、アクティブなBluetooth接続があることを示します。

このとき、Bluetooth接続されたデバイスから受信したオーディオはCS-700のスピーカーにリダイレクト され、CS-700に接続された別のオーディオソース(USBベースオーディオなど)に自動的にミックスさ れます。マイクアレイからのオーディオ入力はモバイルデバイスにリダイレクトされます。

Bluetooth接続は、以下のいずれかの操作が行われるまで維持されます。

- ユーザーがモバイルデバイスからの接続を解除する。
- ユーザーがBluetooth信号の範囲外に移動する。
- ユーザーがこの接続を介したデータ転送を停止し、接続がタイムアウトする。

ご注意:接続のタイムアウトは、Web-UIまたは構成ファイルを使用して設定する構成可能なパラメ ーターです。「0」に設定した場合、データが転送されなくても接続が解除されることはありません。

## AUX入力オーディオのサポート

TVモードのディスプレイなど、CS-700をルームスピーカーシステムとして使用するには、本体背面にある3.5mmの標準ステレオジャックコネクターを使用してオーディオソースを接続します。初期設定では ゲインが自動的に調整され、サウンドレベルは音量アップ/ダウンコントロールで調節します。ゲインはW eb-UI、サービスアプリケーション、または構成ファイルを使用して、手動で設定することもできます。

## CS-700を構成する

このセクションでは、CS-700デバイスの構成方法について詳しく説明します。ここに記載された情報は 一般的なものであり、CS-700の構成設定にアクセスして固有の情報を入力する方法を詳しく説明し ています。

CS-700を構成する方法は3つあります。IPネットワークを介してWeb-UIから行う方法、USBで接続 されたローカルPC上のサービスアプリケーションを使用する方法、DHCPオプション66または150を使 用してプロビジョニングサーバーとプロビジョニングファイルを介して行う方法です。

### Webユーザーインターフェースを使用して構成する

Web-UIのセクションを参照し、必要な構成メニューをすべて実行して希望する構成を行ってください。構成を変更したら、別のメニューページに移動する前に必ず「SUBMIT」をクリックしてください。クリックする前にそのページから離れると、変更が失われます。

希望する構成変更をすべて行って「SUBMIT」をクリックしたら、後で使用できるようにシステム構成を 外部ファイルにエクスポートします。エクスポートしたファイルは現在のシステムを復元したり、他のシステ ムのインストール時にベースライン構成として使用したりできます。

構成変更をすべて実行したら、デバイスをリブートすることをおすすめします。

## サービスアプリケーションを使用して構成する

サービスアプリケーションのセクションを参照し、構成メニューをすべて実行して希望する構成を行ってく ださい。

構成変更をすべて実行したら、デバイスをリブートすることをおすすめします。

## プロビジョニングサーバーを使用して構成する(オプション66)

オプション66を使用すると、TFTPサーバーからIPデバイスの構成をダウンロードできます。有効なIPデ バイスが起動すると、DHCPサーバーにIPアドレスのリクエストが送信されます。DHCPサーバー上で構 成されているとおり、IPアドレスに加えて追加情報がDHCPサーバーからデバイスに返信されます。オプ ション66は、TFTPサーバーまたはHTTPサーバーのアドレスまたはホスト名をデバイスに提供できる構 成項目です。

HTTPサーバーは次のように構成します。

http://<サーバーアドレス>

FTPサーバーは次のように構成します。

ftp://<サーバーアドレス>/user="<ユーザー名>"&pass="<パスワード>"

<ユーザー名>と<パスワード>は、TFTPサーバーへのアクセスに必要なユーザー名とパスワー ドです。

CS-700がサーバーのアドレス情報を受け取ると、CS-700は起動中にそのサーバー上の構成ファイル にアクセスしてデバイスを自動構成しようとします。特定のCS-700デバイスの構成ファイルは、<デバイ スのMACアドレス>.xmlという名前にする必要があります。

CS-700に以前入力された構成がある場合は、構成ファイルから提供される構成データによって上書きされます。

利用可能なパラメーターとその簡単な説明のリストを本書の後のセクションに掲載しています。また、構成ファイルの例も合わせて記載しています。

## プロビジョニングサーバーを使用して構成する(オプション150)

オプション150を使用すると、TFTPサーバーのリストからIPデバイスの構成をダウンロードできます。IP デバイスが起動すると、DHCPサーバーにIPアドレスのリクエストが送信されます。DHCPサーバー上で 構成されているとおり、IPアドレスに加えて追加情報がDHCPサーバーからデバイスに返信されます。オ プション150は、TFTPサーバーまたはHTTPサーバーのアドレスまたはホスト名のリストをデバイスに提 供できる構成項目です。

HTTPサーバーは次のように構成します。

http://<サーバーアドレス>

FTPサーバーは次のように構成します。

ftp://<サーバーアドレス>/user="<ユーザー名>"&pass="<パスワード>"

<ユーザー名>と<パスワード>は、TFTPサーバーへのアクセスに必要なユーザー名とパスワードです。

CS-700がこれらのサーバーのアドレス情報を受け取ると、CS-700は起動中にこれらのサーバー上の 構成ファイルにアクセスしてデバイスを自動構成しようとします。特定のCS-700デバイスの構成ファイル は、<CS-700のMACアドレス>.xmlという名前にする必要があります。

この電話に以前入力された構成がある場合は、構成ファイルから提供される構成データによって上書 きされます。

## ファイルをプロビジョニングする

プロビジョニングファイルはxml形式です。ファイルの構文は次のようになります。

<provisioning [include="{インクルードファイルのコンマ区切りリスト}"]>

[<config {構成パラメーターのリスト} />]

[<firmware version="{ファームウェアのバージョン}">{ファームウェアのファイル名}</fir mware>]

</provisioning>

[]はオプションパラメーターを表し、{}は提供されるコンテンツの説明を表しています。

「config」タグにはデバイスに関するすべての構成設定が含まれ、「firmware」タグには最新のファー ムウェアのバージョンとファームウェアのファイル名が含まれます。

#### デバイス構成ファイルの例

## ファイル名: MACアドレスがF0:DE:F1:A0:64:E6のCS-700のファイル名はF0DEF1A064E6.xm Iになります。ファイル名に含まれる文字はすべて大文字でなければならないことに注意してください。

<provisioning include="enterprise.xml, department.xml">

<config

sys.password="1234"

/>

</provisioning>

### インクルードファイル

#### ファイル名: enterprise.xml

```
<provisioning>
```

```
<firmware version="1.4.0.6">CS700-1-4-0-6.bundle</firmware>
```

<config

```
audio.eq="1"
```

```
audio.def-speaker-volume="5"
```

audio.high-pass-filter="3"

```
/>
```

</provisioning>

#### ファイル名: department.xml

```
<provisioning>
```

```
<config
net.ntp1="0.pool.ntp.org"
net.ntp2="1.pool.ntp.org"
sys.provisioning-interval="1440"
sys.dst-enabled="1"
sys.dst-enabled="1"
sys.dst-start-rules="3:2:1:2"
sys.dst-end-rules="11:1:1:2"
sys.time-zone="6"
sys.twenty-four-hour-time="0"
sys.date-format="MM/DD/YYYY"
/>
```
</provisioning>

# ファイルパラメーターをプロビジョニングする

次の表に、CS-700のプロビジョニングファイルの一部として指定できる属性を示します。特定の属性を 指定せず、デバイスにも値が設定されていない場合は、既定値が使用されます。

| プロパティ                   | タイプ  | 値           | 既定值         | 説明                    |
|-------------------------|------|-------------|-------------|-----------------------|
| sys.systemname          | テキスト | システム名の文字列。  | 製品名とMACアドレス | システム名を指定します。          |
|                         |      | 既定値はMACアドレス |             |                       |
|                         |      | に連結された製品名   |             |                       |
| sys.md5-password        | テキスト | パスワードの文字列。  | 7386        | デバイスの管理者パスワード。MD5サ    |
|                         |      |             |             | ムとして保存されます。           |
| sys.enable-btn-camera   | ブール値 | 0:ボタンを無効にする | 1           | 本体のカメラボタンを有効/無効にしま    |
|                         |      | 1:ボタンを有効にする |             | す。                    |
| sys.enable-btn-audio    | ブール値 | 0:ボタンを無効にする | 1           | 本体のマイクミュートボタンを有効/無    |
|                         |      | 1:ボタンを有効にする |             | 効にします。                |
| sys.enable-btn-volume   | ブール値 | 0:ボタンを無効にする | 1           | 本体のスピーカー音量ボタンを有効/     |
|                         |      | 1:ボタンを有効にする |             | 無効にします。               |
| sys.enable-btn-bluetoot | ブール値 | 0:ボタンを無効にする | 1           | 本体のBluetoothボタンを有効/無効 |
| h                       |      | 1:ボタンを有効にする |             | にします。                 |
| sys.enable-led-call     | ブール値 | 0:LEDを無効にする | 1           | 本体の通話状態LEDを有効/無効に     |
|                         |      | 1:LEDを有効にする |             | します。                  |
| sys.enable-led-nfc      | ブール値 | 0:LEDを無効にする | 1           | 本体のNFCおよびNFCロゴLEDを有   |
|                         |      | 1:LEDを有効にする |             | 効/無効にします。             |

| プロパティ             | タイプ            | 値             | 既定值 | 説明                   |
|-------------------|----------------|---------------|-----|----------------------|
| sys.region        | INDEXED_ OPTIO | 1:アルゼンチン      | 23  | デバイスを使用する地域。インデックス   |
|                   | N              | 2:オーストラリア     |     | で設定します。既定値は米国(23)    |
|                   |                | 3:ベルギー        |     | です。                  |
|                   |                | 4:ブラジル        |     |                      |
|                   |                | 5:カナダ         |     |                      |
|                   |                | 6 :           |     |                      |
|                   |                | 7:中国          |     |                      |
|                   |                | 8:コスタリカ       |     |                      |
|                   |                | 9:フランス        |     |                      |
|                   |                | 10 : ドイツ      |     |                      |
|                   |                | 11:香港         |     |                      |
|                   |                | 12:インド        |     |                      |
|                   |                | 13:イスラエル      |     |                      |
|                   |                | 14 :          |     |                      |
|                   |                | 15:日本         |     |                      |
|                   |                | 16:マレーシア      |     |                      |
|                   |                | 17:メキシコ       |     |                      |
|                   |                | 18 : ニュージーランド |     |                      |
|                   |                | 19:シンガポール     |     |                      |
|                   |                | 20 : 南アフリカ    |     |                      |
|                   |                | 21:台湾         |     |                      |
|                   |                | 22 : 英国       |     |                      |
|                   |                | 23:米国(既定値)    |     |                      |
|                   |                | 24:ベネズエラ      |     |                      |
| sys.require-https | ブール値           | 0:HTTPSが不要    | 0   | HTTPSを必要とするかどうかの設定を  |
|                   |                | 1:HTTPSが必要    |     | 構成します。0 - 不要、1 - 必要。 |

| プロパティ                     | タイプ  | 値             | 既定值    | 説明                  |
|---------------------------|------|---------------|--------|---------------------|
| sys.power-saving-mode     | ブール値 | 0:省電力設定が無効    | 0      | 省電力モード設定を構成します。0 -  |
|                           |      | (既定値)         |        | 無効、1 - 有効。既定値は無効で   |
|                           |      | 1:省電力設定が有効    |        | す。                  |
| sys.power-saving-time     | 数字   | timeout:省電力タイ | 20     | 省電力時間を分単位で構成します。    |
|                           |      | ムアウト(分単位)     |        | 既定値は20分、最大値は480分    |
|                           |      |               |        | (8時間)です。            |
| sys.provisioning-interval | 数字   | 1~44640:プロビジョ | 1440   | デバイスのプロビジョニング間隔を分単  |
|                           |      | ニング間隔(分単位)    |        | 位で指定します。既定値は1440(1  |
|                           |      |               |        | 日)、最大値は44640(31日)で  |
|                           |      |               |        | す。                  |
| sys.snmp-enable           | ブール値 | 0:SNMPを無効にする  | 0      | SNMPのサポートを有効/無効にしま  |
|                           |      | (既定値)         |        | す。無効(O)にするとSNMPを使用  |
|                           |      | 1:SNMPを有効にする  |        | できません。有効(1)にするとSNMP |
|                           |      |               |        | を使用できます。既定値は0です。    |
| sys.snmp-community        | テキスト | 読み取り専用コミュニティ  | public | サーバーおよび送信トラップからのクエリ |
|                           |      | 文字列。          |        | に使用するSNMPの読み取り専用コミ  |
|                           |      |               |        | ュニティ文字列を指定します。読み取り  |
|                           |      |               |        | 専用は認証レベルであることを示しま   |
|                           |      |               |        | す。デバイスはSNMPによって開始され |
|                           |      |               |        | る書き込み操作をサポートしません。   |
| sys.snmp-contact-name     | テキスト | 連絡先名。         |        | 連絡先名を指定します(通常はシス    |
|                           |      |               |        | テム管理者)。この文字列は情報提    |
|                           |      |               |        | 供を目的としており、メールアドレスを含 |
|                           |      |               |        | めることができます。トラップには関連付 |
|                           |      |               |        | けられません。             |

| プロパティ                   | タイプ            | 値                | 既定值 | 説明                       |
|-------------------------|----------------|------------------|-----|--------------------------|
| sys.snmp-device-locatio | テキスト           | デバイスの場所。         |     | 情報提供を目的としてデバイスの場所        |
| n                       |                |                  |     | を指定します。                  |
| sys.snmp-address        | テキスト           | IPアドレスまたはDNS     |     | トラップの送信先となるSNMPサーバー      |
|                         |                | 名。               |     | のアドレスを指定します。空白のままに       |
|                         |                |                  |     | するとトラップが無効になります。         |
| sys.dialer-connection-m | テキスト           | ble : BLE経由で接続   | ble | タブレットまたはダイヤラーがベースと接      |
| ode                     |                | (既定値)            |     | 続する際の接続タイプを指定します。        |
|                         |                | usb:USB経由で接続     |     | オプションはBLEまたはUSBです。       |
| audio.eq                | 数字             | 1:音声             | 1   | 部屋や通話の種類に合わせてスピーカ        |
|                         |                | 2 : Bass boost   |     | ーの周波数を調整するために使用され        |
|                         |                | 3 : Treble boost |     | るEQ設定。                   |
| audio.high-pass-filter  | INDEXED_ OPTIO | 0:なし(既定値)        | 0   | 高域フィルター設定。高域フィルター        |
|                         | Ν              | 1 : 110 Hz       |     | は、部屋およびアプリケーションの要件       |
|                         |                | 2:140 Hz         |     | に合わせて指定します。低周波数のバ        |
|                         |                | 3:175 Hz         |     | ックグラウンドノイズ(空調、照明器具       |
|                         |                | 4:225 Hz         |     | など)が多い部屋では、高域フィルター       |
|                         |                |                  |     | を使用します。フィルターはすべて双2       |
|                         |                |                  |     | 次フィルターであり、信号を1オクターブ      |
|                         |                |                  |     | につき6dB低減します。             |
| audio.analog-audio-in-m | ブール値           | 0:自動ゲイン設定        | 0   | TVのオーディオ入力ポート用のゲイン       |
| ode                     |                | 1:ゲイン設定を手動で      |     | 設定モード(自動または手動)を選         |
|                         |                | 指定               |     | 択します。                    |
| audio.analog-audio-in-g | 数字             | 0.0~17.0 : 手動ゲイ  | 4.5 | analog-audio-in-modeが手動の |
| ain                     |                | ン設定              |     | 場合、TVのオーディオ入力ポート用の       |
|                         |                |                  |     | ゲイン値(dB単位)になります。         |

| プロパティ                    | タイプ            | 値                                                                                 | 既定値     | 説明                 |
|--------------------------|----------------|-----------------------------------------------------------------------------------|---------|--------------------|
| audio.wireless-omni-mic  | ブール値           | 0:拡張ワイアレス全指                                                                       | 0       | 拡張ワイアレス全指向性マイクの有効  |
|                          |                | 向性マイクを無効                                                                          |         | /無効を選択します。         |
|                          |                | 1:拡張ワイアレス全指                                                                       |         |                    |
|                          |                | 向性マイクを有効                                                                          |         |                    |
| audio.wireless-direct-mi | ブール値           | 0:拡張ワイアレス単一                                                                       | 0       | 拡張ワイアレス単一指向性マイクの有  |
| с                        |                | 指向性マイクを無効                                                                         |         | 効/無効を選択します。        |
|                          |                | 1:拡張ワイアレス単一                                                                       |         |                    |
|                          |                | 指向性マイクを有効                                                                         |         |                    |
| audio.wireless-lapel-mic | ブール値           | 0:拡張ワイアレスラペ                                                                       | 0       | 拡張ワイアレスラペルマイクの有効/無 |
|                          |                | ルマイクを無効                                                                           |         | 効を選択します。           |
|                          |                | 1 :拡張ワイアレスラペル                                                                     |         |                    |
|                          |                | マイクを有効                                                                            |         |                    |
| audio.ring-tone          | INDEXED_ OPTIO | 0~5 : 着信音のインデ                                                                     | 0       | VoIPの着信音を選択します。    |
|                          | Ν              | ックス                                                                               |         |                    |
| audio.ringer-volume      | テキスト           | 1~18:着信音の音量                                                                       | 7       | VoIPの着信音の音量を構成します。 |
|                          |                |                                                                                   |         | 1~18。既定値は7です。      |
| camera.camera-ptz-ho     | テキスト           | 文字列の形式                                                                            | 0 0 100 | ホームポジション用の既定のPTZ設  |
| me                       |                | <pan> <tilt> <zoo< td=""><td></td><td>定。アップストリームのUSB接続が確</td></zoo<></tilt></pan> |         | 定。アップストリームのUSB接続が確 |
|                          |                | m>                                                                                |         | 立されたことをデバイスが検出すると、 |
|                          |                | pan : <-3030>                                                                     |         | 起動時またはUSBが切断された後に  |
|                          |                | (既定値は0)                                                                           |         | 既定のPTZ設定に戻ります。     |
|                          |                | tilt:<-1818>(既                                                                    |         |                    |
|                          |                | 定値は0)                                                                             |         |                    |
|                          |                | zoom : <100400>                                                                   |         |                    |
|                          |                | (既定値は100)                                                                         |         |                    |

| プロパティ                 | タイプ  | 値                   | 既定值                     | 説明                     |
|-----------------------|------|---------------------|-------------------------|------------------------|
| camera.camera-flicker | 数字   | 1 : 50Hz            | 2                       | カメラのフリッカー設定。この設定を建     |
|                       |      | 2:60Hz              |                         | 物の主電源ラインの周波数に調整しま      |
|                       |      |                     |                         | す。                     |
| camera.camera-image-d | テキスト | 文字列の形式:             | 0 125 110 100 50 90 255 | カメラ画像のデフォルト設定を構成しま     |
| efaults               |      | <"backlight"> <"br  |                         | す。これらは、バックライト、明るさ、コン   |
|                       |      | ightness"> <"contr  |                         | トラスト、彩度、鮮明度、色相、ガンマ     |
|                       |      | ast"> <"saturation" |                         | の順です。                  |
|                       |      | > <"sharpness"> <   |                         | 既定値は以下の通りです。           |
|                       |      | "hue"> <"gamma"     |                         | 0 ··· backlight        |
|                       |      | >                   |                         | 125 ··· brightness     |
|                       |      | backlight: <05>     |                         | 110 ··· contrast       |
|                       |      | brightness: <025    |                         | 100 ··· saturation     |
|                       |      | 0>                  |                         | 50 ··· sharpness       |
|                       |      | contrast: <60140    |                         | 90 … hue               |
|                       |      | >                   |                         | 255 ··· gamma          |
|                       |      | saturation: <5015   |                         |                        |
|                       |      | 0>                  |                         |                        |
|                       |      | sharpness: <0255    |                         |                        |
|                       |      | >                   |                         |                        |
|                       |      | hue: <0180>         |                         |                        |
|                       |      | gamma: <1255>       |                         |                        |
| bt.bt-enable          | ブール値 | 0:無効                | 0                       | Bluetoothベーシックレートを有効/無 |
|                       |      | 1:有効                |                         | 効にします。                 |
|                       |      |                     |                         |                        |
|                       |      |                     |                         |                        |

| プロパティ               | タイプ  | 値               | 既定值                    | 説明                     |
|---------------------|------|-----------------|------------------------|------------------------|
| bt.bt-name          | テキスト | デバイス名。          | 「Yamaha CS-700」+ MACアド | 無線でアドバタイズされたBluetooth  |
|                     |      | 既定値はシステムのMA     | レス                     | ベーシックレートのデバイス名。        |
|                     |      | Cアドレスに連結された     |                        |                        |
|                     |      | 製品名             |                        |                        |
| bt.bt-pin           | テキスト | pin : 4桁の数字     | 0000                   | ペアリング用のBluetoothベーシックレ |
|                     |      |                 |                        | ートの暗証番号。暗証番号は4桁の       |
|                     |      |                 |                        | 数字です。                  |
| bt.bt-pair-timeout  | 数字   | 0:タイムアウトなし      | 60                     | Bluetoothベーシックレートのペアリン |
|                     |      | 30,60,90,120:ペア |                        | グタイムアウト(秒単位)。ペアリング     |
|                     |      | リングタイムアウト(秒単    |                        | モードが停止するまでの時間です。値      |
|                     |      | 位、30秒単位でのみ設     |                        | 「0」は、タイムアウトなしを意味します。   |
|                     |      | 定可能)            |                        | 既定値は60秒です。             |
| bt.enable-nfc       | ブール値 | 0 :無効にする        | 1                      | 本体のNFCおよびNFCロゴLEDを有    |
|                     |      | 1 :有効にする        |                        | 効/無効にします。              |
| bt.bt-call-autojoin | ブール値 | 0 :無効にする        | 0                      | Bluetoothコールの自動参加を有効/  |
|                     |      | 1 :有効にする        |                        | 無効にします。                |
| bt.bt-auto-unpair   | ブール値 | 0 :無効にする        | 0                      | Bluetoothペアリング情報自動消去   |
|                     |      | 1 :有効にする        |                        | を有効/無効にします。            |
| net.dhcp            | ブール値 | 0:DHCPを無効にする    | 1                      | DHCPを有効/無効にします。DHCP    |
|                     |      | 1:DHCPを有効にする    |                        | を無効にする場合は、静的IPアドレ      |
|                     |      |                 |                        | ス、サブネットマスク、デフォルトゲートウ   |
|                     |      |                 |                        | エイを指定する必要があります。        |
| net.ip              | テキスト | IPアドレス          |                        | 電話に割り当てられる静的IPアドレ      |
|                     |      |                 |                        | ス。                     |

| プロパティ       | タイプ            | 値                | 既定值 | 説明                      |
|-------------|----------------|------------------|-----|-------------------------|
| net.subnet  | テキスト           | IPアドレス           |     | デバイスが所属するサブネットを決定す      |
|             |                |                  |     | るサブネットマスク。              |
| net.gateway | テキスト           | IPアドレスまたはDNS     |     | デフォルトゲートウェイは、IPネットワーク   |
|             |                | 名。               |     | 上のデバイスの既定ルーターです。        |
| net.dns1    | テキスト           | IPアドレスまたはDNS     |     | プライマリドメインネームシステム(DN     |
|             |                | 名。               |     | S)サーバーのアドレス。            |
| net.dns2    | テキスト           | IPアドレスまたはDNS     |     | セカンダリドメインネームシステム(DN     |
|             |                | 名。               |     | S)サーバーのアドレス。            |
| net.vlan    | INDEXED_ OPTIO | 0:VLANを無効にする     | 2   | VLANの動作とデバイスのサポートを指     |
|             | N              | 1 : VLAN IDを手動で  |     | 定します。自動検出機能を備える音        |
|             |                | 指定する             |     | 声VLANを提供する環境では、「自       |
|             |                | 2: VLAN IDを自動検   |     | 動」(2)を使用します。この場合、デ      |
|             |                | 出する              |     | バイスはVLAN識別子を判別し、その      |
|             |                |                  |     | ネットワークに登録します。音声VLAN     |
|             |                |                  |     | を使用する環境で音声VLAN IDを検     |
|             |                |                  |     | 出できない場合は、「有効」(1)を       |
|             |                |                  |     | 選択してVLAN IDフィールドであるne   |
|             |                |                  |     | t.vlan-idにIDを指定します。「無効」 |
|             |                |                  |     | (0)を選択するとVLAN機能がオフ      |
|             |                |                  |     | になります。                  |
| net.vlan-id | 数字             | 0~4095 : VLAN ID | 0   | 手動で指定するLAN ID (0~409    |
|             |                |                  |     | 5)。VLANモードが自動でVLANがア    |
|             |                |                  |     | クティブな場合、このプロパティは検出さ     |
|             |                |                  |     | れたVLAN IDになります。         |
|             |                |                  |     |                         |

| プロパティ             | タイプ  | 値              | 既定値            | 説明                     |
|-------------------|------|----------------|----------------|------------------------|
| net.ntp1          | テキスト | IPアドレス、URL、または | 0.pool.ntp.org | 1台目のNTP(ネットワークタイムプロ    |
|                   |      | DNS名。          |                | トコル)サーバーのアドレスを構成しま     |
|                   |      |                |                | す。                     |
| net.ntp2          | テキスト | IPアドレス、URL、または | 1.pool.ntp.org | 2台目のNTP(ネットワークタイムプロ    |
|                   |      | DNS名。          |                | トコル)サーバーのアドレスを構成しま     |
|                   |      |                |                | す。                     |
| net.ntp3          | テキスト | IPアドレス、URL、または | 2.pool.ntp.org | 3台目のNTP(ネットワークタイムプロ    |
|                   |      | DNS名。          |                | トコル)サーバーのアドレスを構成しま     |
|                   |      |                |                | す。                     |
| net.ntp4          | テキスト | IPアドレス、URL、または | 3.pool.ntp.org | 4台目のNTP(ネットワークタイムプロ    |
|                   |      | DNS名。          |                | トコル)サーバーのアドレスを構成しま     |
|                   |      |                |                | す。                     |
| net.dot1x-enabled | ブール値 | 0:802.1x認証を無   | 0              | ネットワークアクセス時の802.1x認証   |
|                   |      | 効にする           |                | を有効にします。有効にする場合は、8     |
|                   |      | 1:802.1x認証を有   |                | 02.1x認証の種類と必要な資格情報     |
|                   |      | 効にする           |                | も指定する必要があります。MD5認証     |
|                   |      |                |                | の場合はユーザー名とパスワードが必      |
|                   |      |                |                | 要です。Protected EAP(保護され |
|                   |      |                |                | た拡張可能認証プロトコル)は、公開      |
|                   |      |                |                | /秘密鍵メカニズムを使用してデバイス     |
|                   |      |                |                | を認証します。UCデバイスにサーバー     |
|                   |      |                |                | 側の公開鍵証明書をインストールし、      |
|                   |      |                |                | 匿名のID、ユーザー名、およびパスワ     |
|                   |      |                |                | ードを指定する必要があります。        |

| プロパティ                 | タイプ  | 値                                           | 既定値 | 説明                                                                                                    |
|-----------------------|------|---------------------------------------------|-----|----------------------------------------------------------------------------------------------------|
| net.dot1x-identity    | テキスト | username : 文字列。                             |     | 802.1x認証のIDを設定します。MD<br>5とPEAPには必須です。                                                                                                    |
| net.dot1x-password    | テキスト | password : 文字列。                             |     | 802.1x認証のパスワードを設定します。 MD5とPEAPには必須です。                                                                                                    |
| voip.registrar        | テキスト | IPアドレスまたはDNS<br>名。                          |     | SIPレジストラーサーバーのIPアドレスま<br>たはDNS名。VoIP通話のサポートに<br>は必須です。                                                                                                    |
| voip.registrar-backup | テキスト | IPアドレスまたはDNS<br>名。                          |     | フェールオーバーSIPレジストラーのIPア<br>ドレスまたはDNS名。                                                                                                    |
| voip.realm            | テキスト | レルム文字列。                                     | *   | VoIPサーバーに対する認証を行うため<br>の資格情報のレルム。ここに指定する<br>値は、401/407応答のWWW-Aut<br>henticateヘッダーまたはProxy-Aut<br>henticateヘッダーのサーバーから送信<br>されるレルムと一致する必要がありま<br>す。アスタリスク(「*」)を指定すると、<br>エンドポイントがすべてのレルムに応答<br>します。 |
| voip.proxy            | テキスト | IPアドレスまたは名前。<br>複数のアドレスをコンマで<br>区切ります。ルーズルー |     | 送信用SIPプロキシサーバーのIPアドレ<br>スまたは名前。SIPプロキシサーバーが<br>複数ある場合は、アドレスをコンマで区<br>切ります。また、ストリクトルーティングを                                                                                                    |

| プロパティ              | タイプ            | 値              | 既定値 | 説明                     |
|--------------------|----------------|----------------|-----|------------------------|
|                    |                | ティングを行う場合は末    |     | 許可するオプションが設定されており、     |
|                    |                | 尾に「;lr」を追加します。 |     | ルーズルーティング用に構成されたSIP    |
|                    |                |                |     | プロキシがある場合は、プロキシのアド     |
|                    |                |                |     | レスの後に指示を追加します。例:「1     |
|                    |                |                |     | 0.134.129.101;lr]。     |
| voip.reg-use-proxy | INDEXED_ OPTIO | 0:プロキシなし       | 0   | 「プロキシ」プロパティに指定したSIPプ   |
|                    | N              | 1:送信用のみ        |     | ロキシサーバーを登録時に使用するか      |
|                    |                | 2 : Accのみ      |     | どうかを指定します。このオプションを選    |
|                    |                | 3:すべて          |     | 択すると、指定されたプロキシサーバー     |
|                    |                |                |     | が、SIP REGISTERリクエストのルー |
|                    |                |                |     | トヘッダーに追加されます。0=プロキシ    |
|                    |                |                |     | なし(既定値)、1=送信用のみ、2      |
|                    |                |                |     | =Accのみ、3=すべて。          |
| voip.user          | テキスト           | SIPユーザー名。      |     | SIPレジストラーおよびプロキシの認証    |
|                    |                |                |     | に使用するアカウントのSIPユーザー     |
|                    |                |                |     | 名。VoIPのサポートには必須です。     |
|                    |                |                |     |                        |
| voip.password      | テキスト           | SIPユーザーパスワード。  |     | SIPレジストラーおよびプロキシの認証    |
|                    |                |                |     | に使用するアカウントのSIPパスワード。   |
|                    |                |                |     | VoIP通話のサポートには必須です。     |
| voip.id            | テキスト           | SIP ID。        |     | SIP登録に使用するSIP ID。このフィ  |
|                    |                |                |     | ールドを空白のままにすると、「voip.us |
|                    |                |                |     | er」(ユーザー名)フィールドがIDとし   |
|                    |                |                |     | て使用されます。               |
| voip.name          | テキスト           | VoIPの表示名。      |     | VoIPの表示名。この表示名は通話を     |
|                    |                |                |     | 発信した場合に表示されます。表示       |

| プロパティ            | タイプ            | 値                | 既定值  | 説明                    |
|------------------|----------------|------------------|------|-----------------------|
|                  |                |                  |      | 名が指定されていない場合はユーザー     |
|                  |                |                  |      | 名が使用されます。デバイスから送信さ    |
|                  |                |                  |      | れる表示名はIP PBXによって上書き   |
|                  |                |                  |      | され、PBXで構成された名前に置き換    |
|                  |                |                  |      | えられる場合があるので注意してくださ    |
|                  |                |                  |      | い。                    |
| voip.reg-timeout | 数字             | 1~604800:登録夕     | 60   | 登録タイムアウトは、SIPのアカウント登  |
|                  |                | イムアウト(秒単位)       |      | 録に対してオプションで設定できるタイ    |
|                  |                |                  |      | ムアウトです(秒単位)。既定値は6     |
|                  |                |                  |      | 0、最大値は604800(7日)です。   |
| voip.rereg-delay | 数字             | 1~604800 : 自動再   | 300  | 自動再登録を再試行する間隔を秒       |
|                  |                | 登録を再試行する間隔       |      | 単位で構成します。このプロパティは、    |
|                  |                | (秒単位)            |      | SIP登録が成功しなかった場合の再試    |
|                  |                |                  |      | 行間隔を秒単位で指定します。既定      |
|                  |                |                  |      | 値は300秒です。             |
| voip.use-timer   | INDEXED_ OPTIO | 0:非アクティブ         | 1    | SIPセッションのキープアライブタイマーを |
|                  | Ν              | 1:任意             |      | 使用する際の設定を指定します。       |
|                  |                | 2:必須             |      |                       |
|                  |                | 3:常時             |      |                       |
| voip.timer-se    | 数字             | 90~604800 : セッショ | 1800 | 有効期限(秒)は、リモートフォンから    |
|                  |                | ンタイマー(秒単位)       |      | 更新メッセージが送られてこない場合     |
|                  |                |                  |      | に、SIPセッションがタイムアウトしたとみ |
|                  |                |                  |      | なされるまでの間隔です。有効期限は     |
|                  |                |                  |      | 秒単位で測定され、90秒以上に指定     |
|                  |                |                  |      | する必要があります。            |

| プロパティ             | タイプ  | 値               | 既定值 | 説明                  |
|-------------------|------|-----------------|-----|---------------------|
| voip.timer-min-se | 数字   | 1~604800 : セッショ | 90  | SIPセッションタイマーの有効期限の最 |
|                   |      | ンタイマーの最小値(秒     |     | 小値(秒)。リモートフォンと有効期   |
|                   |      | 単位)             |     | 限をネゴシエートする際に、デバイス側  |
|                   |      |                 |     | で許容される最小の期間です。セッショ  |
|                   |      |                 |     | ンタイマーの有効期限がこの値より短い  |
|                   |      |                 |     | 場合は、代わりにこの値が使用されま   |
|                   |      |                 |     | す。有効期限は秒単位で測定されま    |
|                   |      |                 |     | す。既定値は90です。         |
| voip.use-100rel   | ブール値 | 0:確実な暫定応答を      | 0   | 確実なSIPの暫定応答を実装します。  |
|                   |      | 無効にする           |     | 初期設定では0に設定されています。   |
|                   |      | 1:確実な暫定応答を      |     | SIPは、暫定と最終という2種類の応  |
|                   |      | 有効にする           |     | 答を持つプロトコルの要求-応答タイプ  |
|                   |      |                 |     | です。最終応答は、受信を確認するた   |
|                   |      |                 |     | めのACKを使用して確実に送信されま  |
|                   |      |                 |     | す。初期設定の暫定応答は送信が確    |
|                   |      |                 |     | 実ではなく、ACKを必要としません。し |
|                   |      |                 |     | かし、PSTNの相互運用性をサポート  |
|                   |      |                 |     | する場合など、暫定タイプの応答の確   |
|                   |      |                 |     | 実性が必要になることがあります。確実  |
|                   |      |                 |     | 性を期すためにPRACK(暫定AC   |
|                   |      |                 |     | K)メッセージのサポートを追加する場  |
|                   |      |                 |     | 合には、このオプションを選択します。  |

| プロパティ                | タイプ  | 値               | 既定值 | 説明                    |
|----------------------|------|-----------------|-----|-----------------------|
| voip.auto-update-nat | ブール値 | 0:NATを無効にする     | 1   | NATの後ろのSIPトラバーサルを無効   |
|                      |      | 1:NATを有効にする     |     | にするかどうかを構成します。0 - 無   |
|                      |      |                 |     | 効、1 - 有効。既定値:1 - 有効。  |
|                      |      |                 |     | 対称NAT(ネットワークアドレス変     |
|                      |      |                 |     | 換)の後ろのデバイスに使用されま      |
|                      |      |                 |     | す。有効にすると、デバイスはREGIST  |
|                      |      |                 |     | ERリクエストの応答のパブリックIPアド  |
|                      |      |                 |     | レスを記録します。アドレスが変更され    |
|                      |      |                 |     | たことを検出すると、デバイスは現在の    |
|                      |      |                 |     | 連絡先を登録解除し、Viaヘッダーから   |
|                      |      |                 |     | 取得したトランスポートアドレスで連絡    |
|                      |      |                 |     | 先を更新し、新しい連絡先をSIPレジ    |
|                      |      |                 |     | ストラーに登録します。このオプションで   |
|                      |      |                 |     | は、STUNが構成されている場合、U    |
|                      |      |                 |     | DPトランスポートのパブリック名も更新   |
|                      |      |                 |     | されます。                 |
| voip.dtmf-method     | テキスト | 0 : RTP RFC2833 | 0   | DTMFのシグナリング方法。0 - RTP |
|                      |      | 1:SIP情報         |     | (RFC2833)(既定値)、1 - SI |
|                      |      | 2:インバンド         |     | P情報、2 - インバンド。        |
|                      |      |                 |     |                       |
|                      |      |                 |     |                       |
|                      |      |                 |     |                       |
|                      |      |                 |     |                       |

| プロパティ                   | タイプ  | 値             | 既定值 | 説明                       |
|-------------------------|------|---------------|-----|--------------------------|
| voip.dtmf-rtp-payload-t | TEXT | 96127         | 96  | RTPを使用したDTMFトランスポートの     |
| уре                     |      |               |     | 動的RTPペイロードタイプを指定しま       |
|                         |      |               |     | す。                       |
|                         |      |               |     |                          |
|                         |      |               |     |                          |
|                         |      |               |     |                          |
|                         |      |               |     |                          |
| voip.media-onhold-meth  | ブール値 | 0 : Mラインのみ RF | 0   | メディア保留方法の設定では、メディア       |
| od                      |      | C3264         |     | を保留にしたときの動作を異なるRFC       |
|                         |      | 1 : MおよびCライン  |     | 定義間で切り替えることができます。        |
|                         |      | RFC2543       |     | 「Mラインのみ(RFC3264)」(0)     |
|                         |      |               |     | は、RFC3264に従って機能を実装し      |
|                         |      |               |     | ます。 INVITEメッセージのSDPボディ   |
|                         |      |               |     | では、メディアを保留にするために、「a      |
|                         |      |               |     | =sendonly」属性が指定したメディア    |
|                         |      |               |     | ストリームに設定されます。「MおよびC      |
|                         |      |               |     | ライン(RFC2543)」(1)は、RF     |
|                         |      |               |     | C2543に従って機能を実装します。I      |
|                         |      |               |     | NVITEメッセージのSDPボディでは、     |
|                         |      |               |     | 接続ラインIPが「0.0.0.0」(例:「c   |
|                         |      |               |     | = IN IP4 0.0.0.0」)に設定され、 |
|                         |      |               |     | 「a=inactive」属性が追加されます。   |

| プロパティ         | タイプ            | 値                                                                                                    | 既定値  | 説明                                                                                                    |
|---------------|----------------|----------------------------------------------------------------------------------------------------|------|----------------------------------------------------------------------------------------------------|
| voip.use-srtp | INDEXED_ OPTIO | 0 : 無効 SRTPを使<br>用せず、常にRTPを使<br>用する                                                                                                    | 0    | セキュアリアルタイムトランスポートプロト<br>コル(SRTP)の使用を制御します。<br>利用可能なオプションは次のとおりで                                                                                                    |
|               |                | 1:任意 SDPのSR<br>TPに任意のディスポジシ<br>ョンを使用する。リモート<br>エンドがSRTPをサポート<br>している場合はSRTPを<br>使用し、それ以外の場<br>合はRTPを使用する<br>2:必須 強制的にS<br>RTPを使用。リモートエン<br>ドがSRTPをサポートして |      | す。0 - 無効 - SRTPを使用せず、常<br>にRTPを使用します。1 - 任意 - SD<br>PのSRTPに任意のディスポジションを<br>使用します。リモートエンドがSRTPをサ<br>ポートしている場合はSRTPを使用し、<br>それ以外の場合はRTPを使用します。<br>2 - 必須 - 強制的にSRTPを使用し<br>ます。リモートエンドがSRTPをサポート<br>していない場合は通話が接続されませ<br>ん。 |
|               |                | いない場合は通話が接<br>続されない                                                                                                    |      |                                                                                                    |
| voip.rtp-port | 数字             | 1024~65535:ポー<br>卜番号                                                                                                    | 4000 | VoIP RTPのベースポート番号。RTP<br>の発生と受信は偶数のポート番号で<br>行われ、関連するRTCPは1つ上の奇<br>数のポート番号を使用します。範囲は<br>1024~65535です。                                                                                                    |
| voip.set-qos  | ブール値           | 0:QoSを無効にする<br>1:QoSを有効にする                                                                                                    | 0    | SIPとメディアのQoS (Quality of S<br>ervice)のタグ付けを有効にするオプ<br>ションです。レイヤー3 (インターネット<br>層)の場合、DiffServ (Differenti                                                                                                    |

| プロパティ                  | タイプ  | 値                   | 既定値  | 説明                       |
|------------------------|------|---------------------|------|--------------------------|
|                        |      |                     |      | ated Services)の優先順位レベル   |
|                        |      |                     |      | はクラス3です。 IPヘッダーのDiffServ |
|                        |      |                     |      | コードポイント(DSCP)は24(0×1     |
|                        |      |                     |      | 8)に設定されます。レイヤー2では、I      |
|                        |      |                     |      | EEE 802.1pのタグ付けがサポートさ    |
|                        |      |                     |      | れます。                     |
| voip.udp-tcp-selection | ブール値 | 0 : UDP             | 0    | SIPメッセージに使用されるトランスポー     |
|                        |      | 1 : TCP             |      | ト。0 - UDP、1 - TCP。       |
|                        |      |                     |      |                          |
| voin.local-port        |      | <br>1024~65535:ポー   | 5060 | SIPトランスポートのローカルポートを指     |
|                        |      | ト番号                 |      | 定します。範囲は1024~65535で      |
|                        |      |                     |      | す。                       |
| voip.ip-addr           | TEXT | ip-address : IP add |      | このトランスポートのアドレスとしてアドバ     |
|                        |      | ress                |      | タイズするオプションのアドレスを構成し      |
|                        |      |                     |      | ます。このフィールドに任意のアドレスま      |
|                        |      |                     |      | たはホスト名を指定できます。たとえ        |
|                        |      |                     |      | ば、ポートマッピングがSIP用に構成さ      |
|                        |      |                     |      | れているNATルーターのパブリックアドレ     |
|                        |      |                     |      | スを指すことができます。             |
| voip.bound-addr        | テキスト | ip-address : IPアドレ  |      | 使用するバウンドIPアドレスを構成しま      |
|                        |      | ス                   |      | す。                       |
| voip.no-refer-sub      | ブール値 | 0:サブスクリプションの        | 0    | 転送中のサブスクリプションの抑制を有       |
|                        |      | 抑制を無効にする            |      | 効/無効にします。0 - 無効、1 - 有    |
|                        |      | 1:サブスクリプションの        |      | 効。SIP通話の転送中、SIP REFER    |
|                        |      | 抑制を有効にする            |      | プロセスは一時的なイベントサブスクリ       |

| プロパティ         | タイプ  | 値           | 既定値 | 説明                      |
|---------------|------|-------------|-----|-------------------------|
|               |      |             |     | プションを自動的に確立し、転送を開       |
|               |      |             |     | 始する関係者にREFER処理中の受       |
|               |      |             |     | 信者のステータスを通知します。フォー      |
|               |      |             |     | キングを使用しない場合など、これらの      |
|               |      |             |     | イベントサブスクリプションと通知が必要     |
|               |      |             |     | ないことがあります。通話の転送中に       |
|               |      |             |     | 自動イベントサブスクリプションを抑制す     |
|               |      |             |     | るにはこのオプションを有効にします。初     |
|               |      |             |     | 期設定では無効になっています。(IE      |
|               |      |             |     | TF RFC 4488を参照。)        |
| voip.min-size | ブール値 | 0:コンパクト形式を使 | 0   | コンパクトなSIPメッセージ形式を使用     |
|               |      | 用しない        |     | します。 SIPプロトコルは、 ヘッダーフィー |
|               |      | 1:コンパクト形式を使 |     | ルド名をフルネーム形式で使用する        |
|               |      | 用する         |     | か、短縮形式で使用するかを指定しま       |
|               |      |             |     | す。短縮形式は、UDPの最大転送単       |
|               |      |             |     | 位(MTU)を超える場合など、利用       |
|               |      |             |     | 可能なトランスポートで送信するにはメ      |
|               |      |             |     | ッセージが大きすぎる場合に便利で        |
|               |      |             |     | す。SIPヘッダーを短い形式にエンコー     |
|               |      |             |     | ドしてサイズを減らすには、このオプショ     |
|               |      |             |     | ンを有効にします。初期設定ではこの       |
|               |      |             |     | オプションは有効になっておらず、送信      |
|               |      |             |     | メッセージ内のSIPヘッダーはフルネーム    |
|               |      |             |     | の状態でエンコードされます。(SIPプ     |
|               |      |             |     | ロトコル標準のIETF RFC 3261を参  |
|               |      |             |     | 照。)                     |

| プロパティ             | タイプ  | 値             | 既定値 | 説明                     |
|-------------------|------|---------------|-----|------------------------|
| voip.allow-strict | ブール値 | 0:ストリクトルーティング | 0   | SIP登録プロキシのストリクトルーティン   |
|                   |      | を有効にする        |     | グを許可します。初期設定では、SIP     |
|                   |      | 1:ストリクトルーティング |     | 登録に指定されたプロキシがルーズル      |
|                   |      | を無効にする        |     | ーティングプロキシとして構成されます。    |
|                   |      |               |     | SIPルートヘッダーにプロキシが追加さ    |
|                   |      |               |     | れると、ルーズルーティングの指示が自     |
|                   |      |               |     | 動的に各プロキシアドレスに付加されま     |
|                   |      |               |     | す。古いプロキシは、ルーズルーティング    |
|                   |      |               |     | (IETF RFC 3261を参照)をサポ  |
|                   |      |               |     | ートしておらず、ストリクトルーティング    |
|                   |      |               |     | (IETF RFC 2543を参照)の可能  |
|                   |      |               |     | 性があります。ストリクトルーティングのプ   |
|                   |      |               |     | ロキシを使用する場合はこのオプション     |
|                   |      |               |     | を有効にします。このオプションを有効     |
|                   |      |               |     | にして、「Proxy」フィールドに1つまたは |
|                   |      |               |     | 複数のルーズルーティングプロキシを指     |
|                   |      |               |     | 定した場合は、ルーズルーティングプロ     |
|                   |      |               |     | キシの各アドレスにサフィックスを手動で    |
|                   |      |               |     | 追加する必要があります。例:「10.1    |
|                   |      |               |     | 34.123.101;lr]。        |

| プロパティ         | タイプ  | 値                 | 既定値 | 説明                              |
|---------------|------|-------------------|-----|---------------------------------|
| voip.stun-srv | テキスト | stun-address : 文字 |     | 電話がNATの後ろにあるかどうか、NA             |
|               |      | 列。IPアドレス、ドメイン     |     | Tの種類、および電話のパブリックアドレ             |
|               |      | 名、またはホスト名。任       |     | スを判断するために使用するSTUN               |
|               |      | 意でポート番号。複数の       |     | (Session Traversal Utilities fo |
|               |      | アドレスをコンマで区切り      |     | r NAT)サーバーのIPアドレスまたは            |
|               |      | ます。               |     | 名前を指定します。このフィールドには              |
|               |      |                   |     | サーバーのコンマ区切りリストを含めるこ             |
|               |      |                   |     | とができます。各サーバーはドメイン名、             |
|               |      |                   |     | ホスト名、またはIPアドレスで指定し、             |
|               |      |                   |     | 任意でポート番号を含めることもできま              |
|               |      |                   |     | す。(STUNについてはIETF RFC 5          |
|               |      |                   |     | 389を参照。)                        |
| voip.use-ice  | ブール値 | 0:ICEを無効にする       | 0   | NAT通過でのICE(Interactive C        |
|               |      | 1 : ICEを有効にする     |     | onnectivity Establishment) プロ   |
|               |      |                   |     | トコルの使用を有効にします。ICEは、             |
|               |      |                   |     | STUNとTURNを利用して通信の候              |
|               |      |                   |     | 補(IPアドレスおよびポート)を確認              |
|               |      |                   |     | し、候補ペアの評価と優先順位付けを               |
|               |      |                   |     | 行って最適なルートを選択します。メデ              |
|               |      |                   |     | ィアリレーを使用するといった負荷のか              |
|               |      |                   |     | かる候補は、最後の手段としてのみ選               |
|               |      |                   |     | 択されます。 (ICEについてはIETF R          |
|               |      |                   |     | FC 5245を参照。)                    |

| プロパティ            | タイプ  | 値            | 既定值 | 説明                     |
|------------------|------|--------------|-----|------------------------|
| voip.ice-regular | ブール値 | 0:標準のノミネーション | 1   | ICEのノミネーション方法。ICEを使用   |
|                  |      | 方法           |     | する場合は、優先するICEノミネーショ    |
|                  |      | 1:アグレッシブなノミネ |     | ン方法を選択します。候補ペア(ロー      |
|                  |      | ーション方法       |     | カルおよびリモートノードのIPアドレスと   |
|                  |      |              |     | ポート)を検証するために、FLX UC    |
|                  |      |              |     | はメディア接続テストの一環としてSTU    |
|                  |      |              |     | Nバインド要求を送信します。 使用す     |
|                  |      |              |     | る候補がノミネートされると、その候補     |
|                  |      |              |     | ペアがノミネートされたことを示すフラグ    |
|                  |      |              |     | を付けたSTUNバインド要求が送信さ     |
|                  |      |              |     | れます。使用できるノミネーション方法     |
|                  |      |              |     | は2つあります。標準 - 標準ノミネーシ   |
|                  |      |              |     | ョン。FLX UCは最初のSTUNバインド  |
|                  |      |              |     | 要求で候補ペアを検証し、そのペアが      |
|                  |      |              |     | ノミネートされたことを示すフラグを付け    |
|                  |      |              |     | たもう1つのSTUNバインド要求を送信    |
|                  |      |              |     | して有効な候補ペアを選択します。ア      |
|                  |      |              |     | グレッシブ - アグレッシブノミネーション。 |
|                  |      |              |     | FLX UCは2番目のSTUNバインド要   |
|                  |      |              |     | 求でノミネートのフラグをセットするのを    |
|                  |      |              |     | 待つのではなく、すべての候補ペアに対     |
|                  |      |              |     | してSTUNバインド要求にフラグをセット   |
|                  |      |              |     | します。そのため、ICE処理は最初のペ    |
|                  |      |              |     | アが接続チェックを正常に通過した時      |
|                  |      |              |     | 点で完了します。このアグレッシブな方     |

| プロパティ              | タイプ  | 値              | 既定値 | 説明                      |
|--------------------|------|----------------|-----|-------------------------|
|                    |      |                |     | 法では時間を短縮できますが、常に最       |
|                    |      |                |     | 適なパスが選択されるとは限りません。      |
|                    |      |                |     |                         |
| voip.ice-max-hosts | 数字   | 0:上限なし         | 5   | ICEホスト候補の最大数。ICEホスト     |
|                    |      | 1~10 : ホスト候補の  |     | 候補は、ホスト内の実際のローカルトラ      |
|                    |      | 最大数            |     | ンスポートアドレスです。ホストトランス     |
|                    |      |                |     | ポートアドレスは、接続されたネットワー     |
|                    |      |                |     | クインターフェースにバインドすることで取    |
|                    |      |                |     | 得します。これらのインターフェースに      |
|                    |      |                |     | は、物理インターフェースだけでなく、VP    |
|                    |      |                |     | Nなどの仮想インターフェースも含まれま     |
|                    |      |                |     | す。このオプションは、最適なルートを決     |
|                    |      |                |     | 定する際の候補ペアの評価に使用さ        |
|                    |      |                |     | れるローカルICEホスト候補の最大数      |
|                    |      |                |     | を指定します。値「0」は、上限がないこ     |
|                    |      |                |     | とを意味します。                |
| voip.ice-no-rtcp   | ブール値 | 0:RTCPを有効にする   | 0   | ICE内のRTCPコンポーネントを無効に    |
|                    |      | 1:RTCPを無効にする   |     | しないオプション。「O」を選択するとRT    |
|                    |      |                |     | CPが有効になり、「1」を選択するとRT    |
|                    |      |                |     | CPが無効のままになります。          |
|                    |      |                |     |                         |
| voip.use-turn      | ブール値 | 0:TURNを無効にする   | 0   | ICE使用時のTURN(Traversal U |
|                    |      | 1 : TURNを有効にする |     | sing Relay NAT)リレーの使用を有 |
|                    |      |                |     | 効にします。TURNリレーは、クライアン    |

| プロパティ            | タイプ            | 値                 | 既定值 | 説明                   |
|------------------|----------------|-------------------|-----|----------------------|
|                  |                |                   |     | ト間でメディアデータパケットをリレーでき |
|                  |                |                   |     | る、パブリックインターネット上のメディア |
|                  |                |                   |     | リレーサーバーです。 TURNリレーが使 |
|                  |                |                   |     | われるのは、STUNや直接接続といっ   |
|                  |                |                   |     | た優先される他のメカニズムを利用でき   |
|                  |                |                   |     | ない場合です。TURNを有効にする場   |
|                  |                |                   |     | 合は、他のTURN設定(サーバー、ユ   |
|                  |                |                   |     | ーザー名、パスワード)も指定する必    |
|                  |                |                   |     | 要があります。              |
| voip.turn-srv    | テキスト           | address : 文字列。形   |     | TURNサーバーのドメイン名またはホス  |
|                  |                | 式は「DOMAIN:POR     |     | ト名とポート。形式は「DOMAIN:PO |
|                  |                | T」または「HOST:POR    |     | RT」または「HOST:PORT」です。 |
|                  |                | T]。               |     |                      |
|                  |                |                   |     |                      |
| voip.turn-user   | テキスト           | ユーザー名。            |     | TURNサーバーに対する認証用のユー   |
|                  |                |                   |     | ザー名。                 |
| voip.turn-passwd | テキスト           | パスワード。            |     | TURNサーバーに対する認証用のパス   |
|                  |                |                   |     | ワード。                 |
| voip.turn-tcp    | ブール値           | 0:TCPではなくUDPを     | 0   | TURNリレー上でTCPを使用するかど  |
|                  |                | 使用する              |     | うかを構成します。TCPを使用しない   |
|                  |                | 1 : TCPを使用する      |     | 場合はUDPを使用します。0 - 使用  |
|                  |                |                   |     | しない、1 - 使用する。        |
| voip.codec1      | INDEXED_ OPTIO | 1 : G.722         | 1   | 最も優先されるコーデック。ここでは「な  |
|                  | N              | 2 : G.711 u-law(P |     | し」を設定できないため1-5の範囲から  |
|                  |                | CMU)              |     | 選択してください。            |

| プロパティ       | タイプ            | 値                  | 既定値 | 説明                  |
|-------------|----------------|--------------------|-----|---------------------|
|             |                | 3 : G.711 A-law (P |     |                     |
|             |                | CMA)               |     |                     |
|             |                | 4 : G.726          |     |                     |
|             |                | 5 : G.729          |     |                     |
| voip.codec2 | INDEXED_ OPTIO | 0:なし               | 2   | 2番目に優先されるコーデック。0-5の |
|             | N              | 1 : G.722          |     | 範囲から選択してください        |
|             |                | 2 : G.711 u-law(P  |     |                     |
|             |                | CMU)               |     |                     |
|             |                | 3 : G.711 A-law(P  |     |                     |
|             |                | CMA)               |     |                     |
|             |                | 4 : G.726          |     |                     |
|             |                | 5 : G.729          |     |                     |
| voip.codec3 | INDEXED_ OPTIO | 0:なし               | 3   | 3番目に優先されるコーデック。0-5の |
|             | Ν              | 1 : G.722          |     | 範囲から選択してください        |
|             |                | 2 : G.711 u-law(P  |     |                     |
|             |                | CMU)               |     |                     |
|             |                | 3 : G.711 A-law(P  |     |                     |
|             |                | CMA)               |     |                     |
|             |                | 4 : G.726          |     |                     |
|             |                | 5 : G.729          |     |                     |
| voip.codec4 | INDEXED_ OPTIO | 0:なし               | 4   | 4番目に優先されるコーデック。0-5の |
|             | Ν              | 1 : G.722          |     | 範囲から選択してください        |
|             |                | 2 : G.711 u-law(P  |     |                     |
|             |                | CMU)               |     |                     |
|             |                | 3 : G.711 A-law(P  |     |                     |
|             |                | CMA)               |     |                     |

| プロパティ       | タイプ                 | 値                                                                                           | 既定值 | 説明                                                                                                    |
|-------------|---------------------|---------------------------------------------------------------------------------------------|-----|----------------------------------------------------------------------------------------------------|
|             |                     | 4 : G.726<br>5 : G.729                                                                      |     |                                                                                                    |
| voip.codec5 | INDEXED_ OPTIO<br>N | 0:なし<br>1:G.722<br>2:G.711u-law (P<br>CMU)<br>3:G.711A-law (P<br>CMA)<br>4:G.726<br>5:G.729 | 5   | 最も優先順位の低いコーデック。0-5<br>の範囲から選択してください                                                                                                    |
| voip.ptime  | 数字                  | 10~60 : ptimeの間<br>隔(ミリ秒単位)                                                                 | 20  | コーデックのptime (パケット化の間<br>隔)の値は、オーディオトラフィックの送<br>信に使用されるRTPパケット内で、メデ<br>ィアによって表示される時間の長さをミリ<br>秒単位で指定します。値の範囲は10<br>~60です。既定値は20です。             |
| voip.mwi    | ブール値                | 0 : MWIシグナリングを<br>無効にする<br>1 : MWIシグナリングを<br>有効にする                                          | 0   | デバイス上のメッセージ待機インジケー<br>ター(MWI)の表示を有効にし、PB<br>Xからのメッセージ待機通知の受信を<br>有効にします。この機能が正しく動作<br>するには、登録されたユーザーのボイス<br>メールをサポートするようにPBXを構成<br>する必要があります。 |

| プロパティ               | タイプ  | 値                 | 既定值 | 説明                   |
|---------------------|------|-------------------|-----|----------------------|
| voip.vm-number      | テキスト | VoIPボイスメールの番      |     | UIからボイスメールが呼び出される場   |
|                     |      | 号。                |     | 合にダイヤルされる番号。         |
|                     |      |                   |     |                      |
| voip.do-not-disturb | ブール値 | 0:DNDを無効にする       | 0   | 着信拒否(DND)設定を構成しま     |
|                     |      | 1:DNDを有効にする       |     | す。0 - 無効、1 - 有効。     |
| voip.auto-answer    | 数字   | 0:自動応答を無効に        | 0   | 着信したVoIP通話に自動的に応答し   |
|                     |      | する                |     | ます。この機能はテスト用としてのみ有   |
|                     |      | 200:自動応答を有効       |     | 効にすることを推奨します。電話を着    |
|                     |      | にする               |     | 信拒否に設定した場合または利用で     |
|                     |      |                   |     | きる回線がない場合、転送ルールが適    |
|                     |      |                   |     | 用されます。転送ルールが指定されて    |
|                     |      |                   |     | いない場合、着信はボイスメールに送    |
|                     |      |                   |     | られます。ボイスメールがサポートされて  |
|                     |      |                   |     | いない場合、通話は拒否されます。     |
| voip.duration       | 数字   | 0:上限なし            | 0   | VoIPの最大通話時間を分単位で指    |
|                     |      | 1~10080 : VoIPの   |     | 定します。通話時間が上限に達する     |
|                     |      | 最大通話時間(分単         |     | と、通話が自動的に終了します。上限    |
|                     |      | 位)                |     | は10,080分(7日)です。「0」は通 |
|                     |      |                   |     | 話時間の上限がないことを意味しま     |
|                     |      |                   |     | す。                   |
| voip.dial-plan      | テキスト | dialplan : ダイヤルプラ |     | VoIPのダイヤルプラン文字列を指定し  |
|                     |      | ン文字列。             |     | ます。ダイヤルプラン設定の詳細につい   |
|                     |      |                   |     | ては、ユーザーガイドを参照してくださ   |
|                     |      |                   |     | しい。                  |

| プロパティ                   | タイプ  | 値             | 既定値 | 説明                       |
|-------------------------|------|---------------|-----|--------------------------|
| voip.always-forwarding  | ブール値 | 0:無効にする       | 0   | 着信したすべてのVoIP通話を指定し       |
|                         |      | 1:有効にする       |     | た番号に転送する機能を有効/無効         |
|                         |      |               |     | にします。                    |
| voip.always-forwarding- | テキスト | VoIPダイヤル番号。   |     | 着信したすべてのVoIP通話を指定し       |
| num                     |      |               |     | た番号に転送します。               |
| voip.busy-forwarding    | ブール値 | 0:無効にする       | 0   | ローカルの電話が「着信拒否」モードの       |
|                         |      | 1:有効にする       |     | 場合、または両方の回線がビジーの場        |
|                         |      |               |     | 合に、指定した番号に着信を転送す         |
|                         |      |               |     | る機能を有効/無効にします。           |
| voip.busy-forwarding-nu | テキスト | VoIPダイヤル番号。   |     | ローカルの電話が「着信拒否」モードの       |
| m                       |      |               |     | 場合、または両方の回線がビジーの場        |
|                         |      |               |     | 合に、指定した番号に着信を転送しま        |
|                         |      |               |     | す。                       |
| voip.noanswer-forwardi  | ブール値 | 0:無効にする       | 0   | 「noanswer-delay」属性に指定した  |
| ng                      |      | 1:有効にする       |     | 期間内に通話への応答がない場合          |
|                         |      |               |     | に、着信したVoIP通話を指定した番       |
|                         |      |               |     | 号に転送する機能を有効/無効にしま        |
|                         |      |               |     | す。                       |
| voip.noanswer-forwardi  | テキスト | VoIPダイヤル番号。   |     | 「noanswer-delay」属性に指定した  |
| ng-num                  |      |               |     | 期間内に通話への応答がない場合          |
|                         |      |               |     | に、着信したVoIP通話を指定した番       |
|                         |      |               |     | 号に転送します。                 |
| voip.noanswer-delay     | 数字   | 2~30 : 通話を転送す | 4   | 着信への応答がない場合に、「noans      |
|                         |      | るまでの秒数        |     | wer-forwarding-num」で指定した |
|                         |      |               |     | 番号に転送するまでの秒数。            |

| ファームウェア属 | タイプ  | 値 | 既定値 | 説明                   |
|----------|------|---|-----|----------------------|
| 性        |      |   |     |                      |
| version  | テキスト |   |     | ファームウェアのバージョンを指定します。 |

# アプリケーションプログラミングインターフェース(API)を使用する

Yamaha CS-700には、サードパーティーのアプリケーションと統合して、Yamahaの管理インターフェ ースを使用せずに本体を直接制御し、管理するためのインターフェースが用意されています。APIを使 用すれば、USB接続またはネットワークを介してCS-700本体にアクセスできます。この機能は、たとえ ばルームコントロールシステムと統合する場合などに使用します。

インターフェースの詳しいドキュメントとAPIは、<u>https://uc.yamaha.com/products/video-sound-</u> <u>bar/huddle-room-system/</u>からダウンロードできます。APIは、WindowsおよびmacOSオペレーテ ィングシステム用のCライブラリの形式で提供されます。

利用可能な関数とコマンドのサブセットの説明については、以降のセクションを参照してください。

# USB API関数

#### CsDevComm\_Mode enum

説明: USB接続タイプの列挙型。クライアントはセッションの最初に、接続タイプとしてAuto、Hid、また はBulkを指定します。Autoを指定すると、利用可能な場合はBulkが選択され、それ以外の場 合はHidが選択されます。ファームウェアのアップグレード時にはBulkが推奨されます。

#### 構文:

typedef enum {
 CsDevComm\_Mode\_Auto = 0,
 CsDevComm\_Mode\_Hid,
 CsDevComm\_Mode\_Bulk,
 CsDevComm\_Mode\_Num
} CsDevComm\_Mode;

#### devAttach

説明: デバイスとのUSB接続を確立します。

構文:

EXPORT int \_\_stdcall devAttach(int mode, void(\*debug\_callback)(char \*msg),

### void(\*event\_callback)(int type));

### パラメーター :

| パラメーター         | 説明                                                |
|----------------|---------------------------------------------------|
| mode           | USB接続モードです。CsDevComm_Mode enumに基づいてHIDまたはbulkが選択さ |
|                | れます。                                              |
| debug_callback | デバッグメッセージを処理するコールバック関数へのポインター。                    |
| msg            | デバッグメッセージへのポインター。                                 |
| event_callback | イベントを処理するコールバック関数へのポインター。                         |
| type           | 以下の表に記載されたイベントのタイプ。                               |

戻り値:

| 値  | 説明           |
|----|--------------|
| -1 | 一般的なエラー      |
| 0  | 成功           |
| 1  | 接続されたデバイスがない |
| 2  | 認証失敗         |

イベントタイプ:

| タイプ  | 説明        |
|------|-----------|
| 0xFF | デバイスの接続解除 |

## devDetach

説明: セッションの切断。

構文:

EXPORT void \_\_stdcall devDetach(void);

戻り値:

| 値 | 説明 |
|---|----|
|   |    |

| -1 | 一般的なエラー |
|----|---------|
| 0  | 成功      |

## isConnected

説明: USB接続のステータスを取得します。

構文:

EXPORT int \_\_stdcall isConnected(void);

戻り値:

| 値  | 説明      |
|----|---------|
| -1 | 一般的なエラー |
| 0  | 接続なし    |
| 1  | HID接続   |
| 2  | Bulk接続  |

## coreCliCmd

説明: CLI形式のコマンドをデバイスに送信します。コマンドは「USB/TelnetのCLIコマンド」セクションに 記載されています。

#### 構文:

EXPORT int \_\_stdcall coreCliCmd(char \*cmd, char\* rsp, int len);

パラメーター:

| パラメーター | 説明                           |
|--------|------------------------------|
| cmd    | CLIコマンド文字列(APIコマンドリファレンスを参照) |
| rsp    | 応答文字列へのポインター                 |
| len    | 応答文字列で利用できるバイト数              |

戻り値:

| 値  | 説明    |
|----|-------|
| -1 | 一般エラー |
| 0  | 成功    |

## notifCtrl

説明: 通知を有効/無効にし、CLI形式の通知を処理するコールバック関数を登録します。通知は次の セクションで定義します。デバイスを切断すると、通知は自動的に無効になります。

### 構文:

EXPORT int \_\_stdcall notifCliCtrl(int mode, void(\*notif\_callback)(char \*msg));

### パラメーター:

| パラメーター         | 説明                                       |
|----------------|------------------------------------------|
| mode           | 通知を有効/無効にする                              |
| notif_callback | CLI通知を処理するコールバック関数へのポインター                |
| msg            | コールバック関数パラメーター:通知メッセージ文字列(コマンドリファレンスを参照) |

#### 戻り値:

| 値  | 説明    |
|----|-------|
| -1 | 一般エラー |
| 0  | 成功    |

# Telnet/SSHインターフェース

CS-700をサーバーとして、制御用にTenetまたはSSH接続を使用するには、Web-UIの「SETTIN GS」-「Admin」ページで「Enable room control access」チェックボックスをオンにする必要があります。

| <b>⊛ YAMAHA</b>                                                 | CS-700 Device Manager | LOGOUT 🗗 |
|-----------------------------------------------------------------|-----------------------|----------|
| SECURITY SETTINGS                                               |                       | SUBMIT   |
| Enable call history i                                           |                       |          |
| Require HTTPS (i)                                               |                       |          |
| Enable room control access<br>Room control enabled using Telnet | • 1                   |          |
|                                                                 |                       |          |
| Room control password                                           |                       |          |

標準のTelnet/SSHポート番号23を指定してCS-700本体のIPアドレスに接続することで、Telnet 接続を開始します。ユーザー名は**roomcontrol**、パスワードは**Yamaha-CS-700**です。どちらも 大文字と小文字が区別されます。ポート番号は標準のTelnetポート23または標準のSSHポート22 です。接続が確立されたら、次のセクションに記載されたCLIコマンドをCS-700に送信できます。

# USB/Telnet/SSHのCLIコマンド

利用可能なコマンドのサブネットを以下に示します。ここにはプロパティ、ステータス項目、および利用可能なパラメーターが含まれます。通知は、対応するプロパティまたはステータス項目によって識別されます。CLIを使ってこれらのコマンドを使用する例を示します。

コマンド構文は以下のとおりです。

| <parameter></parameter> | 山かっこ内の項目はパラメーターです。 |
|-------------------------|--------------------|
|                         |                    |

| <"call-status">                                   | 引用符で囲まれた項目は、パラメーターのセクションで詳しく説明するパラ |
|---------------------------------------------------|------------------------------------|
|                                                   | メーターの名前を示します。                      |
| <0 1 2>                                           | 使用可能な値のリストは縦棒で区切られます。              |
| <connected disconnected></connected disconnected> | 引用符で囲まれていないパラメーターはリテラル値です。         |
| <010>                                             | 値の範囲は省略記号で区切られます。                  |
| <"paired"> [<"mac"> <"na                          | 角かっこは任意のパラメーターを示します。               |
| me">]                                             |                                    |
| [<"mac"> <"name">]+                               | 繰り返す値のリストはプラス記号で示します。              |

プロパティの場合、説明にはそのプロパティに対して実行できるアクションが記載されます。これには以下のアクションが含まれます。

- get プロパティを読み取ることができます。これはすべてのプロパティについてtrueです。
- set プロパティを設定できます。
- notify プロパティが変更されると、登録されたクライアントに通知が送信されます。

#### usb-conn-status

説明: USB接続のステータスを問い合わせます。

プロパティのアクション: get、notify

コマンド定義:

| アクション    | 定義                                                                           |
|----------|------------------------------------------------------------------------------|
| get      | get usb-conn-status                                                          |
| response | val usb-conn-status <connected disconnected></connected disconnected>        |
| notify   | notify sys.usb-conn-status <connected disconnected></connected disconnected> |

パラメーター:

| パラメーター       | 説明             |
|--------------|----------------|
| connected    | USBが接続されています。  |
| disconnected | USBが接続されていません。 |

CLI形式の例:

get usb-conn-status val usb-conn-status connected

notify sys.usb-conn-status connected

対応する製品: CS700-AV、CS700-SP

# speaker-volume

説明: 通話のスピーカー音量を構成します。1~18。

プロパティのアクション: set、get、notify

既定值: 13

コマンド定義:

| アクション    | 定義                                |
|----------|-----------------------------------|
| get      | get speaker-volume                |
| response | val speaker-volume <118>          |
| set      | set speaker-volume <118>          |
| notify   | notify audio.speaker-volume <118> |

パラメーター:

| パラメーター | 説明     |
|--------|--------|
| 1~18   | 音量設定   |
|        | 既定値は12 |

CLI形式の例:

| get speaker-volume             |  |
|--------------------------------|--|
| val speaker-volume 13          |  |
|                                |  |
| set speaker-volume 13          |  |
|                                |  |
| notify audio.speaker-volume 13 |  |

対応する製品: CS700-AV、CS700-SP
# ringer-volume

説明: VoIPの着信音の音量を構成します。1~18。

プロパティのアクション: set、get、notify

既定值: 13

コマンド定義:

| アクション    | 定義                               |
|----------|----------------------------------|
| get      | get ringer-volume                |
| response | val ringer-volume <118>          |
| set      | set ringer-volume <118>          |
| notify   | notify audio.ringer-volume <118> |

パラメーター:

| パラメーター | 説明     |
|--------|--------|
| 1~18   | 着信音の音量 |

CLI形式の例:

| get ringer-volume<br>val ringer-volume 13 |  |
|-------------------------------------------|--|
| set ringer-volume 13                      |  |
| notify audio.ringer-volume 13             |  |

対応する製品: CS700-SP

# speaker-mute

説明: スピーカーをミュートします。

プロパティのアクション: set、get、notify

既定值: 13

### コマンド定義:

| アクション    | 定義                              |
|----------|---------------------------------|
| get      | get speaker-mute                |
| response | val speaker-mute <0 1>          |
| set      | set speaker-mute <0 1>          |
| notify   | notify audio.speaker-mute <0 1> |

パラメーター:

| パラメーター | 説明            |
|--------|---------------|
| 0      | スピーカーのミュートを解除 |
| 1      | スピーカーをミュート    |

### CLI形式の例:

| et speaker-mute            |  |
|----------------------------|--|
| al speaker-mute 1          |  |
|                            |  |
| et speaker-mute 0          |  |
|                            |  |
| otify audio.speaker-mute 1 |  |

対応する製品: CS700-AV、CS700-SP

### mute

説明: マイクをミュートにします。

プロパティのアクション: set、get、notify

コマンド定義:

| アクション    | 定義             |
|----------|----------------|
| get      | get mute       |
| response | val mute <0 1> |
| set      | set mute <0 1> |

| notify | notify audio.mute <0 1> |
|--------|-------------------------|
|--------|-------------------------|

パラメーター:

| パラメーター | 説明          |
|--------|-------------|
| 0      | マイクのミュートを解除 |
| 1      | マイクをミュート    |

CLI形式の例:

| get mute            |  |  |
|---------------------|--|--|
| val mute 0          |  |  |
|                     |  |  |
| set mute 0          |  |  |
|                     |  |  |
| notify audio.mute 0 |  |  |
|                     |  |  |

対応する製品: CS700-AV、CS700-SP

# camera-ptz-home

説明: デフォルトのホームポジションのPTZ設定。CS-700は、起動時または前回のUSB切断後に、コンピューターへのUSB接続が確立されたことを検出すると、PTZホーム設定に戻ります。このプロパティのsetを呼び出すと、カメラが新しく定義されたPTZ位置に移動します。

プロパティのアクション: set、get、notify

既定值: 00100

### コマンド定義:

| アクション    | 定義                                                      |
|----------|---------------------------------------------------------|
| get      | get camera-ptz-home                                     |
| response | val camera-ptz-home <"pan"> <"tilt"> <"zoom">           |
| set      | set camera-ptz-home <"pan"> <"tilt"> <"zoom">           |
| notify   | notify camera.camera-ptz-home <"pan"> <"tilt"> <"zoom"> |

Parameters:

| パラメーター | 説明              |
|--------|-----------------|
| -3030  | パン設定 (既定値は0)    |
| -1818  | チルト設定 (既定値は0)   |
| 100400 | ズーム設定 (既定値は100) |

get camera-ptz-home val camera-ptz-home 0 0 100

set camera-ptz-home 0 0 100

notify camera.camera-ptz-home 0 0 100

対応する製品: CS700-AV、CS700-SP

### camera-image-defaults

説明: カメラ画像のデフォルト設定。このプロパティの影響を受ける設定は、バックライト、明るさ、コントラ スト、彩度、鮮明度、色相、ガンマです。パラメーターの順序は関連しています。パラメーターを除 外することはできません。これらの値を設定するとき、カメラ画像のデフォルトは自動的に適用され ません。値を適用するには、cam-image-apply-defaultsプロパティを呼び出します。

プロパティのアクション: set、get、notify

既定值: 0 125 110 100 50 90 255

コマンド定義:

| アクション    | 定義                                                                            |
|----------|-------------------------------------------------------------------------------|
| get      | get camera-image-defaults                                                     |
| response | val camera-image-defaults <"backlight"> <"brightness"> <"contrast"> <"saturat |
|          | ion"> <"sharpness"> <"hue"> <"gamma">                                         |
| set      | set camera-image-defaults <"backlight"> <"brightness"> <"contrast"> <"saturat |
|          | ion"> <"sharpness"> <"hue"> <"gamma">                                         |
| notify   | notify camera.camera-image-defaults <"backlight"> <"brightness"> <"contrast"  |
|          | > <"saturation"> <"sharpness"> <"hue"> <"gamma">                              |

パラメーター:

| パラメーター | 説明       |
|--------|----------|
| 05     | バックライト設定 |
| 0250   | 明るさ設定    |
| 60140  | コントラスト設定 |
| 50150  | 彩度設定     |
| 0255   | 鮮明度設定    |
| 0180   | 色相設定     |
| 1255   | ガンマ設定    |

get camera-image-defaults val camera-image-defaults 0 125 110 100 50 90 255

set camera-image-defaults 0 125 110 100 50 90 255

notify camera.camera-image-defaults 0 125 110 100 50 90 255

対応する製品: CS700-AV、CS700-SP

# camera-backlight

説明: カメラのバックライト補正。

プロパティのアクション: set、get、notify

既定值: 0

コマンド定義:

| アクション    | 定義                                  |
|----------|-------------------------------------|
| get      | get camera-backlight                |
| response | val camera-backlight <05>           |
| set      | set camera-backlight <05>           |
| notify   | notify camera.camera-backlight <05> |

パラメーター:

| パラメーター | 説明            |
|--------|---------------|
| 0      | オフ            |
| 15     | カメラのバックライトレベル |

get camera-backlight val camera-backlight 0

set camera-backlight 0

notify camera.camera-backlight 0

対応する製品: CS700-AV、CS700-SP

### camera-mute

説明: カメラ映像の「ミュート」つまり停止状態。

プロパティのアクション: set、get、notify

コマンド定義:

| アクション    | 定義                              |
|----------|---------------------------------|
| get      | get camera-mute                 |
| response | val camera-mute <0 1>           |
| set      | set camera-mute <0 1>           |
| notify   | notify camera.camera-mute <0 1> |

### パラメーター:

| パラメーター | 説明               |
|--------|------------------|
| 0      | カメラ映像がミュートされていない |
| 1      | カメラ映像がミュートされている  |

#### CLI形式の例:

| get camera-mute   |  |  |
|-------------------|--|--|
| val camera-mute 0 |  |  |
|                   |  |  |

set camera-mute 0

notify camera.camera-mute 0

対応する製品: CS700-AV、CS700-SP

#### camera-pan

説明: カメラのデジタルパン設定。カメラをパンできるのはズームインしているときのみです。

プロパティのアクション: set、get、notify

コマンド定義:

| アクション    | 定義                               |
|----------|----------------------------------|
| get      | get camera-pan                   |
| response | val camera-pan <-3030>           |
| set      | set camera-pan <-3030>           |
| notify   | notify camera.camera-pan <-3030> |

パラメーター:

| パラメーター | 説明    |
|--------|-------|
| -30~30 | パン設定  |
|        | 既定値は0 |

CLI形式の例:

get camera-pan val camera-pan 0

set camera-pan 0

notify camera.camera-pan 0

対応する製品: CS700-AV、CS700-SP

cam-pan-left

#### 説明: カメラのパン値を1つ減らし、画像を1ステップ左に移動します。

コマンド定義:

| アクション   | 定義                        |
|---------|---------------------------|
| Execute | cam-pan-left              |
| Notify  | notify camera.pan <-3030> |

パラメーター: なし

### CLI形式の例:

cam-pan-left notify camera.pan 10

対応する製品: CS700-AV、CS700-SP

# cam-pan-right

説明: カメラのパン値を1つ増やし、画像を1ステップ右に移動します。

コマンド定義:

| アクション   | 定義                        |
|---------|---------------------------|
| Execute | cam-pan-right             |
| Notify  | notify camera.pan <-3030> |

パラメーター: なし

CLI形式の例:

cam-pan-right notify camera.pan 8

対応する製品: CS700-AV、CS700-SP

### camera-tilt

説明:カメラのデジタルチルト設定。カメラをチルトできるのはズームインしているときのみです。

# プロパティのアクション: set、get、notify

#### コマンド定義:

| アクション    | 定義                                |
|----------|-----------------------------------|
| get      | get camera-tilt                   |
| response | val camera-tilt <-1818>           |
| set      | set camera-tilt <-1818>           |
| notify   | notify camera.camera-tilt <-1818> |

### パラメーター:

| パラメーター | 説明    |
|--------|-------|
| -18~18 | チルト設定 |
|        | 既定値は0 |

### CLI形式の例:

| get camera-tilt   |  |  |  |
|-------------------|--|--|--|
| val camera-tilt 0 |  |  |  |
|                   |  |  |  |
| set camera-tilt 0 |  |  |  |

notify camera.camera-tilt 0

対応する製品: CS700-AV、CS700-SP

# cam-tilt-up

説明: カメラのチルト設定を一つずつ上げます。

#### コマンド定義:

| アクション   | 定義                         |
|---------|----------------------------|
| Execute | cam-tilt-up                |
| Notify  | notify camera.tilt <-1818> |

パラメーター: なし

cam-tilt-up notify camera.tilt 8

対応する製品: CS700-AV、CS700-SP

# cam-tilt-down

説明: カメラのチルト設定を一つずつ下げます。

コマンド定義:

| アクション   | 定義                         |
|---------|----------------------------|
| Execute | cam-tilt-down              |
| Notify  | notify camera.tilt <-1818> |

パラメーター: なし

CLI形式の例:

cam-tilt-down notify camera.tilt 5

対応する製品: CS700-AV、CS700-SP

#### camera-zoom

説明: カメラのデジタルズーム設定。ズームが100に設定されている場合、パンとチルトの設定は強制的 に0になります。

プロパティのアクション: set、get、notify

#### コマンド定義:

| アクション    | 定義                       |
|----------|--------------------------|
| get      | get camera-zoom          |
| response | val camera-zoom <100400> |
| set      | set camera-zoom <100400> |

| notify amera.camera-zoom <100400> |
|-----------------------------------|
|-----------------------------------|

パラメーター:

| パラメーター  | 説明      |
|---------|---------|
| 100~400 | ズーム設定   |
|         | 既定値は100 |

CLI形式の例:

| get camera-zoom     |  |
|---------------------|--|
| val camera-zoom 100 |  |
|                     |  |

set camera-zoom 100

notify camera.camera-zoom 100

対応する製品: CS700-AV、CS700-SP

### cam-zoom-in

説明: 1ステップズームインします。

コマンド定義:

| アクション   | 定義                          |
|---------|-----------------------------|
| Execute | cam-zoom-in                 |
| Notify  | notify camera.zoom <100400> |

パラメーター: なし

CLI形式の例:

cam-zoom-in notify camera.zoom 200

対応する製品: CS700-AV、CS700-SP

cam-zoom-out

説明: 1ステップズームアウトします。

コマンド定義:

| アクション   | 定義                          |
|---------|-----------------------------|
| Execute | cam-zoom-out                |
| Notify  | notify camera.zoom <100400> |

パラメーター: なし

CLI形式の例:

cam-zoom-out notify camera.zoom 100

対応する製品: CS700-AV、CS700-SP

## cam-image-apply-defaults

説明: カメラのデフォルトのバックライト、明るさ、コントラスト、彩度、鮮明度、色相、ガンマ設定を適用します。Saturation,カメラのデフォルトのバックライト、明るさ、コントラスト、彩度、鮮明度、色相、 ガンマ設定を適用します。これらの設定は、起動時またはUSB切断後に、アップストリームUSB接続が確立されたことをデバイスが検出したときにも自動的に適用されます。

#### コマンド定義:

| アクション                    | 定義                       |
|--------------------------|--------------------------|
| execute                  | cam-image-apply-defaults |
| パラメーター :                 | なし                       |
| CLI形式の例 :                |                          |
| cam-image-apply-defaults |                          |
|                          |                          |

対応する製品: CS700-AV、CS700-SP

# cam-apply-defaults

説明: カメラの既定のPTZ設定を適用します。これらの設定は、アップストリームのUSB接続が確立され たことをデバイスが検出したときにも、起動時またはUSBが切断された後に自動的に適用されま す。

コマンド定義:

| アクション                    | 定義                 |  |
|--------------------------|--------------------|--|
| execute                  | cam-apply-defaults |  |
| パラメーター :                 | なし                 |  |
| CLI形式の例:                 |                    |  |
| cam-apply-defaults       |                    |  |
| 対応する製品:CS700-AV、CS700-SP |                    |  |
| status                   |                    |  |

説明: 通話ステータスを問い合わせます。

プロパティのアクション: get、notify

コマンド定義:

| アクション    | 定義                                             |
|----------|------------------------------------------------|
| get      | get status <13 usb bt>                         |
| response | val status <13 usb bt> <"call-status">         |
| notify   | notify call.status <13 usb bt> <"call-status"> |

パラメーター:

| パラメーター | 説明             |
|--------|----------------|
| 1      | VoIP回線1        |
| 2      | VoIP回線2        |
| 3      | VoIP回線3(転送に使用) |
| usb    | USB回線          |
| bt     | Bluetooth回線    |

| call-status    | 各通話タイプに対応する以下の文字列。                              |
|----------------|-------------------------------------------------|
| VoIP通話         |                                                 |
| idle           | 初期化状態。                                          |
| incoming       | 着信したVoIP通話を受信中。                                 |
| calling        | VoIP通話の発信を開始しています。                              |
| failed         | 発信しようとしましたが失敗しました。試行が切断されると「disconnected」が続きます。 |
| connected      | 通話がつながっています。                                    |
| onhold         | 通話が保留中です。                                       |
| connected-in-c | 通話が会議中です。                                       |
| onf            |                                                 |
| disconnected   | 通話していないか、または電話が登録されていません。                       |
| update         | 相手側によって通話が転送中です(コールマネージャを使用している場合は、転送後も通        |
|                | 話状態が「connected」のままになることがあります)。                  |
| missed         | 着信拒否に設定されているため、着信したVoIP通話が確立されませんでした。           |
| USB通話          |                                                 |
| active         | USBオーディオがアクティブです。                               |
| incoming       | 着信したUSB通話信号をホストから受信しました。                        |
| inactive       | USBオーディオがアクティブではありません。                          |
| onhold         | USBオーディオが保留中です。                                 |
| connected-in-c | 通話が会議中です。                                       |
| onf            |                                                 |
| BT通話           |                                                 |
| active         | BTオーディオがアクティブです。                                |
| incoming       | 着信したBT通話信号を、接続された電話から受信しました。                    |
| inactive       | BTオーディオがアクティブではありません。                           |
| onhold         | BTオーディオが保留中です。                                  |
| connected-in-c | 通話が会議中です。                                       |
| onf            |                                                 |

get status 1 val status 1 connected

notify call.status 1 connected

対応する製品: CS700-AV、CS700-SP

status-all

# 説明: すべての通話ステータスを問い合わせます。ステータスの種類については、「call-status」プロパティを参照してください。

プロパティのアクション: get

コマンド定義:

| アクション    | 定義                                                                              |
|----------|---------------------------------------------------------------------------------|
| get      | get status-all                                                                  |
| response | val status-all <"voip1-status"> <"voip2-status"> <"voip3-status"> <"usb-status" |
|          | > <"bt-status">                                                                 |

パラメーター:

| パラメーター       | 説明                |
|--------------|-------------------|
| voip1-status | VoIP回線1の通話ステータス   |
| voip2-status | VoIP回線2の通話ステータス   |
| voip3-status | VoIP回線3の通話ステータス   |
| usb-status   | USB通話のステータス       |
| bt-status    | Bluetooth通話のステータス |

CLI形式の例:

get status-all val status-all onhold connected disconnected disconnected disconnected

対応する製品 : CS700-AV

### call-info

説明: 指定した通話種の通話情報を問い合わせます。

プロパティのアクション: get

### コマンド定義:

| アクション    | 定義                                                     |
|----------|--------------------------------------------------------|
| get      | get call-info <13, bt, usb>                            |
| response | val call-info <13> <"name"> <"number"> <"call-status"> |

パラメーター:

| パラメーター      | 説明                                       |
|-------------|------------------------------------------|
| 1           | VoIP回線1                                  |
| 2           | VoIP回線2                                  |
| 3           | VoIP回線3(転送に使用)                           |
| bt          | Bluetooth通話                              |
| usb         | USB通話                                    |
| name        | 通話先の名前(文字列)                              |
| number      | 通話先の番号(文字列)                              |
| call-status | 「get status」の「call-status」プロパティを参照してください |

CLI形式の例:

get call-info 1 val call-info 1 Blake 7823 connected

対応する製品: CS700-AV、CS700-SP

# start-time

説明: 通話が開始された時刻を問い合わせます。HH:MM:SS (24時間表記、UTC)フォーマットの値が戻ります。

プロパティのアクション: get

#### コマンド定義:

| アクション    | 定義                           |
|----------|------------------------------|
| get      | get start-time <13 >         |
| response | val start-time <13> <"time"> |

#### パラメーター:

| パラメーター | 説明      |
|--------|---------|
| 1      | VoIP回線1 |
| 2      | VoIP回線2 |

| 3    | VoIP回線3(転送に使用)   |
|------|------------------|
| time | HH:MM:SS(24時間表記) |

get start-time 1 val start-time 1 13:22:41

対応する製品: CS700-SP

dial

説明: 指定された番号を使用してVoIP通話をダイヤルします。

コマンド定義:

| アクション   | 定義                               |
|---------|----------------------------------|
| execute | dial <"voip-line-id"> <"number"> |

パラメーター:

| パラメーター         | 説明             |
|----------------|----------------|
| voip-line-id 1 | VoIP回線1        |
| voip-line-id 2 | VoIP回線2        |
| voip-line-id 3 | VoIP回線3(転送に使用) |
| number         | ダイヤルするVoIP番号   |

CLI形式の例:

dial 1 7823

対応する製品: CS700-AV、CS700-SP 対応するAPIバージョン: 1.0

### answer

説明: 着信に応答します。

コマンド定義:

| アクション   | 定義          |
|---------|-------------|
| execute | answer <13> |

パラメーター :

| パラメーター         | 説明             |
|----------------|----------------|
| voip-line-id 1 | VoIP回線1        |
| voip-line-id 2 | VoIP回線2        |
| voip-line-id 3 | VoIP回線3(転送に使用) |

CLI形式の例:

answer 1

対応する製品: CS700-AV、CS700-SP

# hangup

説明: 指定された通話を切ります。

コマンド定義:

| アクション   | 定義          |
|---------|-------------|
| execute | hangup <13> |

パラメーター:

| パラメーター         | 説明             |
|----------------|----------------|
| voip-line-id 1 | VoIP回線1        |
| voip-line-id 2 | VoIP回線2        |
| voip-line-id 3 | VoIP回線3(転送に使用) |

CLI形式の例:

hangup 1

対応する製品: CS700-AV、CS700-SP

# hold

説明: 指定された通話を保留にします。

コマンド定義:

| アクション   | 定義                   |
|---------|----------------------|
| execute | hold <13 usb bt all> |

### パラメーター:

| パラメーター         | 説明             |
|----------------|----------------|
| voip-line-id 1 | VoIP回線1        |
| voip-line-id 2 | VoIP回線2        |
| voip-line-id 3 | VoIP回線3(転送に使用) |
| usb            | USB通話/オーディオ    |
| bt             | BT通話           |
| all            | すべてのアクティブな通話   |

#### CLI形式の例:

hold 1

対応する製品: CS700-AV、CS700-SP

#### resume

説明: 指定された通話を再開します。

コマンド定義:

| アクション   | 定義                 |
|---------|--------------------|
| execute | resume <13 usb bt> |

# パラメーター:

| パラメーター         | 説明      |
|----------------|---------|
| voip-line-id 1 | VoIP回線1 |
| voip-line-id 2 | VoIP回線2 |

| voip-line-id 3 | VoIP回線3(転送に使用) |
|----------------|----------------|
| usb            | USB通話/オーディオ    |
| bt             | BT通話           |
| all            | すべてのアクティブな通話   |

resume 1

対応する製品: CS700-AV、CS700-SP

swap

説明: ソースコールとターゲットコールを切り替えます。保留にした通話の切り替えに使用します。

コマンド定義:

| アクション   | 定義                                       |
|---------|------------------------------------------|
| execute | swap <"held-line-id"> <"active-line-id"> |

パラメーター:

| パラメーター           | 説明                           |
|------------------|------------------------------|
| held-line-id <1  | 現在保留中の通話の回線ID。この通話は再開されます。   |
| 3 usb bt>        |                              |
| active-line-id < | 現在アクティブな通話の回線ID。この通話は保留されます。 |
| 13 usb bt>       |                              |

CLI形式の例:

swap 12

対応する製品: CS700-AV、CS700-SP

# join

説明: ソースコールをターゲットコールに連結します。既存の通話を使用して会議を開くのに使用します。

コマンド定義:

| アクション   | 定義                                         |
|---------|--------------------------------------------|
| execute | join <"source-line-id"> <"target-line-id"> |

### パラメーター:

| パラメーター           | 説明                |
|------------------|-------------------|
| source-line-id < | ターゲットに連結する通話の回線ID |
| 13 usb bt>       |                   |
| target-line-id < | ソースの連結先となる通話の回線ID |
| 13 usb bt>       |                   |

#### CLI形式の例:

join 12

対応する製品: CS700-AV、CS700-SP

### transfer

説明: ソースコールをターゲットコールに転送します。承認済みの転送に使用します。

コマンド定義:

| アクション   | 定義                                             |
|---------|------------------------------------------------|
| execute | transfer <"source-line-id"> <"target-line-id"> |

パラメーター:

| パラメーター           | 説明                |
|------------------|-------------------|
| source-line-id < | 転送される通話の回線ID      |
| 13>              |                   |
| target-line-id < | ソースの転送先となる通話の回線ID |
| 13>              |                   |

CLI形式の例:

transfer 12

対応する製品: CS700-AV、CS700-SP

do-not-disturb

説明: 着信拒否(DND)設定を構成します。

プロパティのアクション: set、get、notify

既定值: 0

コマンド定義:

| アクション    | 定義                               |
|----------|----------------------------------|
| get      | get do-not-disturb               |
| response | val do-not-disturb <0 1>         |
| set      | set do-not-disturb <0 1>         |
| notify   | notify voip.do-not-disturb <0 1> |

パラメーター:

| パラメーター | 説明             |
|--------|----------------|
| 0      | DNDを無効にする(既定値) |
| 1      | DNDを有効にする      |

CLI形式の例:

| get do-not-disturb<br>val do-not-disturb 0 |  |
|--------------------------------------------|--|
| set do-not-disturb 0                       |  |
| notify voip.do-not-disturb 0               |  |

対応する製品: CS700-SP

### dtmf

説明: 指定されたVoIP回線上でDTMFの番号または数字列を送信します。これは番号をダイヤルする ためではなく、アクティブな通話中にDTMFトーンを送信するためのものです。

コマンド定義:

| アクション | 定義 |  |  |
|-------|----|--|--|
|       |    |  |  |

| set | set dtmf <"voip-line-id"> <"digits"> |
|-----|--------------------------------------|
|-----|--------------------------------------|

パラメーター:

| パラメーター         | 説明               |
|----------------|------------------|
| voip-line-id 1 | VoIP回線1          |
| voip-line-id 2 | VoIP回線2          |
| voip-line-id 3 | VoIP回線3(転送に使用)   |
| digits         | dtmf数字またはdtmf数字列 |

CLI形式の例:

set dtmf 1 5233

対応する製品 : CS700-SP

# registration

説明: SIPレジストレーションの状態を問い合わせます。

プロパティのアクション: get、notify

### コマンド定義:

| アクション    | 定義                                  |  |
|----------|-------------------------------------|--|
| get      | get registration                    |  |
| response | val resigtration <"status">         |  |
| notify   | notify voip.registration <"status"> |  |

パラメーター:

| パラメーター | 説明                         |
|--------|----------------------------|
| 0      | SIPサーバーに登録されていません          |
| 999    | 登録中です                      |
| 200    | SIPサーバーに登録されています           |
| 403    | 登録に失敗しました – サーバーに拒否されました   |
| 404    | 登録に失敗しました – 無効なユーザーです      |
| 405    | 登録に失敗しました – 許可されていないメソッドです |

# 406 登録に失敗しました - 受理できません

CLI形式の例:

get registration val registration 200

notify voip.registration 200

対応する製品: CS700-SP

# デバイスファームウェアをアップグレードする

CS-700デバイスの機能および機能セットをアップグレードするために、新しいデバイスファームウェアが 提供されることがあります。これらのソフトウェアは<u>https://sound-solution.yamaha.com/dow</u> <u>nload</u>からダウンロードできます。ソフトウェアはバンドルファイルとしてパッケージ化されており、プロビジョ ニングファイルを使用してCS-700に直接適用することも、Web-UIまたはサービスアプリケーションを介 して適用することもできます。このファイルには、末尾に「.bundle」を付けるという命名規則がありま す。

# Web-UIを使用する

アップグレードファームウェアファイルは、Webユーザーインターフェースの「TOOLS」-「Update」セクショ ンで本体をアップグレードする際に使用できます。アップグレードを実行する方法の詳細については、本 書のWeb-UIのセクションを参照してください。

# サービスアプリケーションを使用する

サービスアプリケーションを使用すると、直接接続されたPCからCS-700ファームウェアをアップグレードで きます。アップグレードを実行する方法の詳細については、本書のサービスアプリケーションのセクションを 参照してください。

# プロビジョニングサーバーからアップグレードする

プロビジョニングサーバーを使用してシステムをアップグレードするには、プロビジョニングファイル内のファー ムウェア要素を変更する必要があります。バージョン属性の値は、提供されるファイルの正しいファーム ウェアバージョンに変更する必要があります。また、この要素の値を、対応するファームウェアバンドルのフ ァイル名に更新する必要があります。

<firmware version="1.4.0.2">CS-700-1-4-0-2.bundle</firmware>
詳細は、プロビジョニングサーバーおよびオプション66または150を使用したCS-700デバイスの構成に
関するセクションを参照してください。

# サードパーティーアプリケーション別セッション制御機能の詳細

# Windowsコンピューター/Macコンピューターを使用する

オーディオの音量とミュートはオペレーティングシステムに統合されています。オペレーティングシステムまた はCS-700デバイスで音量を変更すると、相互に通信が行われ、どちらの側にも反映されます。アプリ ケーションとの直接的なオーディオ統合は行われません。

# USB 3.0延長ケーブル

以下のUSB延長ケーブルは、CS-700でテストされ、問題なく使用できることが確認されています。ただし、これらの製品がすべての環境で機能することを保証するものではありません。使用できる距離は USB延長ケーブルごとに異なり、その距離はメーカーの仕様によって定義されています。

- StarTechアクティブUSB 3.0 USB A USB Bケーブル、オス/オス、10m SKU番号: USB3SAB10M
- Cable Matters SuperSpeed USB 3.0 Type A、オス/メス、アクティブ延長ケーブル、5
   m
- Newnex FireNEX-uLINK USB 3.0 16 Meters/ 50 Feet, A to B Active Repeater Extension Cable
- Newnex FireNEX-uLINK USB 3.0 20 Meters/ 65 Feet, A to B Active Repeater Extension Cable

•

# SNMPサポートの詳細

CS-700には、SNMPのサポートを提供するために構成できるSNMPエージェントが含まれています。

以下の表は、SNMPを有効にする場合にCS-700の管理者が構成しなければならないSNMP構成 設定を示しています。

| snmp-enable         | SNMPのサポートを有効/無効にします。無効(0)にするとSNMPを使用で  |
|---------------------|----------------------------------------|
|                     | きません。有効(1)にするとSNMPを使用できます。既定値はOです。     |
| snmp-address        | トラップの送信先となるSNMPサーバーのアドレスを指定します。空白のままに  |
|                     | するとトラップが無効になります。                       |
| snmp-community      | サーバーおよび送信トラップからのクエリに使用するSNMPの読み取り専用コミュ |
|                     | ニティ文字列を指定します。読み取り専用は認証レベルであることを示します。   |
|                     | デバイスはSNMPによって開始される書き込み操作をサポートしません。既定   |
|                     | 値は「public」です。                          |
| snmp-contact-name   | 連絡先名を指定します(通常はシステム管理者)。この文字列は情報提供      |
|                     | を目的としており、メールアドレスを含めることができます。トラップには関連付け |
|                     | られません。                                 |
| snmp-device-locatio | 情報提供を目的としてデバイスの場所を指定します。               |
| n                   |                                        |

以下の読み取り専用プロパティとトラップがサポートされています。

# 読み取り専用プロパティ

- シリアル番号
- Base FWのバージョン
- USB接続がアクティブ(0、1)
- USBマイクのオーディオストリームがアクティブ(0、1)
- USBスピーカーのオーディオストリームがアクティブ(0、1)
- USBビデオストリームがアクティブ(0、1)

- Bluetooth接続がアクティブ(0、1)
- VoIP通話がアクティブ(0、1)

### トラップ

USB接続状態の変更

# CS-700ØSNMP MIB

CS700-MIB DEFINITIONS ::= BEGIN

```
IMPORTS
        OBJECT-TYPE, NOTIFICATION-TYPE, MODULE-IDENTITY, enterprises FROM SNMPv2-SMI
        OBJECT-GROUP FROM SNMPv2-CONF
        DisplayString FROM SNMPv2-TC
    ;
yamahaAgentMIB MODULE-IDENTITY
    LAST-UPDATED "201710010000Z"
    ORGANIZATION "uc. yamaha. com"
    CONTACT-INFO
        "postal: Yamaha Unified Communications
                 144 North Rd
                 Sudbury, MA 01776
         email: uc-customersupport@music.yamaha.com"
    DESCRIPTION
        "Defines monitoring structures for the Yamaha SNMP agent for CS-700."
    REVISION "201710010000Z"
   DESCRIPTION "Initial revision"
    ::= { enterprises 1182 }
    cs700
                      OBJECT IDENTIFIER ::= { yamahaAgentMIB 7386 }
                      OBJECT IDENTIFIER ::= { cs700 1 }
    cs700Traps
    cs700TrapsObjects OBJECT IDENTIFIER ::= { cs700Traps 1 }
-- CS-700 objects
serial OBJECT-TYPE
   SYNTAX DisplayString
```

MAX-ACCESS read-only STATUS current DESCRIPTION "Serial number of type String."  $::= \{ cs700 \ 11 \}$ version OBJECT-TYPE SYNTAX DisplayString MAX-ACCESS read-only STATUS current DESCRIPTION "Base version of type String."  $::= \{ cs700 \ 12 \}$ usbConnection OBJECT-TYPE SYNTAX DisplayString MAX-ACCESS read-only STATUS current DESCRIPTION "USB connection active (0,1) of type String."  $::= \{cs700 \ 13\}$ usbMicStream OBJECT-TYPE SYNTAX DisplayString MAX-ACCESS read-only STATUS current DESCRIPTION "USB microphone audio stream active (0,1) of type String."  $::= \{ cs700 \ 14 \}$ usbSpkStream OBJECT-TYPE SYNTAX DisplayString MAX-ACCESS read-only STATUS current DESCRIPTION "USB speaker audio stream active (0,1) of type String."  $::= \{cs700 \ 15\}$ usbVidStream OBJECT-TYPE SYNTAX DisplayString MAX-ACCESS read-only STATUS current DESCRIPTION "USB video stream active (0,1) of type String."  $::= \{cs700 \ 16\}$ btConnected OBJECT-TYPE SYNTAX DisplayString MAX-ACCESS read-only

```
STATUS current
    DESCRIPTION
    "Bluetooth connection active (0,1) of type String."
    ::= \{cs700 \ 17\}
voipCallStatus OBJECT-TYPE
    SYNTAX DisplayString
    MAX-ACCESS read-only
    STATUS current
    DESCRIPTION
    "Current VoIP call lines 1-3 call state of type String."
    ::= \{cs700 \ 18\}
-- CS-700 traps
___
usbConnTrap OBJECT-TYPE
    SYNTAX
                DisplayString
    MAX-ACCESS accessible-for-notify
    STATUS
                current
    DESCRIPTION "USB connection trap data"
    ::= { cs700TrapsObjects 1 }
usbConnTrapHit NOTIFICATION-TYPE
    OBJECTS
                { usbconnTrap }
    STATUS
                current
    DESCRIPTION "Generated when USB connection state changes"
    ::= { cs700Traps 1 }
```

# CS-700オーディオ用にWindowsを最適化する

CS-700デバイスを既定のデバイスとして構成し、オーディオの品質を高めるには、この1回限りのセットアップ手順を実行します。

- 1. Windowsタスクバーの右下隅にあるスピーカーアイコンを右クリックします。
- 2. メニューから「サウンド」を選択します。
- 3. 「再生」タブをクリックします。
- 4. 「Yamaha CS-700 Device」を右クリックします。
- 5. メニューから「既定のデバイスとして設定」を選択します。
- 6. 「Yamaha CS-700 Device」を再度右クリックします。
- 7. メニューから「既定の通信デバイスとして設定」を選択します。
- 8. 「Yamaha CS-700 Device」をもう一度右クリックします。
- 9. メニューから「プロパティ」を選択します。
- 10. 「音の明瞭化」タブ(または「拡張」タブ)があれば、それをクリックします。
- 11. 「すべての音の明瞭化設定を無効にする」チェックボックス(または「すべてのサウンド効果をオフ にする」チェックボックス)をオンにします。
- 12.「詳細」タブをクリックします。
- 13. 「既定の形式」セクションのドロップダウンメニューから、「2 チャネル、24 ビット、48000 Hz (スタ ジオの音質)」を選択します。
- 14. 「テスト」をクリックします。テスト用のチャイムが流れます。
- 15. 「適用」をクリックし、「OK」をクリックします。
- 16. 「録音」タブをクリックします。
- 17. 「Yamaha CS-700 Device」を右クリックします。
- 18. メニューから「既定のデバイスとして設定」を選択します。
- 19.「Yamaha CS-700 Device」を再度右クリックします。
- 20. メニューから「既定の通信デバイスとして設定」を選択します。
- 21. 「Yamaha CS-700 Device」をもう一度右クリックします。

- 22. メニューから「プロパティ」を選択します。
- 23. 「レベル」タブをクリックします。
- 24. マイクのレベルを50に設定します。
- 25. 「OK」をクリックします。
- 26. 「OK」をクリックして「サウンド」ウィンドウを閉じます。

# トラブルシューティング

# リブート

Web-UIからは、ホームページの「RESTART DEVICE」ボタンをクリックし、選択内容を確認してシス テムをリブートします。サービスアプリケーションからは、「Configuration」メニューの「Restart Syste m」を選択します。

また、電源コネクターを抜いてCS-700を電源から取り外した場合も本体がシャットダウンされます。本 体を再度接続すると再び電源が入ります。

最後に、「音量ダウン」ボタンと「Bluetooth」ボタンを同時に5秒間長押しして本体をリブートすること もできます。

起動プロセス中は中央にあるステータスLEDがさまざまな色に点灯し、プロセスが完了すると白色に点灯します。起動プロセスの終了が近づくと、本体からチャイムが鳴ります。リブートが完了し、DHCPによるIPアドレスの割り当てが終了するまでには数分かかります。

### 初期設定に戻す

Web-UIまたはサービスアプリケーションからは、「Tools」メニューの「Configuration」メニューを開き ます。ページ下部の「Reset Defaults」ヘッダーの下でリセットしたいエリアを選択し、ページ右側の「R eset Defaults」ボタンをクリックします。

また、「マイクミュート」ボタンと「Bluetooth」ボタンを同時に5秒間長押しすることでも初期設定に戻すことができます。

### Web-UIにアクセスできない

使用しているIPアドレスが正しいことを確認します。CS-700デバイスのIPアドレスを確認するには、フロントパネルの「音量アップ」ボタンと「Bluetooth」ボタンを同時に5秒以上長押しします。すると、CS-700本体に現在割り当てられているIPアドレスが読み上げられます。Web-UIにアクセスするには、ブ

ラウザのURLバーに、ピリオドも含むIPアドレス全体を入力します。このアドレスがネットワーク上の他の アドレスと競合していないことを確認してください。

Webインターフェースに「https」が選択されている場合、提供可能な既知の証明書がないという警告がブラウザに表示されることがあるので注意してください。このような警告は無視してWebインターフェースにアクセスしてください。

IPアドレスが割り当てられていない場合は、ネットワーク上でDHCPサーバーが有効になっていることを 確認してください。アプリケーションがDHCP以外のサービスに設定されている場合は、直接接続された PCのサービスアプリケーションを使用してIPアドレス構成を行う必要があります。詳しくは、サービスアプ リケーションに関するセクションを参照してください。

それでも引き続きアクセスの問題が発生する場合は、本体をリブートし、起動から数分後に上記の方 法を使用して、ネットワークによって有効なIPアドレスが割り当てられていることを再度確認してくださ い。

# パスワードがわからなくなった

Web-UIおよびサービスアプリケーションのパスワードを初期設定値(7386)から変更した後で新し いパスワードがわからなくなった場合は、2つの方法で本体へのアクセスを復元できます。

- オプション66とTFTPサーバーを使用し、プロビジョニングファイルを介してパスワードをリセットします。この操作を実行する方法については、プロビジョニングサーバーとプロビジョニングファイルに 関するセクションを参照してください。この方法は、CS-700本体が自動プロビジョニングを試行 するように構成されている場合(初期設定)にのみ機能します。本体の自動プロビジョニング が無効になっている場合、この方法は機能しません。
- 本体の「マイクミュート」ボタンと「Bluetooth」ボタンを同時に5秒間長押しすることで本体を初期設定に戻すことができます。これによりパスワード初期設定値(7386)で本体へアクセスすることができます。この操作を行うとすべての設定値が初期化されますのでご注意ください。

### 相手側に表示されるカメラの画像品質が低い

ビデオ会議の相手側に表示される画像の品質が低い場合には、いくつかの要因が考えられます。CS-700は、ビデオ会議の両側を接続するコンポーネントシステムの物理的なエンドポイントです。最終的 に最高品質のビデオを確実に受信するには、チェーン内のすべてのコンポーネントを検証する必要があ ります。システムチェーンに付随する要因として、以下のものが考えられます。

- CS-700からローカルPCデバイスへのUSB接続。HDビデオ転送のサポートに必要な十分な 帯域幅を確保するために、このリンクはUSB 3.0仕様に完全に準拠している必要があります。
  - USB HUBを使わず、ポイントツーポイントで接続する必要があります。
  - この接続にはCS-700に付属するUSB 3.0ケーブルを使用するか、延長ケーブルを 使用する場合には、事前に認定された延長ケーブルのみを使用する必要があります。
  - ・ 最適なビデオパフォーマンスを得るためには、PCのポートがUSB 3.0に対応している必要があります。
- UCソフトウェアのビデオ管理。ユニファイドコミュニケーションシステムの多くは、配信の信頼性を 高めるために、ネットワークを介して送信されるビデオの品質をHDよりも低いレベルに落とすこと があります。CS-700はUSB 3.0を介してUCソフトウェアにHD品質のビデオを送信しますが、 UCソフトウェアによってビデオが低解像度にダウンサンプリングされることがあります。
- ネットワーク帯域幅とサービスの一貫性。ネットワークの切断と帯域幅の制限はUCソフトウェア とエンドツーエンド接続に確実に影響します。最も大きな影響はビデオ品質の低下で、解像度 がHDよりも低くなったり、ネットワークサービスが中断することでノイズやフリーズが生じたりしま す。
- カメラ設定を最適化する。ビデオ品質の低下が解像度や帯域幅に関するものでなければ、U
   Cソフトウェアのコントロールパネルやカメラ設定を使用してカメラのその他の設定(コントラスト、明るさ、鮮明度、色相など)を最適化してみることができます。
- 「Power line frequency for anti-flicker」が正しく設定されていることを確認します。蛍 光灯を使用している場合、周波数が正しく設定されていないと画像がちらつくことがあります。
   周波数は、UCアプリケーション(対応している場合)、またはサービスアプリケーションの「Ca mera」メニューから設定できます。

# 相手側に表示されるカメラの画像が正しく位置合わせされていない

相手側に表示される画像がうまく枠内に収まっていない(正しく位置合わせされていない)ことがあり ます。CS-700が机やディスプレイを中心として左右対称に配置されるように会議室が構成されていな いと、カメラの画角がうまく合いません。

このような場合はカメラの垂直角度を調整し(「システムをセットアップする」セクションを参照)、会議 室に合わせてカメラが最適化されるように、サービスアプリケーションを使用してカメラのパン/チルト/ズー ムを必要に応じて調整します。

# 相手側にカメラの画像が表示されない

- カメラミュートがオンになっていないことを確認します(オンの場合はLEDが赤色に点灯)。カメ ラミュートがオンになっていると、相手側には「一時停止」イメージが大きく表示されます。
- カメラのシャッターが部分的に閉じていないかを確認します。シャッターは一番上まで回します。
- UCソフトウェアが正しく表示されており、ソフトウェア設定でYamaha CS-700カメラデバイス が有効になっていることを確認します。
## 技術仕様

| 電源アダプター           |                                                |  |
|-------------------|------------------------------------------------|--|
| モデル番号             | ADP-38DR A                                     |  |
| Bluetooth仕様       |                                                |  |
| Bluetooth仕様のバージョン | 2.1 + EDR                                      |  |
| サポートされるプロファイル     | HFP (1.6) 、A2DP                                |  |
| サポートされるコーデック      | SBC、mSBC、CVSD                                  |  |
| ワイヤレス出力           | クラス2                                           |  |
| 最大通信距離            | 10 m                                           |  |
| 無線周波数(動作周波数)      | 2,402 MHz~2,480 MHz                            |  |
| 最大出力電力(EIRP)      | 4.0 dBm (2.5 mW)                               |  |
| オーディオ             |                                                |  |
| スピーカーバー           | スピーカーエレメント4個、左側にツイーター、右側にミッドウーファー搭載            |  |
| スピーカー周波数応答        | 160~20,000Hz                                   |  |
| 最大SPL             | 90dB (1m)                                      |  |
| マイク               | 4個、Human Voice Activity Detection機能搭載ダイナミックビーム |  |
|                   | フォーミングアレイ                                      |  |
| マイク収音範囲           | 120°の音声を収音、最適距離3.60m以内                         |  |
| マイク周波数応答          | 160~16,000 Hz                                  |  |
| 双方向音声通信           | 可                                              |  |
| エコーキャンセル          | 超広帯域適応型AEC                                     |  |
| LED表示             | コール動作、マイクのミュート/ミュート解除                          |  |
| ビデオ               |                                                |  |
| カメラセンサー           | 高解像度CMOS                                       |  |
| 解像度               | 1080p、30fps(USB 3.0/3.1の場合)                    |  |
|                   | 640×360、30fps(USB 2.0の場合)                      |  |
| プライバシーカバー         | デジタルプライバシー制御                                   |  |
| LED表示             | カメラ動作、ビデオストリームのミュート/ミュート解除                     |  |
| UVC対応             | UVC 1.5                                        |  |
| 画角                | 対角120°                                         |  |
| 最大ズーム             | 4.00                                           |  |
| インターフェース          |                                                |  |
| マウントコネクター         | 壁面取付用ブラケット(ディスプレイの上または下に取付可)                   |  |
| USBポート            | ストレインリリーフ付USB                                  |  |

|                   | オーディオ、ビデオ、HID、グラフィック表示をUSB 2.0および3.0/3.1上           |  |
|-------------------|-----------------------------------------------------|--|
|                   | でサポート                                               |  |
| 多目的USBポート         | 外部USBデバイス、有線ダイヤラーとしてのタブレット、またはUSB接続を                |  |
|                   | 介したIPをサポートするUSBポート                                  |  |
| イーサネット            | RJ-45、10M/100M                                      |  |
| Bluetooth®        | 可。HFPおよびA2DPに対応                                     |  |
| AUXオーディオ入力        | 3.5mmステレオ                                           |  |
| 適合性               |                                                     |  |
| 安全                | IEC60065、IEC60950、IEC62368                          |  |
| EMC               | CISPR13/CISPR22/CISPR32/FCC/J55013/ETSI EN 300 32   |  |
|                   | 8/ETSI EN 302 291-2/ETSI EN 300 330-2, EN55024/CISP |  |
|                   | R24または35およびETSI EN 301 489-1                        |  |
| 環境                | RoHS、Reach、WEEE                                     |  |
| 保証                |                                                     |  |
| EUを除く全地域          | メーカー保証1年                                            |  |
| EU                | メーカー保証2年                                            |  |
| 寸法、重量、電源、動作温度     |                                                     |  |
| 高さ                | 98.75mm                                             |  |
| 奥行き               | 68.5mm                                              |  |
| 幅                 | 861.7mm                                             |  |
| 重量(ブラケットを含む)      | 3.3kg                                               |  |
| 入力電圧(電源)          | AC100~240V                                          |  |
| 入力電流(電源)          | 1A                                                  |  |
| 入力周波数(電源)         | 50~60Hz                                             |  |
| 入力電圧(CS-700)      | 15V                                                 |  |
| 入力電流(CS-700)      | 2.4A                                                |  |
| 電力消費(最大)          | 36 W                                                |  |
| 電力消費(ネットワークスタンバイ) | 1.6 W                                               |  |
| スタンバイ時間           | 20分(ユーザー選択可能)                                       |  |
| 電源コード長            | 3m(各地域の電源コード要件に適したSKUを発注してください。)                    |  |
| 動作温度              | 0~40℃                                               |  |
| 保管温度              | -30~55℃                                             |  |
| 動作/保管相対湿度         | 20~85% (結露しないこと)                                    |  |
| 最高動作高度            | 2,000m                                              |  |

## 日付コード

CS-700ラベル上の日付コードは、製品の製造時期を表しています。先頭桁は年を表します。

| 先頭桁 | 暦年   |
|-----|------|
| 7   | 2017 |
| 8   | 2018 |
| 9   | 2019 |
| 0   | 2020 |
| 1   | 2021 |

2桁目と3桁目はその年における週番号を表します。範囲は年第1週の01から52(または53)までです。年と月もYYYY / MMの形式で提供されます。

## オープンソースソフトウェア

次の表に、CS-700製品のオープンソースソフトウェアと、これらのソフトウェアパッケージを使用するため のライセンスを示します。

CS-700製品で使用されるオープンソースソフトウェアパッケージは次のとおりです。

| 名前              | バージョン      | ライセンスの種類       |
|-----------------|------------|----------------|
| psp_linux       | 12.0       | GNU GPLv2      |
| psp_omap        | 3.20.00.14 | GNU GPLv2      |
| mtd-utils       | 1.0        | GNU GPLv1      |
| Udev            | 055        | GNU GPLv2      |
| busybox         | 1.00       | GNU GPLv2      |
| buildroot       | 2013.08.1  | GNU GPLv2      |
| Glibc           | 2.3.3      | GNU LGPLv2.1   |
| Tecla Library   | 1.6.2      | フリーソフトウェアライセンス |
| cURL            | 7.33.0     | MIT            |
| OpenSSH         | 6.8        | BSD            |
| CMU Flite       | 2.0.0      | フリーソフトウェアライセンス |
| Evtest          | 1.23       | GNU GPLv2      |
| OpenLLDP        | 0.4alpha   | GNU GPLv2      |
| pjsip           | 2.2.1      | GNU GPLv2      |
| ezXML           | 0.8.6      | MIT            |
| BlueZ Interface | 5.46       | GNU GPLv2      |
| Net-SNMP        | 5.7.3      | BSD            |
| Angular         | 2          | MIT            |
| Libusb          | 1.0.22     | GNU LGPLv2.1   |
| Android SDK     | 5+         | Apache 2       |
| Camera_NET      | 1.1.2      | GNU LGPL 3     |
| lighttpd        | 1.4.49     | BSD            |
| flite           | 2.0.0      | BSD            |
| wpa_supplicant  | 2.x        | BSD            |
| libsrtp         | 1.4.2      | Cisco          |

| Json-c 0.9 | Metaparadigm Pte Ltd |
|------------|----------------------|
|------------|----------------------|

以下に記載するインターネット上のアドレスから、さまざまなソフトウェアライセンスとライセンステンプレートをダウンロードできます。

| ライセンスの種類              | サプライヤー名/Webアドレス                                      |
|-----------------------|------------------------------------------------------|
| GNU GPLv1             | https://www.gnu.org/licenses/gpl-1.0.html            |
| GNU GPLv2             | http://www.gnu.org/licenses/gpl-2.0.html             |
| GNU LGPLv2.1          | http://www.gnu.org/licenses/lgpl-2.1.html            |
| GNU LPGL 3            | http://www.gnu.org/licenses/lgpl.html                |
| BSD                   | http://opensource.org/licenses/BSD-2-Clause          |
| MIT                   | http://opensource.org/licenses/MIT                   |
| Free Software License | http://www.astro.caltech.edu/~mcs/tecla/LICENSE.TER  |
|                       | <u>MS</u>                                            |
| Apache 2              | http://www.apache.org/licenses/LICENSE-2.0           |
| Cisco                 | https://github.com/cisco/libsrtp                     |
| Metaparadigm Pte Ltd  | https://github.com/json-c/json-c/blob/master/COPYING |

これらのオープンソースソフトウェアパッケージのソースコードが必要な場合は、カスタマーサポート(<u>htt</u> ps://sound-solution.yamaha.com/support) までご連絡ください。 © Yamaha Corporation. All Rights Reserved.

発行:2020年3月、F0

MN-CS700-202003-JP / 295 02 74-00

295 02 74-00

- 製造元: Yamaha Unified Communication, Inc.
- 所在地: 144 North Road, Suite 3250 Sudbury, MA 01776, USA